This equipment complies with the requirements of Directives 89/336/EEC and 73/23/EEC as amended by 93/68/EEC.

Dieses Gerät entspricht den Anforderungen der EG-Richtlinien 89/336/EWG und 73/23/EWG mit Änderung 93/68/EWG.

Ce matériel répond aux exigences contenues dans les directives 89/336/CEE et 73/23/CEE modifiées par la directive 93/68/CEE.

Dit apparaat voldoet aan de eisen van de richtlijnen 89/336/EEG en 73/23/EEG, gewijzigd door 93/68/EEG.

Dette udstyr overholder kravene i direktiv nr. 89/336/EEC og 73/23/EEC med tillæg nr. 93/68/EEC.

Quest' apparecchio è conforme ai requisiti delle direttive 89/336/EEC e 73/23/EEC, come emendata dalla direttiva 93/68/EEC.

Η εγκατάσταση αυτή ανταποκρίνεται στις απαιτήσεις των οδηγιών της Ευρωπαϊκής Ενωσης 89/336/ΕΟΚ και 73/23/ΕΟΚ, όπως οι κανονισμοί αυτοί συμπληρώθηκαν από την οδηγία 93/68/ΕΟΚ.

Este equipamento obedece às exigências das directivas 89/336/CEE e 73/23/CEE, na sua versão corrigida pela directiva 93/68/CEE.

Este aparato satisface las exigencias de las Directivas 89/336/CEE y 73/23/CEE, modificadas por medio de la 93/68/CEE.

Denna utrustning uppfyller kraven enligt riktlinjerna 89/336/EEC och 73/23/EEC så som kompletteras av 93/68/EEC.

Dette produktet oppfyller betingelsene i direktivene 89/336/EEC og 73/23/EEC i endringen 93/68/EEC.

Tämä laite täyttää direktiivien 89/336/EEC ja 73/23/EEC vaatimukset, joita on muutettu direktiivillä 93/68/EEC.

## Русский

## СОДЕРЖАНИЕ

|   | НАЧАЛО                                                                                                    |
|---|----------------------------------------------------------------------------------------------------|
|   | ВВЕДЕНИЕ 2<br>– Созпание флоппи писков из CD-BOM 3                                                                       |
|   | ОСНОВНЫЕ ВОЗМОЖНОСТИ 3                                                                                                   |
|   | УСТАНОВКА ПРОГРАММНОГО                                                                                                   |
|   | ОБЕСПЕЧЕНИЯ ДРАЙВЕРА ПРИНТЕРА 4                                                                                          |
|   | <ul> <li>Проверка аппаратных средств и</li> </ul>                                                                        |
|   | требований программного обеспечения 4                                                                                    |
|   | <ul> <li>Установка драйвера принтера</li> <li>Властроиница Блиста Панитера</li> <li>Солина А. 200</li> <li>10</li> </ul> |
|   | – программная группа принтера Серии Ас-800 10                                                                            |
| 2 | ПЕЧАТЬ                                                                                                    |
|   | ПЕЧАТЬ СТРАНИЦЫ 11                                                                                                    |
|   | – Выполнение печати 11                                                                                                   |
|   | – Индикаторы на панели управления 12                                                                                     |
|   |                                                                                                    |
|   |                                                                                                    |
|   |                                                                                                    |
|   |                                                                                                    |
|   | <ul> <li>Настройки на лицевом панеле</li> <li>Настройка Программного обеспечения принтера</li> <li>16</li> </ul>         |
| 3 | НЕИСПРАВНОСТИ ПРИНТЕРА                                                                                                   |
|   |                                                                                                    |
|   |                                                                                                    |
|   |                                                                                                    |
|   |                                                                                                    |
|   | УСТАНОВЛЕННЫХ ДРАЙВЕРОВ 21                                                                                               |
|   | ДЕИНСТАЛЯЦИЯ ДРАЙВЕРА ПРИНТЕРА 22                                                                                        |
| 4 | ПРИЛОЖЕНИЕ                                                                                                    |
|   | СПЕЦИФИКАЦИИ 23                                                                                                    |
|   | ПАРАЛЛЕЛЬНЫЙ ИНТЕРФЕЙС 24                                                                                                |
|   | ОБЛАСТЬ ПЕЧАТИ 25                                                                                                    |

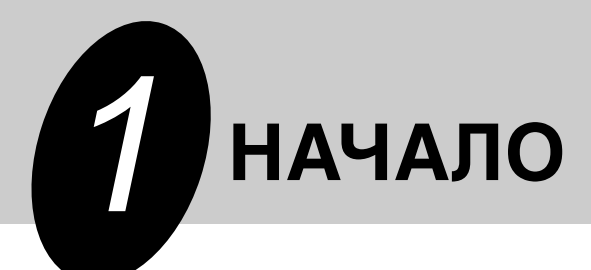

В этой главе содержится основная информация по использованию и возможностям принтера серии SHARP AL-800.

## ВВЕДЕНИЕ

Принтер серии AL-800 может использоваться как копировальный аппарат и лазерный принтер. Это руководство описывает только возможности принтера. Использование AL-800 как копировального оборудования и дополнительная информация, которая касается возможностей копировального оборудования и принтера содержится в руководстве по копировальному аппарату. Чтобы получить полное представление о возможностях принтера, ознакомьтесь с этим руководством. Для справки во время эксплуатации принтера, храните это руководство в удобном месте.

#### Соглашения, используемые в этом руководстве

В этом руководстве, данные иконки используются, чтобы обеспечить пользователя информацией, по Использованию оборудования.

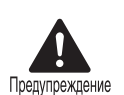

Предупреждает пользователя, о возможном ущербе или повреждении оборудования если содержание предупреждения не выполняется.

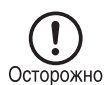

Предостерегает пользователя, о возможном повреждении оборудования, или одного из его компонентов, если содержание предупреждения не выполняется.

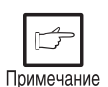

Примечания дают информацию об оборудовании относительно спецификаций, Функций, эффективности, действий и такой, которая может быть полезна для пользователя.

• При попытке выполнения печати во время копирования, печать будет выполнена после того, как копирование будет закончено. Примечание • При попытке копирования, во время печати, печать будет прервана и Вы сможете сделать копию. Печать будет продолжена после завершения копирования.

#### Подтверждения Торговой марки

Windows, MS-DOS, Windows NT и Windows Printing System - торговые марки корпорации Microsoft зарегестрированные

в США и других странах.

IBM, PC / В и OS/2 - торговые марки изготовителя IBM.

HP, LaserJet и PCL - торговые марки корпорации Hewlett-Packard.

Все другие торговые марки изготовителя и авторские права - собственность их владельцев.

#### Создание флоппи дисков из CD-ROM

Данные драйвера принтера с CD-ROM могут быть скопированы на гибкие диски.

#### Windows 95/Windows 98/Windows NT 4.0:

- 1 Дважды щелкните иконку Мой Компьютер, AI\_800, и Makedisk.
- 2

Дважды щелкните Makedisk.exe.

- 3
- Следуйте за экранными командами.

#### Windows 3.1x:

- **1** Дважды щелкните иконку **Диспетчер файлов** в Главном окне Управления программами, выберите **CD-ROM** и каталог **Makedisk**.
- 2 Дважды щелкните иконку Makedisk.exe.
- **3** Следуйте за экранными командами.

### ОСНОВНЫЕ ВОЗМОЖНОСТИ

- Печать из приложений Windows 3.1x, Windows 95, Windows 98, и Windows NT 4.0
  - Высокоскоростная и высококачественная печать может быть выполнена из приложений Windows 3.1x, Windows 95, Windows 98, и Windows NT 4.0 через систему SHARP GDI (Графический Интерфейс Устройства).
  - Так как данные печати обработаны в компьютере, период ожидания во время печати минимален.

#### (2) Печать с нескольких компьютеров посредством "Smart Sharing".

- Так как AL-840 оборудован двумя разъемами параллельного интерфейса, его можно соединить с двумя компьютерами одновременно.
- Автоматический переключатель интерфейса позволяет печатать с любого компьютера.

#### Э Высококачественная печать с разрешением эквивалентным 1,800 dpi x 600 dpi, благодаря Усовершенствованной Технологии Супер Изображения (SIET)

• Принтер оборудован Усовершенствованной Технологией Супер Изображения (SIET) которая обеспечивает высококачественную печать с разрешением эквивалентным 1,800 dpi x 600 dpi. Мельчайшие символы и штриховые изображения печатаются без потерь качества.

### УСТАНОВКА ПРОГРАММНОГО ОБЕСПЕЧЕНИЯ ДРАЙВЕРА ПРИНТЕРА

#### Описание драйвера принтера

Драйвер принтера - программа, которую выполняет принтер. Она преобразовывает данные с вашего файла в информацию, которую понимает принтер. Она также управляет связью между принтером и компьютером во время печати.

#### Проверка аппаратных средств и требований программного обеспечения

Вам необходимо наличие следующих аппаратных средств и программного обеспечения, для установки драйвера принтера.

| Тип компьютера                             | IBM PC/AT oder kompatibler Computer mit<br>einer bidirektionalen parallelen Schnittstelle<br>und einem CD-ROM                                                                                               |
|--------------------------------------------|----------------------------------------------------------------------------------------------------|
| Операционная система                       | Windows 3.1x, Windows 95, Windows 98, Windows NT 4.0                                                                                                    |
| ЦПУ                                        | 486DX 66 MHZ или лучше                                                                                                    |
| Оперативная память                         | Windows 3.1x, Windows 95: 8МБ<br>Оперативной памяти (16МБ или больше<br>рекомендуется.)<br>Windows NT 4.0: 12МБ (16МБ или больше<br>рекомендуется.)<br>Windows 98: 16МБ (32МБ или больше<br>рекомендуется.) |
| Дисплей                                    | Разрешение 640 x 480 (VGA) или лучше                                                                                                    |
| Свободное пространство<br>на жестком диске | 10 МБ или больше                                                                                                    |

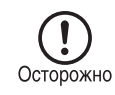

Драйвер принтера, поставляемый с данным оборудованием не может использоваться под Windows NT3.5x, OS/2, MC-ДОС и другими операционными системами, которые - не описаны выше.

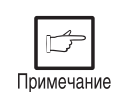

Если Вы используете часть памяти вашего компьютера как Псевдо диск, драйвер принтера не сможет правильно определить объем памяти. В таком случае, уменьшите размер вашего ПСЕВДОДИСКА, или не используйте ПСЕВДОДИСК. Более подробную информацию см. документацию MS WINDOWS.

#### Установка драйвера принтера

Программное обеспечение для вашего принтера поставляется на CD-ROM. Перед установкой драйвера принтера, проверьте, что выполнены следующие условия.

- принтер правильно соединен с компьютером
- принтер заправлен бумагой
- инсталирован ли в компьютере другой GDI драйвер принтера или драйвер Windows Printing System? Если да, то, измените настройку порта принтера. Для изменения настройки порта принтера, см. ИСПОЛЬЗОВАНИЕ ДРУГИХ УСТАНОВЛЕННЫХ ДРАЙВЕРОВ на странице 21.

В данном руководстве предполагается следующая конфигурация дисководов. Уточните обозначение дисководов в соответствии с конфигурацией вашего компьютера.

Дисковод R: дисковод CD-ROM (источник установки) Дисковод C: дисковод Жесткого диска (адресат установки)

#### Windows 95/Windows NT 4.0:

- **1** Загрузите бумагу в лоток принтера. Для инструкций по загрузке бумаги, см. **РАЗДЕЛ ЗАГРУЗКА БУМАГИ** в руководстве пользователя копировального аппарата.
- 2 Включите принтер.
- 3

Включите ваш компьютер, загрузите Windows.

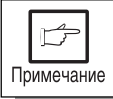

Перед установкой драйвера принтера, убедитесь, что закрыли все другие приложения.

При использовании Windows 95 на персональном компьютере с plug & play\*, появится окно "Обновление драйверов устройств". Вставьте CD-ROM с драйвером в дисковод CD-ROM. Нажмите кнопку Далее, и следуйте за командами на экране. Перейдите к шагу 7, если во время этой операции появляется окно "Копирование Файлов ", введите R:\ (если дисковод CD-ROM обозначен буквой R) и нажмите кнопку OK.

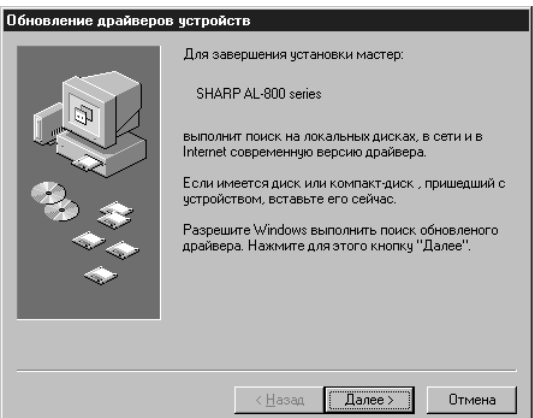

- Если Вы используете, Windows 95 и появится окно "Найденны Новые Аппаратные средства", щелкните Драйвер с Диска производителя и затем щелкните ОК. Перейдите к шагу 6.
- Если Вы используете, Windows 95 и изображение, показанное выше или окно "Найдены Новые Аппаратные средства", не появляется, перейдите к шагу 5.
- Если Вы используете, Windows NT 4.0, перейдите к шагу 5.
- ★ Plug & play

Эта функция эффективна, если компьютерное и периферийное оборудование - имеет совместимый IEEE 1284 параллельный интерфейс.

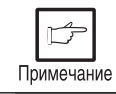

Вид экрана зависит от версии Windows.

5 Вставьте CD-ROM с драйвером в дисковод CD-ROM. Нажмите кнопку Старт, и затем Выполнить. Когда на экране появится изображение, показанное ниже, наберите R:\SETUP (если CD-ROM обозначен как дисковод R) и щелкните кнопку ОК. Перейдите к шагу 7.

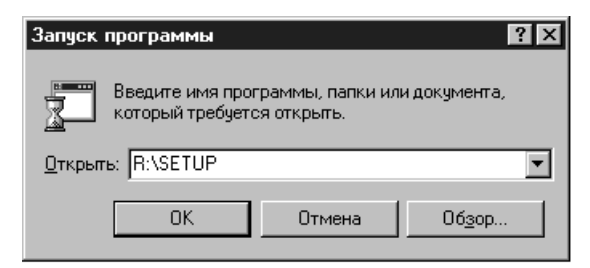

6 Появится окно "Установка с диска". Вставьте CD-ROM с драйвером в дисковод CD-ROM. Напечатайте **R:\** (если CD-ROM обозначен как дисковод R) и нажмите кнопку **OK**. Перейдите к шагу 7.

| Установ | жа с диска                                                                        | X              |
|---------|-----------------------------------------------------------------------------------|----------------|
| _       | Вставъте установочный диск для<br>устройства в дисковод и нажмите кнопку<br>"ОК". | ОК<br>Отмена   |
|         | Копировать файлы с диска:<br>R:\                                                  | Об <u>з</u> ор |

- 7 Начнется программа установки. Чтобы установить драйвер принтера в папку по умолчанию, нажмите кнопку Далее. Чтобы выбрать другую папку, выберите **Просмотр**, и напечатайте новый путь и имя папки. Нажмите **ОК** и затем ДА, чтобы создать папку. Нажмите кнопку Далее, чтобы продолжить.
- 8 На экране компьютера, Вы увидите сообщение "Используемый порт принтера". Обычно, это LPT1 и он выбирается автоматически. Нажмите на кнопку **Да**, чтобы использовать принтер как заданный по умолчанию. В заключение нажмите кнопку **Далее**.
- **9** Появится сообщение "Подтвердите установку". Чтобы продолжать установку, нажмите кнопку **Да**.
- **10** Когда установка закончится, программа предложит напечатать пробную страницу. Если Вы желаете, нажмите кнопку **Да**. Убедитесь, что в лотке есть бумага.
- **11** Если печать теста прошла успешно, нажмите кнопку **Закончить**. Появится сообщение "Установка Программного обеспечения серии SHARP AL-800 закончена ". Нажмите кнопку **ОК**.

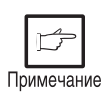

Если с печатью пробной страницы возникли проблеммы, обратитесь к главе **ПОИСК НЕИСПРАВНОСТЕЙ** на стр.17. После устранения причины напечатайте страницу теста снова.

#### Windows 98:

1

Загрузите бумагу в лоток принтера. Для инструкций по загрузке бумаги, см. раздел ЗАГРУЗКА БУМАГИ в руководстве пользователя копировального аппарата.

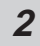

Включите принтер.

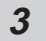

Включите ваш компьютер, загрузите Windows.

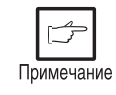

Перед установкой драйвера принтера, убедитесь, что закрыли все другие приложения.

- **4** При использовании Windows 98 на персональном компьютере с plug & play\*, появится окно "Установка оборудования". Нажмите кнопку **Далее** и следуйте инструкциям с экрана.
  - Если окно "Установка оборудования". не появляется, перейдите к шагу 8. \*Plug &play: Информацию по режиму \*Plug & play: , см. стр 5.

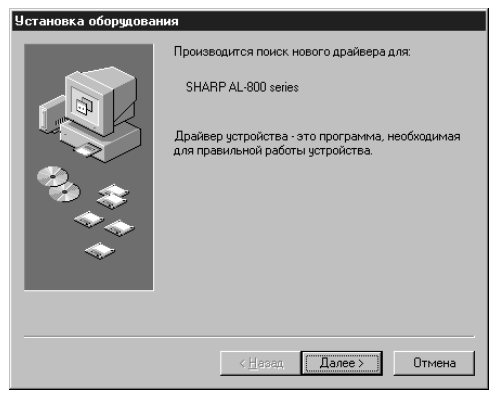

- **5** Выберите Поиск обновленного драйвера для вашего оборудования и щелкните кнопку Далее.
- 6 Вставьте CD-ROM с драйвером в дисковод CD-ROM. Выберите дисковод CD-ROM, нажмите кнопку Далее.

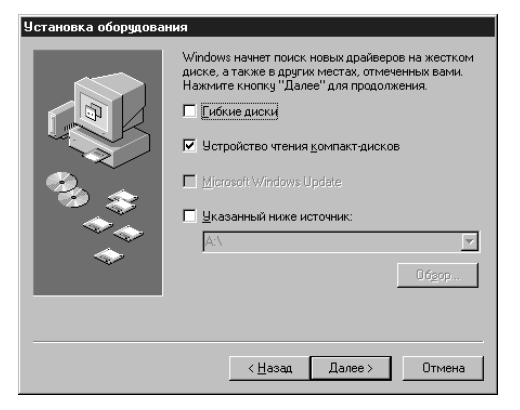

Начало

- 7 Драйвер поиска файлов Windows найдет устройство «Серия SHARP AL-800». Нажмите кнопку Далее. Перейдите к шагу 9.
- 8 Вставьте CD-ROM с драйвером в дисковод CD-ROM. Нажмите кнопку Старт и затем Выполнить. Когда окно, показанное ниже появляется, напечатайте R:\SETUP (если CD-ROM обозначен как дисковод R) и нажимите кнопку ОК. Перейдите к шагу 9.

| Запуск пр        | ограммы ?×                                                                |
|------------------|---------------------------------------------------------------------------|
|                  | Введите имя программы, папки или документа,<br>который требуется открыть. |
| <u>О</u> ткрыты: | R:\SETUP                                                                  |
|                  | ОК Отмена Обзор                                                           |

- 9 Начнется программа установки. Чтобы установить драйвер принтера в папку по умолчанию, нажмите кнопку Далее. Чтобы выбрать другую папку, выберите Просмотр, и напечатайте новый путь и имя папки. Нажмите ОК и затем ДА, чтобы создать папку. Нажмите кнопку Далее, чтобы продолжить.
- **10** На экране компьютера, Вы увидите сообщение "Используемый порт принтера". Обычно, это LPT1 и он выбирается автоматически. Нажмите на кнопку **Да**, чтобы использовать принтер как заданный по умолчанию. В заключение нажмите кнопку **Далее**.
- **11** Появится сообщение "Подтвердите установку". Чтобы продолжать установку, нажмите кнопку **Да**.
- **12** Когда установка закончится, программа предложит напечатать пробную страницу. Если Вы желаете, нажмите кнопку **Да**. Убедитесь, что в лотке есть бумага.
- **13** Если печать теста прошла успешно, нажмите кнопку **Закончить**. Появится сообщение "Установка Программного обеспечения серии SHARP AL-800 закончена ". Нажмите кнопку **ОК**.

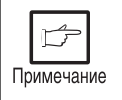

Если с печатью пробной страницы возникли проблеммы, обратитесь к главе **ПОИСК НЕИСПРАВНОСТЕЙ** на стр.17. После устранения причины напечатайте страницу теста снова.

#### Windows 3.1x:

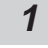

Загрузите бумагу в лоток принтера. Для инструкций по загрузке бумаги, см. раздел ЗАГРУЗКА БУМАГИ в руководстве пользователя копировального аппарата.

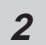

ß

Включите принтер. Включите ваш компьютер, загрузите Windows.

Перед установкой драйвера принтера, убедитесь, что закрыли все другие приложения. Примечание

- Вставьте CD-ROM с драйвером в дисковод CD-ROM. 3
- Выберите Файл из Строки меню в Менеджере программ, и затем выберите 4 команду Выполнить....
- Напечатайте в командной строке R:\SETUP (если CD-ROM обозначен, как 5 дисковод R), затем нажмите кнопку OK.

| 😑 Выполнить               |                 |
|---------------------------|-----------------|
| <u>К</u> омандная Строка: | ОК              |
| R:\SETUP                  | Отмена          |
| <u>Выполнять Свернув</u>  | Пролистать      |
|                           | <u>С</u> правка |

- Выберите каталог, в котором драйвер принтера будет установлен и нажмите 6 кнопку Далее. Для установки по умолчанию, нажмите кнопку Далее.
- Вы увидите сообщение "Используемый порт принтера". Обычно, это LPT1 7 и он выбирается автоматически. Нажмите на кнопку Да, чтобы использовать принтер как заданный по умолчанию.
- Появится сообщение "Подтвердите установку". Чтобы продолжать установку, 8 нажмите кнопку Да.
- Когда установка закончится перезапустите Windows. 9

#### Программная Группа Принтера Серии AL-800

После установки драйвера принтера SHARP AL-800 будет создана программная группа принтера. Эта группа позволяет выполнять следующие функции.

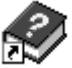

#### ПОМОЩЬ по Эмуляции DOS

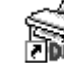

## Настройка Эмуляции DOS

#### Readme

Последняя информация о драйвере принтера включена в этот файл. Предванительно обязательно ознакомьтесь с этим файлом.

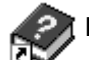

#### 🔊 ПОМОЩЬ по МОНИТОРУ СТАТУСА

#### Монитор статуса

Состояние принтера и информация относительно текущей печати отображается в окне Монитора статуса.

Подробную информацию, см. МОНИТОР СТАТУСА на стр. 19.

#### Деисталяция драйвера принтера сери AL-800

Драйвер принтера можно деинсталировать. Если драйвер деинсталирован, печать на принтере не может выполнятся.

Для деинсталяции, используйте соответствующую программу из группы программ драйвера принтера.

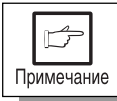

Убедитесь, что читали файл «Readme», найденный в группе программ принтера перед началом печати из прикладных программ.

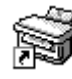

Русский

# Печать

# ПЕЧАТЬ

## ПЕЧАТЬ СТРАНИЦЫ

Метод печати описан ниже. Ознакомьтесь так же с руководством пользователя для приложения которое Вы используете.

- Прежде, чем использовать принтер, Вы должны установить драйвер принтера, который прилагается. Если это программное обеспечение было установлено, Вы можете управлять печатью ваших документов из окна драйвера принтера, которое появляется на экране вашего компьютера. УСТАНОВКУ ПРОГРАМНОГО ОБЕСПЕЧЕНИЯ ДРАЙВЕРА ПРИНТЕРА см. стр. 4.
- При использовании нескольких принтеров, Вы должны менять используемый принтер с панели управления. Этот принтер не может использоваться с другими GDI принтерами и принтерами, которые используют Windows Printing System. Дополнительную информацию, см. ИСПОЛЬЗОВАНИЕ ДРУГИХ УСТАНОВЛЕННЫХ ДРАЙВЕРОВ на стр. 21.

#### Выполнение печати

Убедитесь, что в лотке есть бумага. (Для инструкций по загрузке бумаги, 1 раздел ЗАГРУЗКА БУМАГИ в руководстве пользователя СМ., ЧТО копировального аппарата.)

|    | \$     |    |
|----|--------|----|
| Пр | имечан | ие |

Для печати на специальную бумагу используйте ручную подачу по одному листу.

| 2 |  |
|---|--|
| ~ |  |

Включите принтер. Загорится индикатор ((<sup>°</sup><sub>0</sub>)) готовности.

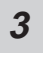

Из приложения выберите установки для печати, число копий и тип бумаги. См. УСТАНОВКУ ПАРАМЕТРОВ ПЕЧАТИ ИЗ ДРАЙВЕРА ПРИНТЕРА на стр. 12.

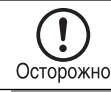

Перед печатью, убедитесь, что выбран принтер серии AL-800.

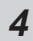

Печатайте файл из вашего программного приложения.

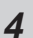

При выполнении печати можно выполнять копирование. Печать документа будет продолжена после двойного нажатия на клавишу (ⓒ) сброс или приблизительно через 60 секунд (время авто очистки)\*
 \* Время авто очистки изменяется установкой программы пользователя. См. руководство по копировальному аппарату

- Дежурный режим и режим автоматического отключения будет отменен, с началом копирования.
- Если размер бумаги, определенный из программного приложения больше чем размер бумаги в принтере, изображение может быть напечатано на двух листах.
- Если размер бумаги, определенный из программного приложения больший чем размер бумаги в принтере, часть изображения, которое не перенесено на бумагу, остаётся на поверхности барабана. В этом случае, возможно наложение изображения на бумагу. Если это происходит, измените размер бумаги на правильный и напечатайте две или три страницы, чтобы очистить барабан.

#### Индикаторы на панели управления

Индикатор ON LINE и индикатор готовности ((<sup>©</sup>)) указывают состояние принтера.

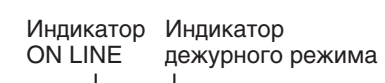

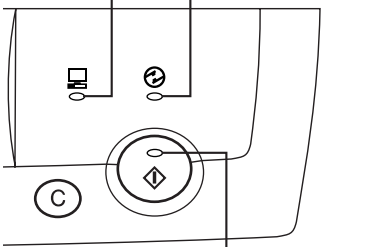

Индикатор готовности

#### Индикатор готовности

- Включен: Указывает, что принтер готов для печати (on Line), данные для печати получены от компьютера, или печать выполняется.
- Выключен: Указывает, что выполняется копирование, или принтер находится в режиме отключения.

#### Индикатор ON LINE

- Включен: Указывает, что принтер готов для печати (on line) или печать выполняется.
- Мигание: Указывает, что выполняется настройка копировального аппарата во время печати, или идет прием данных от компьютера.

Выключен: Выполняется копирование.

#### Индикатор дежурного режима

Включен: Указывает, что принтер находится в дежурном режиме.

### УСТАНОВКА ПАРАМЕТРОВ ПЕЧАТИ ИЗ ДРАЙВЕРА ПРИНТЕРА

Метод и характеристики настройки драйвера принтера описаны ниже. Перед настройкой драйвера принтера, убедитесь:

- Драйвер принтера серии SHARP AL-800 установлен в используемый компьютер. Если нет, см. УСТАНОВКА ПРОГРАММНОГО ОБЕСПЕЧЕНИЯ ДРАЙВЕРА ПРИНТЕРА на странице 4.
- Серия SHARP AL-800 выбран как принтер, заданный по умолчанию, на используемом компьютере.

#### Windows 95/Windows 98/Windows NT 4.0:

- **1** Нажмите кнопку **Старт** компьютера, и затем выберите **Принтеры** из раздела Настройка.
- 2 Если Вы используете Windows 95/Windows 98, щелкаете правой кнопкой мыши на иконке серии SHARP AL-800 в папке Принтеры и в меню выберите Свойства. Если Вы используете Windows NT 4.0, щелкайте правой кнопкой на иконке серии SHARP AL-800 в папке Принтеры и выбираете в меню значение по умолчанию Документа.

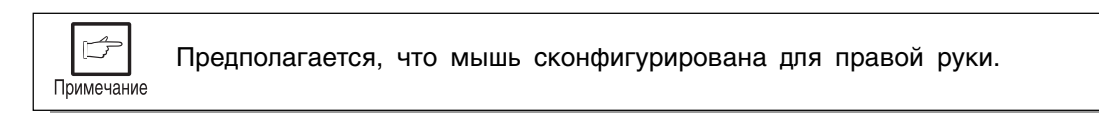

- **3** Появятся свойства Серия принтеров SHARP AL-800. Если Вы используете Windows 95/Windows 98, нажмите **Установка серии SHARP AL-800**, что бы получить следующее изображение на экране.
  - \* Изображение для Windows 95

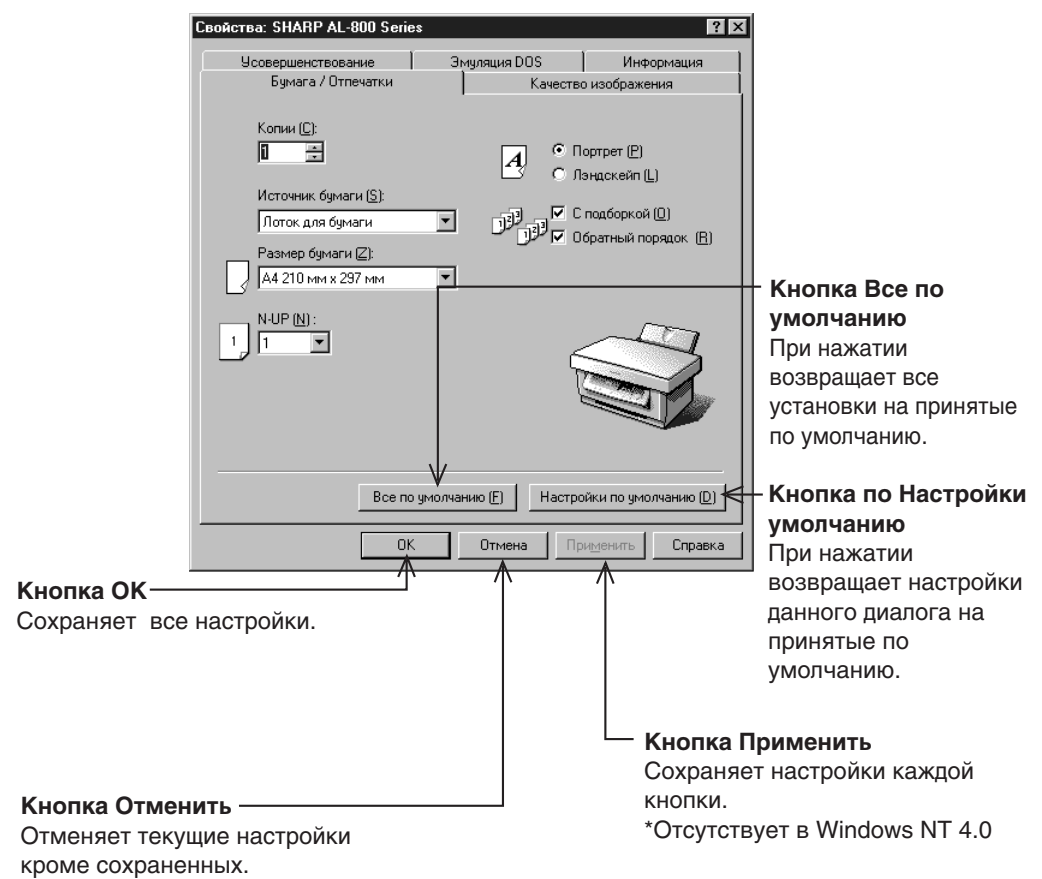

Печать

#### Windows 3.1x:

- 1
- Дважды щелкните иконку **Менеджер печати** в Главном окне Менеджера программ.
  - 2 Выберите Опции в Менеджере печати, и затем выберите Установка Принтера.

3

Выберите серия SHARP AL-800: и щелкните кнопку Установка.

4

Появится окно Свойства серии SHARP AL-800.

Следующие характеристики могут быть установлены из драйвера принтера.

#### Бумага / вывод

| Копии               | Определяют количество наборов, которые будут напечатаны.<br>Любое число от 1 до 50 может быть выбрано. (По<br>умолчанию: 1)                                                                                       |
|---------------------|----------------------------------------------------------------------------------------------------|
| Источник бумаги     | Определяет лоток подачи бумаги в принтере. (По умолчанию:<br>Лоток 1)                                                                                                    |
| Размер бумаги       | Определяет размер бумаги для печати. Возможные размеры<br>бумаги: - letter, legal, invoice, A4, B5, A5, Folio, Foolscap, и<br>т.д. (настройка по умолчанию: letter или A4 в зависимости<br>от страны или региона) |
| Ориентация Страницы | Устанавливает ориентацию страницы. Может быть выбран<br>Портрет или пейзаж. (Настройка по умолчанию: портрет)                                                                                                    |
| Объединение         | Определяет объединенную печать или печать группы.<br>(Настройка по умолчанию: объединение)                                                                                                    |
| Обратный порядок    | Определяет порядок печати. Если выбран обратный порядок,<br>печать начнется с последней страницы. (Настройка по<br>умолчанию - прямой порядок)                                                                    |
| N в одном           | Можно расположить несколько страниц на одном листе.<br>Можно выбрать две или четыре страницы (по умолчанию<br>– 1 страница)                                                                                       |

#### Качество Изображения

| Светлее/темнее             | Любое число от 0 до 100 %, может быть установлено.<br>(Настройка по умолчанию: 50 %)                                                                        |
|----------------------------|----------------------------------------------------------------------------------------------------|
| Контраст                   | Любое число от 0 до 100 % может быть установлено.<br>(Настройка по умолчанию: 50 %)                                                                         |
| Разрешающая<br>способность | Определяет 300 dpi или 600 dpi. (Настройка по<br>умолчанию: 600 dpi)                                                                                        |
| Тип Вывода                 | Определяет, тип отпечатка при печати: Нормальный,<br>Фотография, Текст, Режим экономии или<br>Усовершенствованный. (настройка по умолчанию –<br>нормальный) |

#### Дополнительные настройки

Закладка дополнительные настройки позволяет производить печать из программ, которые выполняют печать нестандартным образом. Большинству пользователей не понадобится изменять эти опции.

Более подробную информацию с Помощь по дополнительным настройкам.

#### Эмуляция DOS

Программа PCL4 установки Эмуляции DOS стартует, при нажатии на кнопку **Установка**. Это самостоятельная программа, которая конфигурирует PCL4 эмуляцию DOS.

| Копии DOS                 | Определяют количество наборов, которые будут напечатаны.<br>Любое число от 1 до 50 может быть выбрано. (По<br>умолчанию: 1) |
|---------------------------|----------------------------------------------------------------------------------------------------|
| Ориентация DOS            | Устанавливает ориентацию страницы. Может быть выбран<br>Портрет или пейзаж. (Настройка по умолчанию: портрет)               |
| Источник бумаги DOS       | Определяет лоток подачи бумаги в принтере. (По умолчанию: Лоток 1)                                                          |
| Размер бумаги DOS         | Определяет размер бумаги для печати.(По умолчанию:<br>letter или A4 в зависимости от страны или региона)                    |
| DOS A4 ширина             | Определяет число столбцов в строке в направлении ширины размера А4. (Настройка по умолчанию: 77 столбцов)                   |
| Строки DOS на<br>страницу | Определяют число строк на страницу. (Настройка по<br>умолчанию: 60 или 64 строки в зависимости от страны<br>или региона)    |
| Шрифт DOS                 | Определяет шрифт, который нужно использовать для печати.<br>(Настройка по умолчанию: CourierRegular)                        |
| Размер шрифта DOS         | Определяет размер шрифта. (Настройка по умолчанию: 10 CPI)                                                                  |
| Набор символов DOS        | Определяет набор символов, который нужно использовать<br>для печати. (Настройка по умолчанию: Roman -8)                     |

Установка Эмуляций DOS

#### О программе

Эта закладка отображает версию драйвера принтера и заявление авторского права.

## ПЕЧАТЬ ИЗ ПРИЛОЖЕНИЯ MS-DOS

Вы можете выполнять печать из приложения MS-DOS, которое запущено из режима эмуляции МС-ДОС в Windows.

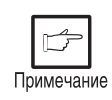

Этот принтер может печатать только из приложений, запущенных из режима эмуляции ДОС в Windows. Он не работает при попытке печати из "чистого" режима МС-ДОС.

#### Печать с командной строки MS-DOS

В Windows 95/Windows 98 есть настройка, «Очередь заданий по выводу на печать MC-ДОС» в настройках порта. Если эта настройка не отмечена, принтер не будет функционировать правильно. Используйте следующую процедуру настройки.

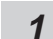

Нажмите кнопку Старт.

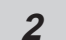

Выберите Настройка, и затем нажмите Принтеры.

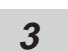

Щелкните правой кнопкой мыши на иконке серия AL-800 в диалоговом окне принтера, и нажмите Свойства.

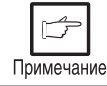

Предполагается, что мышь сконфигурирована для правой руки.

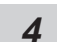

Нажмите кнопку Дополнительно в диалоговом окне Свойства.

| E |  |
|---|--|
|   |  |

Нажмите кнопку Настройка порта.

6

Проверьте в диалоговом окне настройка порта, что «Очередь заданий по выводу на печать МС-ДОС» отмечена.

#### Настройки на лицевом панеле

Размер бумаги, выбор лотка, и другие опции устанавливаются с лицевой панели. Для настройки используется следующая процедура.

#### Windows 95/Windows 98/Windows NT 4.0:

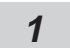

Нажмите Старт, Программа, серия SHARP AL-800, и Настройка Эмуляции DOS.

#### Windows 3.1x:

**1** Дважды щелкните на иконке **Настройка Эмуляции DOS** в Группе программ Серия SHARP AL-800 в Менежере программ..

#### Настройка Программного обеспечения принтера

Установите ваше приложение MS-DOS, на использование следующие модели принтера.

#### HEWLETT-PACKARD LaserJet Series II (PCL4)

Если этот принтер не перечислен в настройке принтеров приложения, выберите PCL4 совместимый принтер.

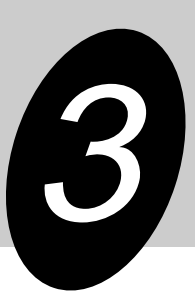

НЕИСПРАВНОСТИ ПРИНТЕРА

## ПОИСК НЕИСПРАВНОСТЕЙ

Некоторые неисправности серии AL-800 общие для копировального аппарата и принтера, поэтому обращайтесь так же к разделу **ПОИСК НЕИСПРАВНОСТЕЙ** руководства пользователя копировального аппарата.

#### Проблеммы Печати

Примечание

«Копир» в столбце «См страницу:» указывает, что описание находится в руководстве пользователя копировального аппарата.

| Проблема                                            | Возможная причина                                                                             | Решение                                                                                                    | См.<br>страницу:    |
|-----------------------------------------------------|-----------------------------------------------------------------------------------------------|----------------------------------------------------------------------------------------------------|---------------------|
| Драйвер<br>Принтера не<br>может быть<br>установлен. | Свободное пространство<br>Жесткого диска не<br>достаточно для установки<br>драйвера принтера. | Удалите ненужные файлы и прикладное<br>программное обеспечение, чтобы увеличить<br>свободное пространство жесткого диска.<br>(Драйвер требует по крайней мере<br>свободного пространства 10 МБ.) | 4                   |
|                                                     | Операционная система не поддерживается.                                                       | Используйте Windows 3.1x, Windows 95,<br>Windows 98 или Windows NT 4.0.                                                                                                    | 4                   |
| Бумага не                                           | Бумага заправлена неправильно                                                                 | Правильно заправьте принтер бумагой.                                                                                                    | Копир*1             |
| подается в<br>принтер.                              | Слишком много бумаги в<br>бумажном лотке.                                                     | Удалите излишек бумаги из<br>бумажного лотка.<br>Конверты прозрачные пленки и<br>наклейки подавайте по одному листу.                                                                             | Копир*¹             |
| Принтер не<br>печатает.                             | Кабель интерфейса соединен неправильно.                                                       | Проверьте соединение.                                                                                                    | Копир* <sup>2</sup> |
|                                                     | Кабель интерфейса<br>дефектен.                                                                | Проверьте кабель заменой на<br>заведомо исправный, если принтер<br>печатает – замените кабель.                                                                                                   | —                   |
|                                                     | Настройка порта не<br>правильна.                                                              | Проверьте установки принтера в Панели<br>управления Windows, чтобы<br>удостовериться, что задание по выводу<br>на печать послано правильному порту<br>(например, LPT1).                          | 4                   |
|                                                     | Тонер-картридж или<br>картридж барабана<br>установлен неправильно                             | Проверьте установку Тонер<br>картриджа и картриджа барабана.                                                                                                    |                     |
|                                                     | Принтер сконфигурирован<br>неправильно                                                        | Проверьте конфигурацию<br>принтера в используемом<br>приложении.                                                                                                    |                     |
|                                                     | Драйвер принтера<br>установлен неправильно                                                    | Переустановите программное обеспечение драйвера принтера.                                                                                                    | 4                   |

| Проблема                                               | Возможная причина                                                | Решение                                                                                                    | См.<br>страницу:    |
|--------------------------------------------------------|------------------------------------------------------------------|----------------------------------------------------------------------------------------------------|---------------------|
| Принтер<br>печатает                                    | Кабель интерфейса<br>присоединен неправильно                     | Проверьте соединение кабеля интерфейса.                                                                           | Копир* <sup>2</sup> |
| неправильные<br>данные или<br>неправильные<br>символы. | Не тот тип кабеля<br>интерфейса                                  | Используйте кабель из комплекта<br>AL-840. Характеристики кабеля см.<br>Спецификацию.                             | 24                  |
| Печать<br>слишком<br>медленная                         | При использовании<br>Windows 3.1x не работает<br>Менеджер Печати | Дважды щелкните на иконке<br>Принтеры в Панели управления и<br>проверьте отметку Использовать<br>Менеджер Печати. | _                   |
|                                                        | Открыто слишком много<br>программ                                | Закройте все не нужные приложения перед выполнением печати.                                                       | —                   |
|                                                        | В компьютере<br>используется Псевдо диск<br>(RAM disk)           | Уменьшите размер Псевдо диска<br>(RAM disk) или не используйте<br>его.                                            | —                   |
|                                                        | Установлено разрешение<br>600 dpi                                | Установите разрешение 300 dpi.                                                                                    | —                   |
|                                                        | Компьютер имеет<br>недостаточно оперативной<br>памяти (RAM)      | Увеличьте размер RAM<br>компьютера.                                                                               | —                   |

\*1 См. раздел ЗАГРУЗКА БУМАГИ

\*2 См. раздел ПРИСОЕДИНЕНИЕ КАБЕЛЯ ИНТЕРФЕЙСА

## МОНИТОР СТАТУСА

В процессе печати, на экране компьютера появляется окно монитора статуса. Монитор статуса отображает состояние принтера и информацию относительно текущего задания по выводу на печать.

Монитор статуса отображает следующие типы сообщений: Нормальные, Предупреждения и Неисправности. При появлении сообщения Неисправности, ознакомътесь с ним и выполните описанные ниже действия.

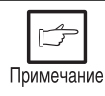

«Копир» в столбце «См. страницу:» указывает, что описание находится в руководстве пользователя копировального аппарата.

#### Нормальные сообщения

Данные сообщения указывают текущее состояние принтера. Так как операция нормальна, нет необходимости принимать какие либо меры.

| Сообщение        | Описание                                 |
|------------------|------------------------------------------|
| Готов            | Принтер неактивен и готов для следующего |
|                  | задания по выводу на печать.             |
| Идет печать      | Выполнение заданий по печати.            |
| Идет копирование | Выполнение задания по копированию.       |

#### Предупреждающие сообщения

| Сообщение                                                                                                    | Решение                                                                                                    | См.<br>Страницу     |
|----------------------------------------------------------------------------------------------------|----------------------------------------------------------------------------------------------------|---------------------|
| Малый остаток тонера в тонер-<br>картридже. Закажите новый<br>картридж для замены старого<br>картриджа.                                                                                   | Тонер почти закончился. Печать может быть<br>продолжена, хотя качество печати может стать<br>хуже. Закажите новый Тонер картридж и<br>замените его.                     | Копир*1             |
| Приближается конец срока<br>службы картриджа барабана.<br>Закажите новый картридж и<br>установите в ближайшее время.                                                                      | Ресурс картриджа барабана почти закончен.<br>Печать может быть продолжена, хотя<br>качество печати может стать хуже. Закажите<br>новый картридж барабана и замените его | Копир* <sup>1</sup> |
| Текущая работа требует ручной<br>подачи бумаги. Удалите всю<br>бумагу из лотка, отрегулируйте<br>направляющие и начните<br>загрузку бумаги по одному листу<br>во время выполнения работы. | Удалите бумагу из лотка. Подавайте бумагу<br>по одному листу в соответствии с<br>сообщениями компьютера.                                                                | _                   |

#### \*1: См. раздел ОПЦИИ, РАСХОДНЫЕ МАТЕРИАЛЫ И ХРАНЕНИЕ

#### Сообщения о Неисправности

| Сообщение                                                                  | Решение                                                                                                    | См.<br>Страницу |
|----------------------------------------------------------------------------|----------------------------------------------------------------------------------------------------|-----------------|
| Замените картридж барабана<br>с окончившимся ресурсом<br>новым картриджем. | Ресурс картриджа барабана закончен.<br>Печать не может быть продолжена до<br>замены картриджа барабана на новый. | Копир*²         |
| Закройте переднюю крышку                                                   | Открыта передняя крышка принтера.<br>Печать не может быть продолжена пока<br>крышка не закрыта.                  |                 |

| Сообщение                                                                                                    | Решение                                                                                                    | См.<br>Страницу                            |
|----------------------------------------------------------------------------------------------------|----------------------------------------------------------------------------------------------------|--------------------------------------------|
| Вставьте тонер-картридж в принтер.                                                                                                    | В принтере нет тонер картриджа. Вставьте тонер картридж в принтер.                                                                                                    | Копир* <sup>3</sup>                        |
| Застревание бумаги                                                                                                    | Лист или часть листа бумаги застряла в принтере. Печать невозможна до удаления замятия.                                                                                                    | Копир*4                                    |
| Проверьте включен ли принтер<br>и соединение кабелей.                                                                                                    | Убедитесь, что принтер включен и<br>присоединен к компьютеру. Если второй<br>компьютер печатает, закройте это<br>диалоговое окно и повторите печать после<br>окончания другой работы.                                                                                                    |                                            |
| Нет подачи бумаги из лотка.                                                                                                    | В лотке нет бумаги или она заправлена<br>неправильно. Печать невозможна до<br>устранения причины.                                                                                                    | Копир* <sup>4</sup><br>Копир* <sup>5</sup> |
| Ошибка принтера.<br>Выключите питание принтера.<br>Подождите, пожалуйста,<br>примерно 5 секунд. Включите<br>питание принтера. Если код<br>ошибки высвечивается снова,<br>пожалуйста, обратитесь в<br>сервисный центр SHARP. | Обнаружена фатальная ошибка, работа не<br>может продолжаться. Запомните условия<br>появления ошибки или кодов. Выключите<br>питание принтера. Включите<br>приблизительно через 5 секунд. Если<br>ошибка не пропала обратитесь в ваш<br>Сервисный центр SHARP.                                                                                                    |                                            |
| Ошибка связи принтера.<br>Связь между компьютером и<br>принтером потеряна.<br>Отмените текущую операцию.<br>Выключите питание принтера,<br>проверьте соединение,<br>включите питание принтера,<br>повторите операцию.       | Компьютер потерял связь с принтером.<br>Отмените текущую операцию. Затем<br>выключите основной выключатель<br>питания принтера. Тщательно проверьте<br>кабельные соединения. Включите принтер<br>приблизительно через 5 секунд. Пробуйте<br>повторить задание по выводу на печать.<br>Если ошибка связи сохраняется,<br>пожалуйста обратитесь(отнеситесь) к<br>руководству пользователя |                                            |

\*2: См. Раздел ЗАМЕНА КАРТРИДЖА БАРАБАНА

\*3: См. раздел УСТАНОВКА ТОНЕР КАРТРИДЖА

\*4: См. раздел УСТРАНЕНИЕ ЗАМЯТИЯ БУМАГИ

\*5: См. раздел ЗАГРУЗКА БУМАГИ

## ИСПОЛЬЗОВАНИЕ ДРУГИХ УСТАНОВЛЕННЫХ ДРАЙВЕРОВ

Если Вы используете другой GDI принтер или принтер использующий Печатающую Систему Windows, между принтерами возможны помехи, и печать может выполняться неправильно.

Чтобы использовать другой GDI принтер или принтер использующий Печатающую Систему Windows, Вы должны изменить настройку порта драйвера принтера, используя следующую процедуру.

|    | ß        |   |
|----|----------|---|
| Пр | имечание | Э |

Если другой принтер не функционирует правильно, когда принтер серии AL-800 насторен в "ФАЙЛ", деинсталируйте драйвер принтера серии AL-800. Чтобы удалить драйвер, см. **ДЕИНСТАЛЯЦИЯ ДРАЙВЕРА ПРИНТЕРА** на странице 22.

#### Windows 95/Windows 98/Windows NT 4.0:

| 1 |  |
|---|--|
|   |  |

- Нажмите кнопку Старт.
- 2

3

- Выберите Настройка, и затем нажмите Принтеры.
- Щелкните правой кнопкой мыши на иконке принтер серии AL-800 в диалоговом окне принтера, и затем нажмите Свойства.

3 Примечание

Предполагается, что мышь сконфигурирована для правой руки.

В диалоговом окне Свойства перейдите к закладке **Подробно** (закладка **Порты** - в Windows NT4.0), выберите **ФАЙЛ:** в списке портов для Печати, и нажмите кнопку **ОК**.

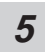

6

4

Щелкните правой кнопкой мыши иконку принтера, который нужно использовать, и нажмите Свойства.

В окне Свойства Перейдите к разделу **Подробно** (закладка **Порты** - в Windows NT4.0), выберите **LPT1** (или в используемый в настоящее время порт) нажмите кнопку **ОК**.

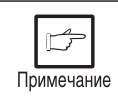

Чтобы использовать принтер серии AL-800 снова, выполните ту же самую процедуру, но выберите порт, который нужно использовать (например, LPT1) в шаге 4.

#### Windows 3.1x:

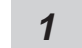

Дважды нажмите иконку **Панель управления** в Главном окне Менеджера программ.

- 2 Дважды нажмите иконку Принтеры. Откроется окно Принтеров.
- **3** Выберите Серия AL-800, и затем нажмите кнопку Соединить.
- **4** Выберите **Файл** из списка опций в окне Портов, и затем нажмите кнопку **ОК**.
- **5** Выберите новый принтер, который Вы хотели бы использовать из списка Установленных принтеров в окне Принтеры, и затем нажмите кнопку Соединить.
- 6
  - Выберите порт, для использования с новым принтером, и затем нажмите кнопку **ОК**.
- 7

Нажмите кнопку Установить как принтер по умолчанию, и затем нажмите кнопку Закрыть.

5 Примечание

Чтобы использовать принтер серии AL-800 снова, выполните ту же самую процедуру, но выберите порт, который нужно использовать (например, LPT1) в шаге 4.

## ДЕИНСТАЛЯЦИЯ ДРАЙВЕРА ПРИНТЕРА

Если драйвер принтера установлен неправильно или если Вы не желаете далее использовать этот принтер, удалите драйвер принтера из вашего компьютера, используя следующую процедуру.

- 1 При использовании Windows 95/Windows 98/Windows NT 4.0, нажмите Старт, Программа, Серия SHARP AL-800, и иконку Деинсталяция Серии AL-800. При использовании Windows 3.1х, дважды нажмите иконку Серия SHARP AL-800 в Менеджере программ, и дважды щелкните иконку Деинсталяция Серии AL-800.
- 2 Когда появится окно Подтверждения Стирания Файла, Нажмите кнопку Да.
- **3** Когда появится окно «Удаление Программы Из Вашего Компьютера», нажмите кнопку **ОК**.

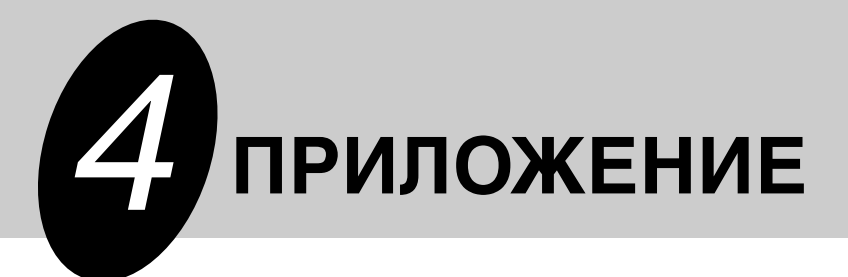

## СПЕЦИФИКАЦИИ

| Разрешающая способность           | 600 или 300 может быть выбрана.<br>Эквивалентная 1800 dpi x 600 dpi при<br>использовании Усовершенствованной Технологии<br>Супер Изображения (SIET) |
|-----------------------------------|----------------------------------------------------------------------------------------------------|
| Язык описания страниц             | SHARP GDI                                                                                                    |
| Ориентация Страницы               | Портрет или пейзаж                                                                                                    |
| Время выхода первого<br>отпечатка | Приблизительно 20 секунд*                                                                                                    |
| Скорость                          | Приблизительно 8 страниц в минуту<br>(символ или А4)                                                                                                |
| Порт Интерфейса                   | Дуплексный параллельный интерфейс<br>(IEEE 1284 совместимый)                                                                                        |

\* Время выхода первого отпечатка может отличиться в зависимости от режима эксплуатации, напряжения источника питания и комнатной температуры. Оно также зависит от количества данных, которые необходимо напечатать и приложения.

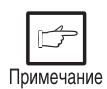

Как часть стратегии непрерывного усовершенствования, SHARP сохраняет за собой право изменять дизайн и характеристики продукта без особого уведомления. Приведенные данные означают номинальные значения характеристик. В зависимости от модели могут быть некоторые отклонения из этих значений.

## ПАРАЛЕЛЬНЫЙ ИНТЕРФЕЙС

Этот принтер использует дуплексный параллельный интерфейс. Используйте кабель интерфейса из комплекта принтера.

Осторожно

Характеристики параллельного интерфейса вашего компьютера, см. руководство по эксплуатации компьютера.

#### Connector

36-pin DDK 57LE-40360-730B (D29) или эквивалентный

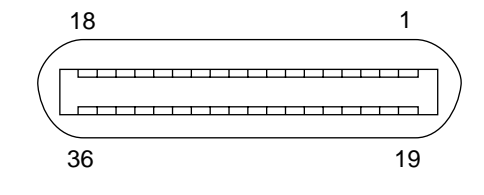

#### Кабель

Соответствующий по характеристикам Дуплексному параллельному интерфейсу, лучше совместимый IEEE1284.

#### Конфигурация разъема

Номер штырька и наименование сигнала Приведены в следующей таблице

| No. Штырька | Наименование сигнала | No. Штырька | Наименование сигнала |
|-------------|----------------------|-------------|----------------------|
| 1           | STB                  | 19          | GND (STB RET)        |
| 2           | DATA1                | 20          | GND (DATA1 RET)      |
| 3           | DATA2                | 21          | GND (DATA2 RET)      |
| 4           | DATA3                | 22          | GND (DATA3 RET)      |
| 5           | DATA4                | 23          | GND (DATA4 RET)      |
| 6           | DATA5                | 24          | GND (DATA5 RET)      |
| 7           | DATA6                | 25          | GND (DATA6 RET)      |
| 8           | DATA7                | 26          | GND (DATA7 RET)      |
| 9           | DATA8                | 27          | GND (DATA8 RET)      |
| 10          | ACKNLG               | 28          | GND (ACKNLG RET)     |
| 11          | BUSY                 | 29          | GND (BUSY RET)       |
| 12          | РЕ (Бумага Конец)    | 30          | GND (PE RET)         |
| 13          | SLTC                 | 31          | INPRM                |
| 14          | AUTO LF              | 32          | FAULT                |
| 15          | (NC)                 | 33          | (NC)                 |
| 16          | GND (0 V)            | 34          | (NC)                 |
| 17          | FG                   | 35          | +5V                  |
| 18          | +5V                  | 36          | SLTC IN              |

## ОБЛАСТЬ ПЕЧАТИ

Области печати этого принтера показаны ниже.

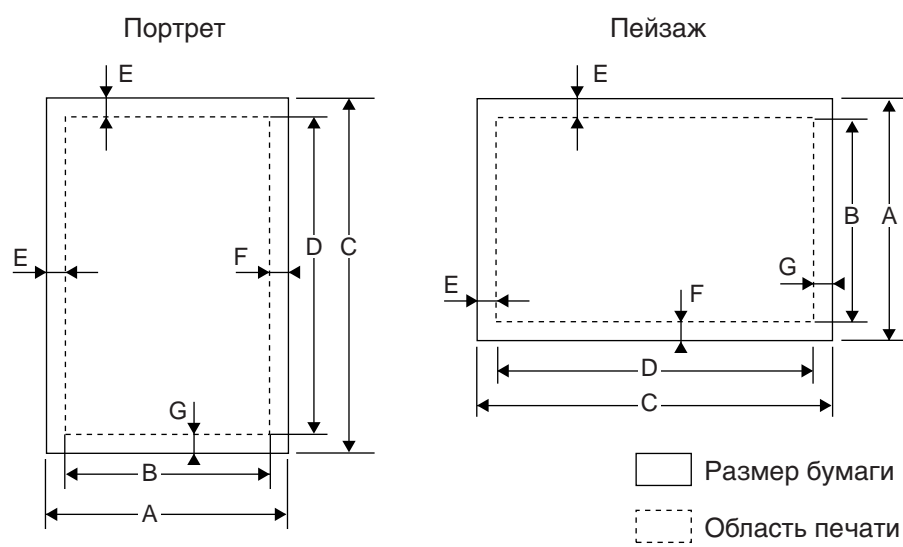

#### 600 dpi

| Paner size | Dots |      |      |      |     |     |     |
|------------|------|------|------|------|-----|-----|-----|
|            | A    | В    | С    | D    | E   | F   | G   |
| Letter     | 5100 | 4904 | 6600 | 6400 | 100 | 96  | 100 |
| Legal      | 5100 | 4904 | 8400 | 8200 | 100 | 96  | 100 |
| Invoice    | 3300 | 3104 | 5100 | 4900 | 100 | 96  | 100 |
| A4         | 4960 | 4760 | 7015 | 6815 | 100 | 100 | 100 |
| A5         | 3496 | 3296 | 4960 | 4760 | 100 | 100 | 100 |
| B5         | 4299 | 4104 | 6070 | 5870 | 100 | 95  | 100 |
| Folio      | 5100 | 4904 | 7800 | 7600 | 100 | 96  | 100 |
| Foolscap   | 5100 | 4904 | 7440 | 7240 | 100 | 96  | 100 |

#### 300 dpi

| Paper size | Dots |      |      |      |    |    |    |
|------------|------|------|------|------|----|----|----|
|            | A    | В    | С    | D    | Е  | F  | G  |
| Letter     | 2550 | 2456 | 3300 | 3200 | 50 | 44 | 50 |
| Legal      | 2550 | 2456 | 4200 | 4100 | 50 | 44 | 50 |
| Invoice    | 1650 | 1552 | 2550 | 2450 | 50 | 48 | 50 |
| A4         | 2480 | 2384 | 3507 | 3407 | 50 | 46 | 50 |
| A5         | 1748 | 1648 | 2480 | 2380 | 50 | 50 | 50 |
| B5         | 2149 | 2056 | 3035 | 2935 | 50 | 43 | 50 |
| Folio      | 2550 | 2456 | 3900 | 3800 | 50 | 44 | 50 |
| Foolscap   | 2550 | 2456 | 3720 | 3620 | 50 | 44 | 50 |

B À

## Magyar

### TARTALOM

#### 1 ÜZEMBEHELYEZÉS

BEVEZETÉS 28

Nyomtató meghajtó floppy lemezek készítése CD-ROM-ról 29
 FŐ JELLEMZŐK 29

A NYOMTATÓMEGHAJTÓ SZOFTVER TELEPÍTÉSE 30

- A nyomtatómeghajtó leírása 30
- Hardver- és szoftverkövetelmények ellenőrzése 30
- A meghajtószoftver telepítése 30
- Az AL-800 sorozatú meghajtócsoport 36

#### 2 NYOMTATÁS

EGY LAP KINYOMTATÁSA 37

- A nyomtatás végrehajtása 37
- A kezelőpanel kijelzői 38

NYOMTATÁSI PARAMÉTEREK BEÁLLÍTÁSA A

MEGHAJTÓPROGRAMBÓL 38

NYOMTATÁS MS-DOS ALKALMAZÁSBÓL 41

- Nyomtatás beállítása MS-DOS parancssorból 41
- Beállítások a kezelőpanel segítségével 42
- Nyomtató beállítása az alkalmazásból 42

#### **3 NYOMTATÓ HIBA?**

- HIBAKERESÉS 43
- Nyomtatási problémák 43
   NYOMTATÓ STÁTUSZ KIJELZÉS 45
   MÁSIK TELEPÍTETT NYOMTATÓMEGHAJTÓ HASZNÁLATA 47
   A NYOMTATÓMEGHAJTÓ SZOFTVER ELTÁVOLÍTÁSA 48

#### 4 FÜGGELÉK

TECHNIKAI ADATOK **49** PÁRHUZAMOS CSATOLÓ **50** NYOMTATÁSI TERÜLET **51** 

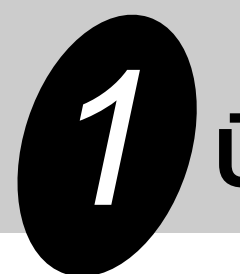

# **ÜZEMBEHELYEZÉS**

Ez a fejezet a SHARP AL-840 nyomtatóról és jellemzőiről ad alapvető tájékoztatást.

## BEVEZETÉS

Az AL-840 másolóként és lézernyomtatóként egyaránt használható. A kézikönyv csak az AL-840 nyomtatási tulajdonságait tárgyalja. A másolási, illetve közös jellemzők a másoló kézikönyvben találhatók. Azért, hogy nyomtatója minden tulajdonságát kihasználhassa, alaposan olvassa át ezt az útmutatót. A későbbiekben tartsa a nyomtató közelében, hogy bármikor használhassa.

#### A kézikönyv jelölései

A felhasználó számára a következő ikonok jelölik a nyomtató használata közben az oda vonatkozó információkat.

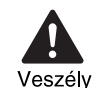

Figyelmeztetés a felhasználó számára. A szövegben foglaltak figyelmen kívül hagyása esetén emberi sérülés, illetve a gép meghibásodása következhet be.

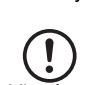

Figyelmeztetés a felhasználó számára. A szövegben foglaltak figyelmen kívül hagyása esetén a gép, illetve részegységének meghibásodása következhet be.

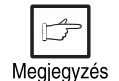

A megjegyzések fontos információt adnak a gép adatairól, funkcióiról, teljesítményéről, működéséről a felhasználó részére.

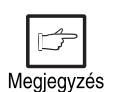

- Amennyiben másolás alatt indít el egy nyomtatást, az a másolás befejezése után hajtódik végre.
- Amennyiben nyomtatás alatt másolást indít el, a nyomtatás megszakad, és a másolás végrehajtható. A másolás befejezése után a nyomtatás folytatódik.

#### Márkanevek

A Windows, MS-DOS, Windows NT és Windows Printing System a Microsoft Corporation bejegyzett márkaneve az USA-ban és más országokban.

Az IBM, PC/AT és OS/2 az International Business Machines Corporation bejegyzett márkaneve. A HP, LaserJet és PCL a Hewlett-Packard Company bejegyzett márkaneve. Minden egyéb márkanév és szerzői jog a szerzők tulajdona.

#### Nyomtatómeghajtó floppy lemezek készítése CD-ROM-ról

A nyomtatómeghajtó adatok a CD-ROM-ról floppy lemezekre másolhatók.

#### Windows 95/Windows 98/Windows NT 4.0:

- 1 Kattintson kétszer a My Computer (Saját gép), Al\_800, majd a Makedisk ikonokra.
  - Kattintson kétszer a "Makedisk.exe" állományra.

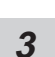

2

Kövesse a képernyőn megjelenő utasításokat.

#### Windows 3.1x:

- 1 Kettős kattintással indítsa el a Program Managerben (Programkezelő) a **File Manager**t (Fájlkezelő), válassza ki a **CD-ROM**-ot és azon belül a **Makedisk** könyvtárat.
- 2 Kattintson kétszer a "Makedisk.exe" állományra.
- 3
- Kövesse a képernyőn megjelenő utasításokat.

## FŐ JELLEMZŐK

#### Nyomtatás Windows 3.1x, Windows 95, Windows 98, és Windows NT 4.0 alkalmazásokból

- Nagy sebességű és jó minőségű nyomtatás valósítható meg a Windows 3.1x, Windows 95, Windows 98, és a Windows NT 4.0 alkalmazásokból a SHARP GDI (Graphics Device Interface) rendszeren keresztül.
- A PC által feldolgozott nyomtatási adatok nagyon kis várakozási idővel nyomtatódnak ki.

## ② Nyomtatás több számítógépről a "Smart Sharing" (kismértékű megosztás) rendszeren keresztül

- Amióta az AL-840 két párhuzamos csatlakozóval van felszerelve, két számítógéphez csatlakoztatható egyidőben.
- Az automatikus csatoló átkapcsolás egyszerű kezelést tesz lehetővé, de csak az egyik számítógépről.

#### ③ Nagyfelbontású nyomtatás 1800 dpi-nek megfelelő 600 dpi-vel a Super Image Enhancement Technology (SIET) segítségével

 A nyomtató tartalmazza a Super Image Enhancement Technology (SIET) felbontásfinomító technológiát, melynek segítségével 1800 dpi-nek megfelelő 600 dpi-vel nyomtat. A kis karakterek és fínom képrészletek is élesek lesznek a nyomaton.

## A NYOMTATÓMEGHAJTÓ SZOFTVER TELEPÍTÉSE

#### A nyomtatómeghajtó leírása

A nyomtatómeghajtó program működteti a nyomtatót. A számítógépről érkező adatokat a nyomtató által értelmezhető információra konvertálja. Ugyancsak ez a szoftver felügyeli a kapcsolatot a gép és a nyomtató között a nyomtatás alatt.

#### Hardver- és szoftverkövetelmények ellenőrzése

| NT |
|----|
|    |
| bb |
| )  |
|    |
|    |
|    |

Ez a nyomtatómeghajtó nem használható Windows NT 3.5x, OS/2, csak MS-DOS és egyéb, itt le nem írt operációs rendszerekkel.

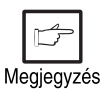

Vigyázat

Amennyiben a fizikai memória egy részét RAM-diszk-ként használja, lehet, hogy a nyomtatómeghajtó memóriafoglalása nem lesz megfelelő. Ebben az esetben csökkentse a RAM-diszk méretét, vagy szüntesse meg azt. Részletek a Windows dokumentációban találhatók.

#### A nyomtatómeghajtó telepítése

A telepítendő program a mellékelt CD-ROM-on található. Telepítés előtt ellenőrizze a következőket:

- A nyomtató megfelelően csatlakoztatva van a számítógéphez?
- Van a nyomtatóban papír?
- Van már telepítve másik GDI nyomtatómeghajtó vagy Windows Printing System meghajtó? Amennyiben igen, a nyomtató port beállításokat változtassa meg. Lásd MÁSIK TELEPÍTETT NYOMTATÓMEGHAJTÓ HASZNÁLATA a 47. oldalon.

Ebben a leírásban egy bizonyos konfigurációt feltételeztünk. Az Ön konfigurációja ettől eltérhet, ennek megfelelően állítsa be a meghajtóneveket.

R meghajtó: CD-ROM (telepítési forrás)

C meghajtó: A Windows könyvtárat tartalmazó merevlemez (telepítési cél)

#### Windows 95/Windows NT 4.0:

1

Helyezzen papírt a papírtálcába. Ide vonatkozó információt a másoló kézikönyvben "MÁSOLÓPAPÍR BETÖLTÉSE" címszó alatt találhat.

- Kapcsolja be a nyomtatót. 2
- 3

Kapcsolja be a számítógépet, hogy a Windows operációs rendszer betöltődjön.

A meghajtóprogram telepítése előtt zárjon be minden megnyitott alkalmazást. Megjegyzés

A Windows 95 használata esetén (PnP\*) "Update Device Driver Wizard" (Eszköz-4 illesztőprogram frissítése Varázsló) ablak jelenik meg. Helyezze be a CD lemezt a CD-ROM meghajtóba. Kattintson a Next (Tovább) gombra, majd kövesse a képernyőn megjelenő utasításokat. Folytassa a 7. lépéssel. Ha a "Copying Files" (Állományok másolása) ablak jelenik meg, állítsa be az R (vagy Önnél más) CD-ROM meghajtót, majd kattintson az **OK** gombra.

| Eszköz-illesztőprogram frissítése Varázsló |                                                                                                    |  |  |  |  |
|--------------------------------------------|----------------------------------------------------------------------------------------------------|--|--|--|--|
|                                            | Ez a varázsló befejezi a következő telepítését:                                                                    |  |  |  |  |
|                                            | SHARP AL-800 series                                                                                                |  |  |  |  |
|                                            | a legutóbbi illesztőprogram helyi meghajtóinak,<br>hálózatának és Internet helyeinek keresésével.                  |  |  |  |  |
|                                            | Ha az eszközhöz rendelkezik hajlékonylemezzel vagy<br>CD-ROM-mal, helyezze azt be.                                 |  |  |  |  |
|                                            | Ajánlatos, hogy a Windows segítségével keressen frissített<br>illesztőprogramot. Ehhez kattintson a Tovább gombra. |  |  |  |  |
| `                                          |                                                                                                    |  |  |  |  |
|                                            |                                                                                                    |  |  |  |  |
|                                            |                                                                                                    |  |  |  |  |
|                                            | < Vissza Tovább > Mégse                                                                                            |  |  |  |  |

- Ha Windows 95 alatt a "New Hardware Found" (Uj Hardvert Találtam) ablak jelenik meg, kattintson a "Driver from Disk Provided by Hardware Manufacturer" (Meghajtó a Hardvergyártó Lemezéről) gombra, majd az **OK**-ra. Folytassa a 6. lépéssel.
- Ha Windows 95 alatt a fenti ablak, vagy a "New Hardware Found" (Uj Hardvert Találtam) ablak sem jelenik meg, folytassa az 5. lépéssel.
- A Windows NT 4.0 használata esetén folytassa az 5. lépéssel.
- ★ Plug & play

A PnP lehetőség akkor működik ebben az esetben, ha mind a számítógép, mind a periféria rendelkezik az IEEE 1284 szabványú párhuzamos csatolóval.

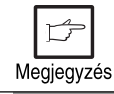

A képernyőn megjelenő kép függ a Windows verziótól.

5 Helyezze a telepítő CD lemezt a CD-ROM meghajtóba.

Kattintson a Start gombra és válassza a Run (Futtat) opciót. Az alábbi képernyőkép megjelenése után gépelje be az R:\SETUP (ha a CD-ROM R jelű) szöveget, és kattintson az OK gombra. Folytassa a 7. lépéssel.

| Futtatás                                                                             |       |       | ? ×              |  |
|--------------------------------------------------------------------------------------|-------|-------|------------------|--|
| irjon be egy program-, mappa- vagy dokumentumnevet,<br>és a Windows máris megnyitja. |       |       |                  |  |
| <u>M</u> egnyitás: R                                                                 | SETUP |       | •                |  |
|                                                                                      | ОК    | Mégse | <u>I</u> allózás |  |

6 Az "Installation from CD-ROM" (Telepítés CD-ROM-ról) ablak jelenik meg. Helyezze a telepítő CD-t a meghajtóba. Gépelje be az **R:\** (ha a CD-ROM R jelű) szöveget, majd kattintson az **OK** gombra. Folytassa a 7. lépéssel.

| Telepítés | s hajlékonylemezről                                                                           | ×           |
|-----------|-----------------------------------------------------------------------------------------------|-------------|
| _         | Helyezze be a gyártó telepítő lemezét a kijelölt<br>meghajtóba, majd kattintson az OK gombra. | OK<br>Mégse |
|           | Fájlok másolása a következő helyről:<br>R:\                                                   | Tallózás    |

- 7 A telepítőprogram elindul. Az alapértelmezett könyvtárba történő telepítéshez kattintson a **Next** (Tovább) gombra. Másik könyvtár megadásához válassza a **Browse** (Tallóz) gombot, és adja meg a célkönyvtárat. Kattintson az **OK** és a **YES** gombra az új könyvtár létrehozásához, majd válassza a **Next** (Tovább) gombot.
- A képernyőn a "printer port to be used" (használandó nyomtató port) szöveg jelenik meg. Az alapértelmezés az LPT1, mely automatikusan kiválasztódik. Kattintson a Yes opcióra, hogy ez legyen az alapértelmezett nyomtató. Végül a folytatáshoz válassza a Next (Tovább) gombot.
- **9** A "Confirm installation" (Telepítés megerősítése) képernyőn válassza a **Yes** gombot a folytatáshoz.
- **10** A telepítés befejezésekor lehetőség van tesztoldal nyomtatására. Ehhez válassza a **Yes** gombot, és ellenőrizze, hogy van-e papír a nyomtatóban.
- 11 Sikeres tesztnyomtatás után válassza a **Finish** gombot. A "The installation of the SHARP AL-800 Series Software is complete." (A SHARP AL-800 sorozatú meghajtószoftver telepítése befejeződött) üzenet után kattintson az **OK** gombra.

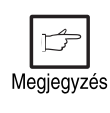

Sikertelen, vagy hibás tesztnyomtatás esetén a **HIBAKERESÉS** (43. oldal) részben azonosítsa a hibajelenséget, majd a hiba elhárítása után nyomtasson újabb tesztoldalt.

#### Windows 98:

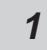

Helyezzen papírt a papírtálcába. Ide vonatkozó információt a másoló kézikönyvben "MÁSOLÓPAPÍR BETÖLTÉSE" címszó alatt találhat.

2 Kapcsolja be a nyomtatót.

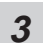

Kapcsolja be a számítógépet, hogy a Windows operációs rendszer betöltődjön.

Megjegyzés A r

A meghajtóprogram telepítése előtt zárjon be minden megnyitott alkalmazást.

- Windows 98 használatakor (PnP\*) az "Add New Hardware Wizard" (Új hardver hozzáadása Varázsló) ablak jelenik meg. Kattintson a Next (Tovább) gombra, és kövesse a képernyőn megjelenő utasításokat.
  - Ha az "Add New Hardware Wizard" (Új hardver hozzáadása Varázsló) ablak nem jelenik meg, folytassa a 8. lépéssel.

\*Plug &play: Lásd 31. oldal.

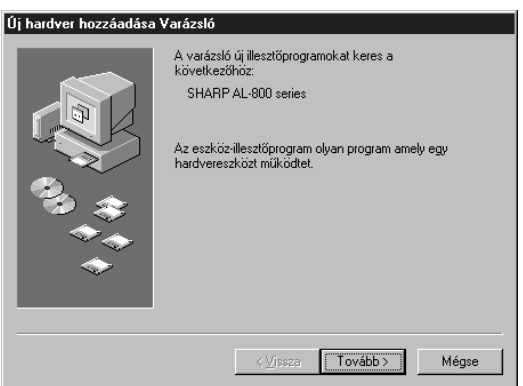

- **5** Válassza a **"Search for the best driver for your device"** (Az eszköznek leginkább megfelelő illesztő program keresése.) -t, majd a **Next** (Tavább) gombot.
- 6 Helyezze a telepítő CD lemezt a CD-ROM meghajtóba. Válassza ki a **CD-ROM drive** opciót és kattintson a **Next** (Tavább) gombra.

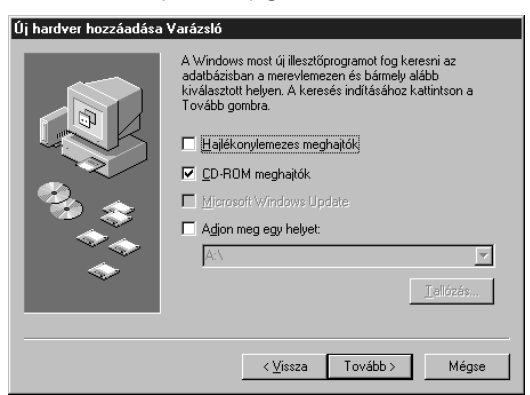

- 7 A Windows meghajtókeresője megtalálja a "SHARP AL-800 Series" meghajtót. Kattintson a **Next** (Tavább) gombra, majd folytassa a 9. lépéssel.
- Helyezze a telepítő CD lemezt a CD-ROM meghajtóba. Kattintson a Start, majd a Run (Futtat) gombra. Az alábbi képernyő megjelenésekor gépelje be: R:\SETUP (ha a CD-ROM R jelű), majd kattintson az OK gombra. Folytassa a 9. lépéssel.

| Futtatás            | ? ×                                                                                                    |  |  |
|---------------------|----------------------------------------------------------------------------------------------------|--|--|
| 5                   | Adja meg a program, a mappa, a dokumentum vagy az<br>Internet forrás nevét, és a Windows megnyitja azt. |  |  |
| M <u>e</u> gnyitás: | R:\SETUP                                                                                                |  |  |
|                     | OK Mégse <u>I</u> allózás                                                                               |  |  |

- 9 A telepítőprogram elindul. Ha nem az alapértelmezett könyvtárba akar telepíteni, válassza a Browse (Tallóz) opciót, és adja meg a célkönyvtárat. Kattintson az OK, és a YES gombra az új könyvtár létrehozásához, majd a Next (Tavább) gombra a folytatáshoz. Az alapértelmezett könyvtárba történő telepítéshez kattintson a Next (Tavább) gombra.
- 10 A képernyőn a "printer port to be used" (Telepítés megerősítése) szöveg jelenik meg. Az alapértelmezés az LPT1, mely automatikusan kiválasztódik. Kattintson a Yes opcióra, hogy ez legyen az alapértelmezett nyomtató. A folytatáshoz válassza a Next (Tovább) gombot.
- **11** A "Confirm installation" (Telepítés megerősítése) képernyőn válassza a **Yes** gombot a folytatáshoz.
- **12** A telepítés befejezésekor lehetőség van tesztoldal nyomtatására. Ehhez válassza a **Yes** gombot, és ellenőrizze, hogy van-e papír a nyomtatóban.
- **13** Sikeres tesztnyomtatás után válassza a **Finish** gombot. A "The installation of the SHARP AL-800 Series Software is complete" (A SHARP AL-800 sorozatú meghajtószoftver telepítése befejeződött) üzenet után kattintson az **OK** gombra.

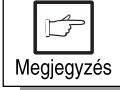

Amennyiben a tesztnyomtatással problémája lenne, olvassa el a **HIBAKERESÉS** részt a 43. oldalon.

#### Windows 3.1x:

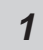

Helyezzen papírt a papírtálcába. Ide vonatkozó információt a másoló kézikönyvben "MÁSOLÓPAPÍR BETÖLTÉSE" címszó alatt találhat.

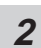

Kapcsolja be a nyomtatót, majd számítógépén indítsa el a Windows-t.

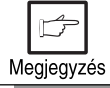

A nyomtatómeghajtó telepítése előtt zárjon be minden alkalmazást.

- 3 Helyezze a telepítő CD lemezt a meghajtóba.
- **4** A Program Manager **File** menüjéből válassza a **Run** (Futtat) parancsot.
- **5** A parancssor ablakba gépelje be az **"R:\SETUP"** szöveget (ha a CD-ROM R jelű), majd kattintson az **OK** gombra.

| 😑 Program futtatás      | а                              |
|-------------------------|--------------------------------|
| Parancssor:<br>R:\SETUP | OK<br>Mégsem<br><u>T</u> allóz |
|                         | <u>S</u> úgó                   |

- 6 Válasszon egy célkönyvtárat a telepítéshez, majd kattintson a **Next** (Tavább) gombra. Az alapértelmezett könyvtárba történő telepítéshez válassza a **Next** (Tavább) gombot.
- 7 A képernyőn a "printer port to be used" szöveg jelenik meg. Az alapértelmezés az LPT1, mely automatikusan kiválasztódik. Kattintson a **Yes** opcióra, hogy ez legyen az alapértelmezett nyomtató. A folytatáshoz válassza a **Next** (Tovább) gombot.
- 8 A "Confirm installation" (Telepítés megerősítése) képernyőn válassza a **Yes** gombot.
- *g* A telepítés befejezéséhez kattintson a Yes gombra, majd indítsa újra a Windows-t.
#### Az AL-800 sorozatú meghajtócsoport

A nyomtató meghajtó telepítése után létrejön egy SHARP AL-800 sorozatú meghajtó csoport. Ebben a következő funkciók érhetők el.

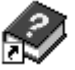

#### DOS Emuláció SEGÍTSÉG

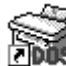

#### DOS Emuláció beállítás

🔣 Lásd a 41. oldalon.

|     | Olvass el                                                                           |
|-----|-------------------------------------------------------------------------------------|
|     | A meghajtóprogrammal kapcsolatos legfrissebb információkat tartalmazza. Először ezt |
| ਡ=∎ |                                                                                     |

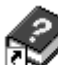

#### Státusz kijelzés SEGÍTSÉG

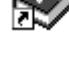

#### Nyomtató státusz kijelzés

Információt ad a nyomtató állapotáról, illetve a futó nyomtatásról. Részletek a 45. oldalon (Nyomtató státusz kijelzés).

#### Az AL-800 sorozatú meghajtó eltávolítása

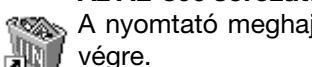

A nyomtató meghajtó eltávolítható. Az eltávolítás után nyomtatás már nem hajtható végre.

A tökéletes eltávolításhoz mindenképpen ezt a programot használja.

|    | ß       |    |
|----|---------|----|
| Me | eaieavz | és |

Mielőtt nyomtatna a telepített meghajtóval, mindenképpen olvassa el az "Olvass el" állomány tartalmát.

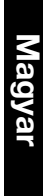

Nyomtatás

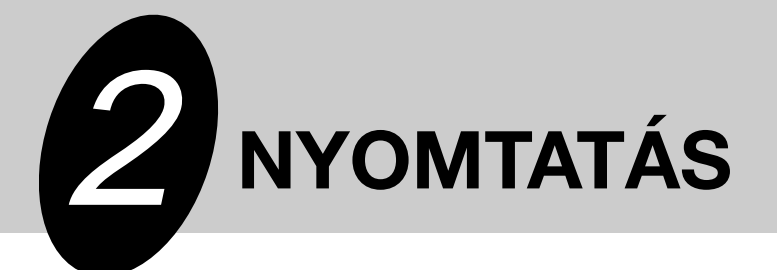

## EGY LAP KINYOMTATÁSA

A nyomtatási eljárás az alábbiakban kerül leírásra. Olvassa együtt a használt alkalmazás leírásával.

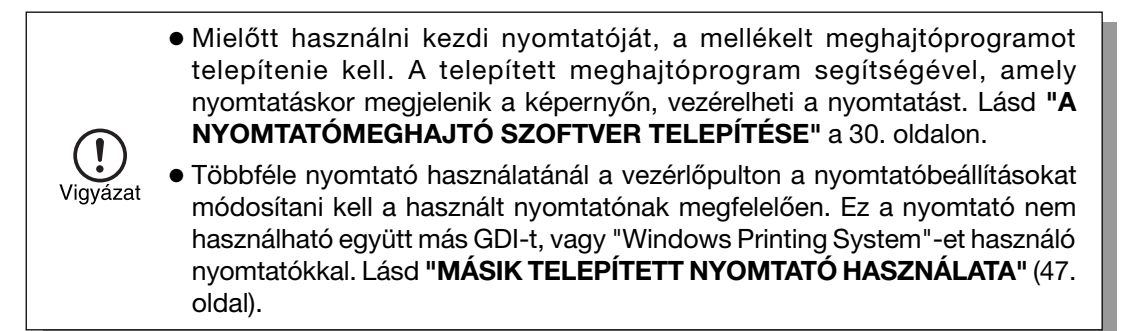

#### A nyomtatás végrehajtása

Bizonyosodjon meg, hogy a papírtálcán megfelelő méretű papír legyen. (Lásd a 1 "PAPÍRBETÖLTÉS" részt a másoló kézikönyvében.)

|            | ß |  |  |  |
|------------|---|--|--|--|
| Megjegyzés |   |  |  |  |

Speciális papírok esetén egy lapot adagoljon egyszerre.

| 2 |
|---|
|   |
| _ |

Kapcsolja be a nyomtatót. A  $\left( \left( \begin{smallmatrix} \circ \\ \diamond \end{smallmatrix} \right) \right)$  "Ready" kijelző világítani fog.

Az alkalmazásból állítsa be a nyomtatási paramétereket, úgy, mint papírméret és 3 példányszám. Lásd a 38. oldalon a "NYOMTATÁSI PARAMÉTEREK BEÁLLÍTÁSA A MEGHAJTÓPROGRAMBÓL" című részt.

Vigyázat

Nyomtatás előtt bizonyosodjon meg, hogy az AL-800 sorozatú nyomtató van beállítva.

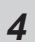

Nyomtassa ki az állományt az alkalmazásból.

Megjegyzés

Ha másolás van folyamatban, amikor egy nyomtatás elindul, a másolás folytatódik. A másolás befejezése után nyomtatás kezdődik, ha a (ⓒ) "Clear" gombot kétszer lenyomja, illetve 60 mp eltelik (automatikus törlési idő)\*.
 \* Az automatikus törlési időt lásd a másoló kézikönyvben.

- Az előmelegítés és automatikus kikapcsolási módok törlődnek, ha a nyomtatás elindul.
- Amennyiben a megadott papírméret nagyobb, mint ami a nyomtatóban van lehet, hogy a nyomtatás két lapra történik.
- Ha a megadott papírméret nagyobb, mint ami a nyomtatóban van, a nyomat egy része a dobon maradhat, és foltokat okozhat a papír túloldalán. Ebben az esetben válassza ki a helyes papírméretet, és nyomtasson 2-3 lapot a dob megtisztításához.

#### A kezelőpanel kijelzői

Az "ON LINE" kijelző és a "Ready" (( )) kijelző a nyomtató állapotát jelzik.

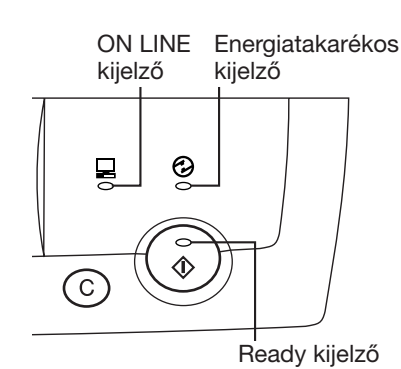

#### Ready kijelző

- Ég: Jelzi, hogy a nyomtató nyomtatásra kész (on line), adat érkezik a számítógépről, vagy nyomtatás van folyamatban.
- Nem ég: Jelzi, ha másolás van folyamatban, vagy a nyomtató automatikus kikapcsolási módban van.

#### ON LINE kijelző

- Ég: Jelzi, hogy a nyomtató nyomtatásra kész (on line), vagy nyomtatás van folyamatban.
- Villog: Jelzi, hogy másoló beállítás történik nyomtatás közben, illetve adat érkezik a számítógépről.
- Nem ég: Másolás van folyamatban.

#### Energiatakarékos kijelző

Ég: Jelzi, ha a nyomtató energiatakarékos módban van.

## NYOMTATÁSI PARAMÉTEREK BEÁLLÍTÁSA A MEGHAJTÓPROGRAMBÓL

A beállítási eljárások és lehetőségek az alábbiakban lesznek tárgyalva. A nyomtatómeghajtó beállítások módosítása előtt ellenőrizze az alábbiakat.

- A számítógépen legyen telepítve a SHARP AL-800 sorozatú nyomtatómeghajtó. Amennyiben nincs, lásd a "A NYOMTATÓMEGHAJTÓ SZOFTVER TELEPÍTÉSE" részt a 30. oldalon.
- A számítógépen a SHARP AL-800 sorozat legyen az alapértelmezett nyomtatómeghajtó.

#### Windows 95/Windows 98/Windows NT 4.0:

- 1
  - Kattintson a Start-ra, és válassza a Printers-t (Nyomtatók) a Settings (Beállítások) menüből.
- Windows 95/Windows 98 használata esetén válassza ki a SHARP AL-800 sorozat 2 ikonját a jobb egérgomb kattintásával, majd a menüből a Properties (Tulajdonságok) menüpontot. Windows NT 4.0 esetén a jobb egérgomb kattintása a SHARP AL-800 sorozat ikonon, majd a Document defaults (Dokumentum alapbeállítások) menüpontot válassza.

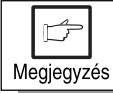

Ebben a leírásban jobbkezes egér használatát feltételezzük.

A SHARP AL-800 sorozat meghajtóprogramjának tulajdonságai látszanak a 3 képernyőn. Windows 95/Windows 98 használata esetén kattintson a "SHARP AL-800 Series Setup" (SHARP AL-800 sorozat beállítások) fülre a következő képernyő megjelenéséhez.

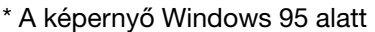

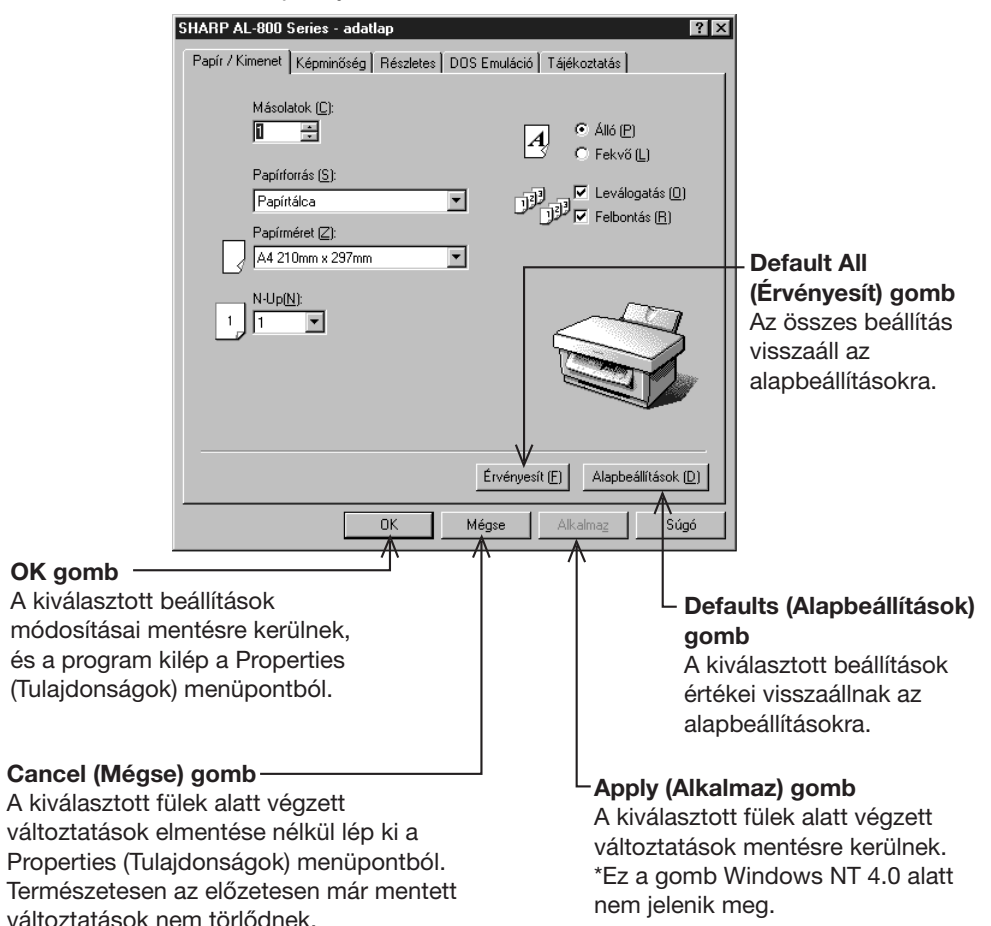

#### Windows 3.1x:

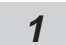

Kettős kattintással nyissa meg a Main (Rendszer), Print Manager (Nyomtatásvezérlő) ikonját.

- 2
  - Válassza ki az Options (Egyebek) menüből a Printer Setup (Nyomtatóbeállítás) menüpontot.
- 3
- Válassza a "SHARP AL-800 sorozat"-ot a telepített nyomtatók közül, majd a Setup gombot.
- 4

A SHARP AL-800 sorozat tulajdonságai jelennek meg a képernyőn.

A következő adatok állíthatók be a meghajtóprogramból.

#### Papír/Kimenet

| Másolatok         | Meghatározza a nyomtatási példányszámot 1 és 50 között.<br>(Alapértelmezés: 1)                                                                                                    |
|-------------------|----------------------------------------------------------------------------------------------------|
| Papírforrás       | Beállítható a nyomtató papíradagolója.<br>(Alapértelmezés: Papírtálca)                                                                                                    |
| Papírméret        | Beállítható a nyomtatópapír mérete.<br>Választható Letter, Legal, Invoice, A4, B5, A5, Folio, Foolscap,<br>stb. (Alapértelmezés: A4 vagy letter, országtól függően.)<br>* Egyedi méret nem állítható be ennél a nyomtatónál. |
| Papír tájolás     | Meghatározza, hogy álló, vagy fekvő lapra történik a nyomtatás.<br>(Alapértelmezés: álló)                                                                                                    |
| Gyűjtés           | Beállítható gyűjtő nyomtatás és csoportba nyomtatás.<br>(Alapértelmezés: gyűjtő nyomtatás)                                                                                                    |
| Fordított sorrend | Beállítható a kinyomtatott lapok sorrendje.<br>(Alapértelmezés: kiválasztva)                                                                                                    |
| N-Up              | 1 lapra több oldal is nyomtatható. 2 és 4 oldal választható.<br>(Alapértelmezés: 1 oldal)                                                                                                    |

#### Nyomatminőség

| Világosít/Sötétít | 0 és 100% között állítható. (Alapértelmezés: 50%)                                           |
|-------------------|---------------------------------------------------------------------------------------------|
| Kontraszt         | 0 és 100% között állítható. (Alapértelmezés: 50%)                                           |
| Felbontás         | 300 dpi vagy 600 dpi. állítható be. (Alapértelmezés: 600 dpi)                               |
| Kimenet típusa    | Beállítható: normál, fotó, szöveg, festéktakarékos, finomított.<br>(Alapértelmezés: normál) |

#### Trükkök

A Tricks (Trükkök) fül a speciális nyomtatóhozzáférést igénylő programokhoz készült. A legtöbb felhasználónak soha nem kell ezt az opciót használnia.

#### DOS emuláció

A **Setup** (Beállítások) gombbal elindítható a PCL4 DOS emuláció beállító program. Ez egy különálló program, amely a PCL4 DOS emulációt konfigurálja.

#### DOS emuláció beállítások

| DOS másolatok        | Meghatározza a nyomtatási példányszámot 1 és 50 között.<br>(Alapértelmezés: 1)                         |
|----------------------|----------------------------------------------------------------------------------------------------|
| DOS tájolás          | Meghatározza, hogy álló, vagy fekvő lapra történik a nyomtatás.<br>(Alapértelmezés: álló)              |
| DOS papírforrás      | Beállítható a nyomtató papíradagolója.<br>(Alapértelmezés: Papírtálca)                                 |
| DOS papírméret       | Meghatározza a kinyomtatandó papír méretét. (Alapértelmezett méret: letter, vagy A4 országtól függően) |
| DOS A4 szélesség     | Beállítja az egy sorban elhelyezkedő oszlopok számát.<br>(Alapértelmezés: 77 oszlop)                   |
| DOS sorok száma      | Beállítja az egy lapra nyomtatható sorok számát. (Alapértelmezés:<br>60 vagy 64 sor országtól függően) |
| DOS betűtípus        | Beállítja a nyomtatáskor használt betűtípust. (Alapértelmezés:<br>CourierRegular)                      |
| DOS betűméret        | Beállítja a betűméretet. (Alapértelmezés: 10 CPI)                                                      |
| DOS szimbólumkészlet | Beállítja a nyomtatáskor használt szimbólumkészletet.<br>(Alapértelmezés: Roman-8)                     |

#### Névjegy

A névjegy fül panelján nincsenek beállítási lehetőségek. Ezen a lapon a telepített nyomtatómeghajtó verziószáma és a szerzői jogi nyilatkozatok találhatók.

## NYOMTATÁS MS-DOS ALKALMAZÁSBÓL

A nyomtató tud nyomtatni MS-DOS alkalmazásból, mely a Windows MS-DOS parancssorából lett elindítva.

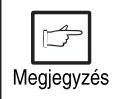

Ez a nyomtató csak a Windows MS-DOS parancssorából indított alkalmazásokból képes nyomtatni, MS-DOS módban nem használható.

#### Nyomtatásbeállítás MS-DOS parancssorból

Windows 95/Windows 98 alatt a nyomtató port beállításoknál lehetőség van az "MS-DOS nyomtatási sor" kiválasztására, mely nélkül a nyomtató nem működik megfelelően. A beállítást a következőképpen ellenőrizheti.

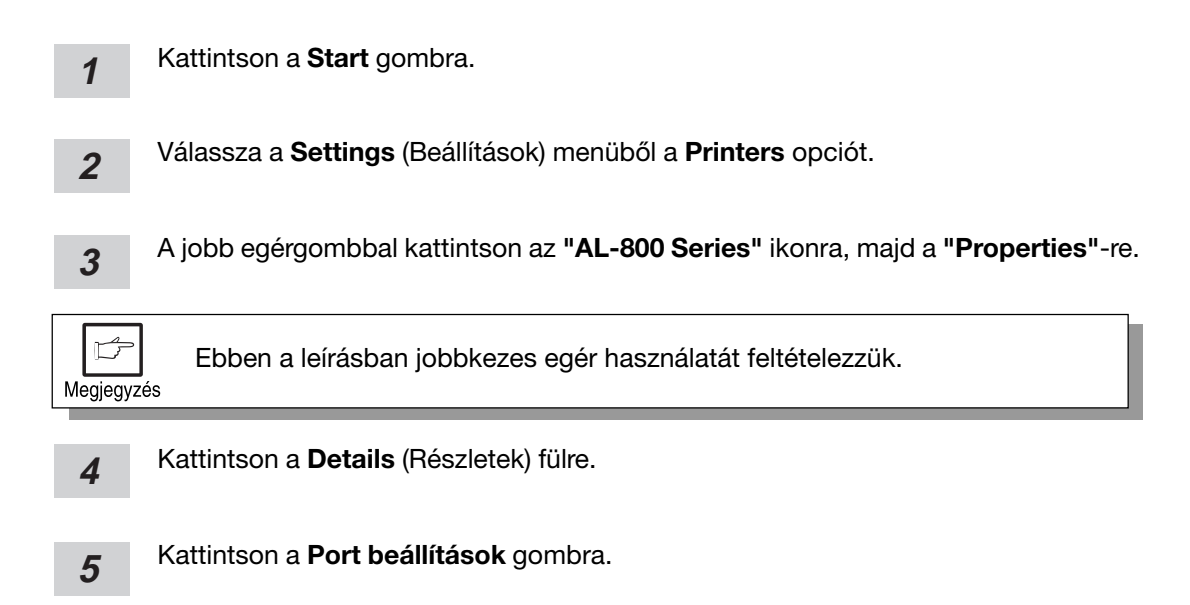

6

Bizonyosodjon meg, hogy az "MS-DOS nyomtatási sor" ki van választva.

#### Beállítások a kezelőpanel segítségével

A papírméret, papírtálca választás, és más opciók a kezelőpanelről is beállíthatók. A kezelőpanel aktiválása a következőképpen történik.

#### Windows 95/Windows 98/Windows NT 4.0:

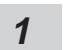

Kattintson a Start, Program, SHARP AL-800 Series, majd a DOS Emulation Setupra.

#### Windows 3.1x:

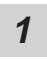

Kattintson kétszer A SHARP AL-800 nyomtató csoportban a **DOS Emulation Setup** ikonra.

#### Nyomtatóbeállítás az alkalmazásból

Állítsa be MS-DOS alkalmazását a következő nyomtató használatára.

#### HP LaserJet Series II (PCL4)

Amennyiben ez a nyomtató nem állítható be, válasszon másik PCL4 kompatibilis nyomtatót.

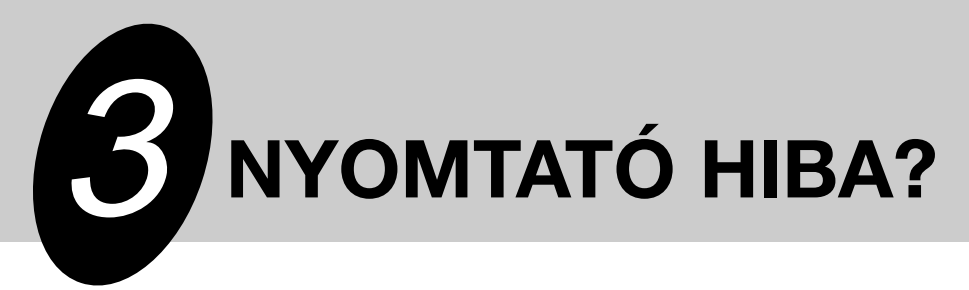

## **HIBAKERESÉS**

Bizonyos egyszerű hibák mind a nyomtaó, mind a másoló funkciónál előfordulhatnak, ezért a másoló kézikönyv "HIBAKERESÉS" részét is tanulmányozza.

#### Nyomtatási hibák

ß Megjegyzés A "Másoló" szöveg a Lásd (oldal) oszlopban a másoló kézikönyvre való hivatkozást jelenti.

| Hiba                                        | Valószínű ok                                                | Megoldás                                                                                                    | Lásd<br>(oldal):     |
|---------------------------------------------|-------------------------------------------------------------|----------------------------------------------------------------------------------------------------|----------------------|
| A nyomtató-<br>meghajtó nem<br>telepíthető. | A szabad merevlemez hely<br>nem elég a telepítéshez.        | A felesleges állományok és<br>alkalmazások törlésével<br>szabadítson fel helyet.<br>(A meghajtóprogram telepítéséhez<br>legalább 10 MB kell.)            | 30                   |
|                                             | Nem támogatott operációs rendszer.                          | Windows 3.1x, Windows 95,<br>Windows 98 vagy Windows NT 4.0.                                                                                             | 30                   |
| A nyomtató                                  | A papír nincs jól betéve.                                   | Tegye be megfelelően a papírt.                                                                                                    | Másoló*1             |
| be a papírt.                                | Túl sok papír van a tálcán.                                 | Távolítsa el a felesleges papírt a<br>tálcáról.<br>Borítékból, fóliából, címkéből<br>egyszerre csak egyet adagoljon.                                     | Másoló*1             |
| A nyomtató<br>nem                           | A csatolókábel nincs<br>megfelelően csatlakoztatva.         | Ellenőrizze a csatlakozást.                                                                                                    | Másoló* <sup>2</sup> |
| nyomtat.                                    | A csatolókábel hibás.                                       | Csatlakoztassa a kábelt olyan PC és<br>nyomtató közé, melyekről tudja, hogy<br>jól működnek. Amennyiben most sem<br>tud nyomtatni, a csatolókábel hibás. | —                    |
|                                             | A port beállítása hibás.                                    | Ellenőrizze a nyomtatóbeállításokat<br>a Windows Control panelen.<br>Győződ-jön meg róla, hogy a<br>nyomtatás a jó portra megy<br>(Például LPT1-re).     | 30                   |
|                                             | A TD egység vagy a dob<br>egység nincs jól behelyezve.      | Bizonyosodjon meg a TD egység és<br>a dob egység helyes behelyezéséről.                                                                                  |                      |
|                                             | A nyomtató valószínűleg<br>rosszul van beállítva            | Ellenőrizze az alkalmazásban a nyomtatóbeállítások helyességét.                                                                                          | —                    |
|                                             | A meghajtóprogram valószí-<br>nűleg rosszul lett telepítve. | Telepítse újra a meghajtóprogramot<br>és nyomtasson egy tesztoldalt.                                                                                     | 30                   |

| Hiba                       | Valószínű ok                                                    | Megoldás                                                                                                  | Lásd<br>(oldal) :    |
|----------------------------|-----------------------------------------------------------------|----------------------------------------------------------------------------------------------------|----------------------|
| A nyomtató<br>hibás adatot | A csatolókábel nincs jól<br>csatlakoztatva.                     | Ellenőrizze a helyes<br>csatlakoztatást.                                                                  | Másoló* <sup>2</sup> |
| karaktereket<br>nyomtat.   | Nem megfelelő<br>csatolókábelt használ.                         | Használja az AL-840-hez adott<br>csatolókábelt. Lásd a párhuzamos<br>csatoló technikai adatai részt.      | 50                   |
| A nyomtatás<br>túl lassú.  | Windows 3.1x alatt tiltsa le<br>a Print manager<br>használatát. | Kattintson kétszer a Printers ikonra a<br>Control Panelben és ellenőrizze a<br>Print Manager használatát. | —                    |
|                            | Valószínűleg túl sok<br>alkalmazás van megnyitva.               | Nyomtatás előtt a felesleges alkalmazásokat zárja be.                                                     | —                    |
|                            | RAM diszket használ a számítógépen.                             | Csökkentse a RAM diszk méretét vagy szüntesse meg azt.                                                    | —                    |
|                            | A felbontás 600 dpi-re van<br>beállítva.                        | Állítsa a felbontást 300 dpi-re.                                                                          | _                    |
|                            | Nincs elegendő fizikai<br>memória a számítógépben<br>(RAM).     | Építsen be több fizikai memóriát<br>(RAM) a számítógépbe.                                                 | —                    |

\*1 Lásd a "PAPÍRBETÖLTÉS" részt.

\*2 Lásd a "CSATOLÓKÁBEL CSATLAKOZTATÁSA" részt.

## NYOMTATÓ STÁTUSZ KIJELZÉS

Amikor a nyomtatás megindul, a képernyőn egy nyomtató állapot ablak jelenik meg, melyben információk láthatók az aktuális nyomtatásról és a nyomtató állapotáról. A kijelzőn "Normal", "Warning" (Figyelmeztetés) és "Fault" (Hiba) típusú üzenetekl jelenhetnek meg. Hibaüzenet esetén a leírásnak megfelelően próbálja meg a hibát elhárítani.

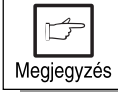

A "Másoló" szöveg a Lásd (oldal) oszlopban a másoló kézikönyvre való hivatkozást jelenti.

#### Normál Üzenetek

A következő üzenetek a nyomtató státuszát jelzik. A nyomtató működése normális, tehát nincs szükség beavatkozásra.

| Üzenet                                         | Magyarázat                                                    |
|------------------------------------------------|---------------------------------------------------------------|
| kész                                           | A nyomtató nem aktív és a következő nyomtatási feladatra vár. |
| Spooling művelet vagy<br>Nyomtatás folyamatban | Spooling vagy nyomtatási feladat feldolgozása<br>folyamatban. |
| Másolás folyamatban                            | Másolási feladat végrehajtása folyamatban.                    |

#### Figyelmeztető Üzenetek

| Üzenet                                                                                                    | Magyarázat és helyesbítő intézkedés                                                                                                    | Lásd<br>(oldal) : |
|----------------------------------------------------------------------------------------------------|----------------------------------------------------------------------------------------------------|-------------------|
| A festékkazetta majdnem üres.<br>Rendeljen új kazettát és cserélje<br>ki mihamarabb.                                                            | Kifogyóban van a festék. Habár a nyomtatás<br>folytatódhat a nyomtatási minőség<br>valószínűleg romlik. Rendeljen új<br>festékkazettát és cserélje ki a régit.                 | Másoló*1          |
| A dobkazetta csaknem<br>élettartama végére ért. Rendeljen<br>új kazettát és cserélje ki.                                                        | A dobkazetta élettartama végén jár. Habár a<br>nyomtatás folytatódhat a nyomtatási<br>minőség valószínűleg romlik. Rendeljen új<br>kazettát és cserélje ki mihamarabb a régit. | Másoló*1          |
| Az aktuális nyomtatási feladat<br>kézi adagolást kíván.<br>Különleges papírok, például<br>fóliák, borítékok és címkék<br>egyesével adagolandók. | Vegye ki a papírt a papíradagoló tálcából.<br>Egyesével adagolja a lapokat a számítógép<br>üzeneteinek megfelelően.                                                            |                   |

#### \*1: Lásd a "TARTOZÉKOK GYÁRI ÉS RAKTÁRI SZÁMAI" részt.

#### Hibaüzenetek

| Üzenet                                                                                    | Megoldás                                                                                                    | Lásd<br>(oldal): |
|-------------------------------------------------------------------------------------------|----------------------------------------------------------------------------------------------------|------------------|
| A dobkazetta élettartama végére<br>ért. Cserélje ki az üres<br>dobkazettát új kazettával. | A dobkazetta élettartama végére ért. A<br>nyomtatás nem folytatódhat, amíg az<br>elhasznált kazettát új kazettával ki nem cseréli. | Másoló*2         |
| Csukja le az előlapot.                                                                    | A nyomtató előlapja nyitva van. A nyomtatás nem folytatódik, amíg le nem zárja a fedelet.                                          | —                |
| Helyezzen festékkazettát a<br>készülékbe                                                  | A festékkazetta nincs a nyomtatóban. Tegyen festékkazettát a nyomtatóba.                                                           | Másoló*3         |

| Üzenet                                                                                                    | Megoldás                                                                                                    | Lásd<br>(oldal):     |
|----------------------------------------------------------------------------------------------------|----------------------------------------------------------------------------------------------------|----------------------|
| Papír begyűrődött                                                                                                    | Egy papírdarab begyűrődött a nyomtatóban. A nyomtatás nem folytatódhat, amíg a begyurődött papírt el nem távolítja.                                                                                                    | Másoló*4             |
| Ellenőrizze az adagoló tálcát: a<br>papír kifogyott vagy rosszul van<br>behelyezve.                                                                                                    | A papíradagoló tálcából kifogyott a papír<br>vagy a papírt a rosszul helyezte be. A<br>nyomtatás nem folytatódhat, amíg papírt<br>nem tesz a tálcára, vagy amíg el nem<br>távolítja a rosszul behelyezett papírt.                                                                                                    |                      |
| Ha a nyomtató nem nyomtat,<br>ellenőrizze a hálózati kapcsolót<br>és a kábel csatlakozását. Ha<br>egy második számítógép is<br>csatlakozik a nyomtatóhoz és<br>éppen nyomtat, zárja be ezt a<br>dialógus ablakot és indítsa újra<br>a nyomtatást az alkalmazásból,<br>amint a nyomtatási művelet<br>befejeződött. | Győződjön meg arról, hogy a hálózati<br>kapcsoló BE állásban van és a<br>nyomtatókábel szorosan illeszkedik. Ha egy<br>másik számítógép is nyomtat az Ön<br>nyomtatójára, akkor zárja be ezt a dialógus<br>ablakot és kezdje újra a nyomtatást az Ön<br>által használt alkalmazásból, amikor a<br>másik nyomtatási feladat befejeződött.                                                                                                    | Másoló*4<br>Másoló*5 |
| Szervíz hiba<br>A készülék hálózati kapcsolóját<br>kapcsolja OFF állásba. Várjon<br>körülbelül 5 másodpercet.<br>Kapcsolja a Hálózati Kapcsolót<br>ON állásba. Ha a Termék Hiba<br>továbbra is fennáll, lépjen<br>kapcsolatba a hivatalos SHARP<br>Szervizközponttal.                                             | A készülék végzetes hibát érzékelt és nem<br>tud tovább dolgozni. Jegyezze fel a<br>kérdéses hibaüzenetet és kódot. Ezután<br>állítsa KI állásba a készülék hálózati<br>kapcsolóját. Várjon öt másodpercig.<br>Kapcsolja be a készüléket. Ha a hiba nem<br>szűnt meg, keresse fel a hivatalos SHARP<br>Szervizközpontot.                                                                                                    | _                    |
| Kommunikációs Hiba<br>A számítógép és a nyomtató<br>közötti kommunikáció<br>megszakadt. Törölje az aktív<br>műveleteket, kapcsolja ki a<br>készüléket, ellenőrizze a<br>kábelcsatlakozást, kapcsolja be<br>a készüléket és próbálja meg<br>újra a műveletet.                                                      | A számítógép és a készülék közötti<br>kommunikáció megszakadt. Törölje az<br>aktuális műveletet. Ezután a készülék<br>főkapcsolóját állítsa OFF (KI) állásba.<br>Gondosan ellenőrizze a<br>kábelcsatlakozásokat. Várjon öt<br>másodpercig, majd kapcsolja ON (BE)<br>állásba a termék hálózati kapcsolóját.<br>Próbálja újraindítani a nyomtatási műveletet.<br>Ha a készülék továbbra is kommunikációs<br>hibát jelez, akkor tanulmányozza a<br>Használati útmutatót. |                      |

\*2: Lásd a "DOB EGYSÉG CSERÉJE" részt.

\*3: Lásd a "TD EGYSÉG BEHELYEZÉSE" részt.

\*4: Lásd a "PAPÍRELAKADÁS MEGSZÜNTETÉSE" részt.

\*5: Lásd a "PAPÍRBETÖLTÉS" részt.

## MÁSIK TELEPÍTETT NYOMTATÓMEGHAJTÓ HASZNÁLATA

Másik GDI nyomtató, vagy Windows Printing System-et használó nyomtató zavarhatja a SHARP nyomtató működését és nyomtatási hibákat okozhat. Másik GDI nyomtató, vagy Windows Printing System-et használó nyomtató használatakor a meghajtószoftver portbeállítását módosítani kell az itt leírtaknak megfelelően.

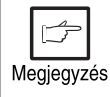

Amennyiben egy másik nyomtató az AL-800 meghajtóval "fájl"-ba nyomtatáskor nem nyomtat megfelelően, távolítsa el az AL-800 meghajtót. Lásd **A NYOMTATÓMEGHAJTÓ SZOFTVER ELTÁVOLÍTÁSA** a 48. oldalon.

#### Windows 95/Windows 98/Windows NT 4.0:

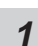

Kattintson a Start gombra.

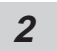

Válassza a Settings (Beállítások), majd a Printers (Nyomtatók) opciót.

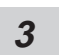

Kattintson a jobb egérgombbal az **AL-800 Series** ikonra, majd válassza a **Properties**t.

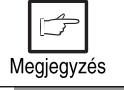

Ebben a leírásban jobbkezes egér használatát feltételezzük.

- **4** Kattintson a **Details** (Részletek) fülre (**Ports** fül a Windows NT 4.0-ban), válassza a **FILE**-t a nyomtatási port listából, majd kattintson az **OK** gombra.
- **5** Jobb gombbal válassza ki a használt nyomtatót és kattintson a **Properties**-re.
- 6 Kattintson a **Details** (Részletek) fülre (**Ports** fül a Windows NT 4.0-ban), válassza az LPT1-et (vagy az éppen használt portot), és kattintson az **OK** gombra.

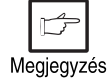

Ha ismét az AL-800 sorozatot kívánja használni, hajtsa végre ugyanezeket a lépéseket, de a ténylegesen használtportot (pl. LPT1) állítsa be a 4. lépésben.

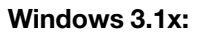

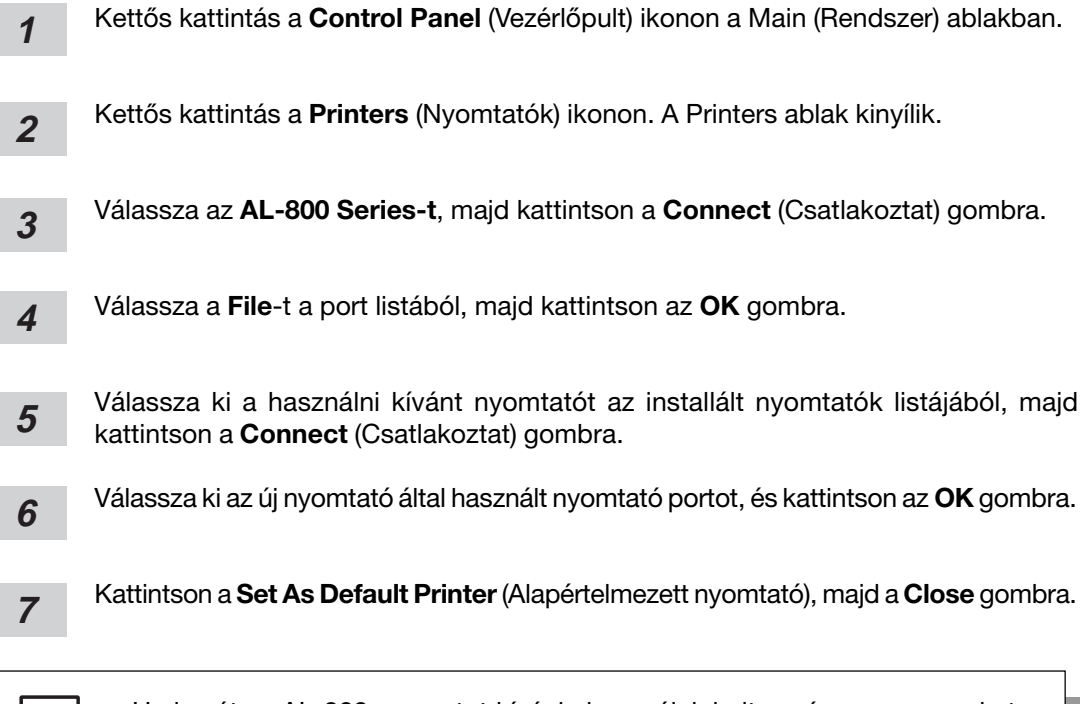

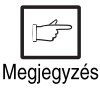

Ha ismét az AL-800 sorozatot kívánja használni, hajtsa végre ugyanezeket a lépéseket, de a ténylegesen használt portot (pl. LPT1) állítsa be a 4. lépésben.

## A NYOMTATÓMEGHAJTÓ SZOFTVER ELTÁVOLÍTÁSA

Amennyiben a meghajtóprogram rosszul lett telepítve, vagy már nincs rá szükség, távolítsa el a meghajtóprogramot az alábbi lépéseknek megfelelően.

- Windows 95/Windows 98/Windows NT 4.0 használata esetén kattintson a Start, Program, SHARP AL-800 Series, majd az Uninstall AL-800 Series opciókra. Windows 3.1x használatakor kettős kattintás a SHARP AL-800 Series ikonra, majd kettős kattintás az Uninstall AL-800 Series (AL800 sorozat eltávolítása) ikonra.
- 2 Amikor az "Állományok törlésének megerősítése" ablak megjelenik, kattintson a **Yes** gombra.
- 3 Amikor a "Programok eltávolítása a számítógépről" ablak megjelenik, kattintson az **OK** gombra.

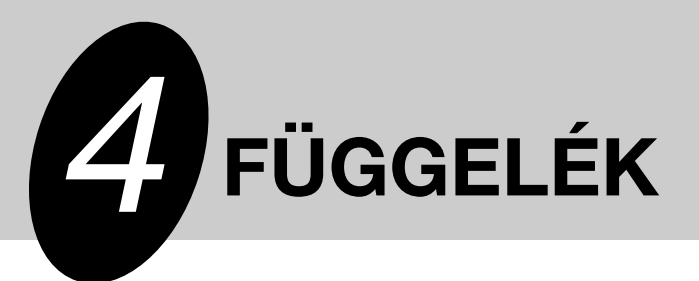

## **TECHNIKAI ADATOK**

| Felbontás            | 600 vagy 300 dpi választható.<br>1,800 dpi-vel egyenértékű 600 dpi a Super Image<br>Enhancement Technology (SIET) segítségével. |
|----------------------|----------------------------------------------------------------------------------------------------|
| Lapleíró nyelv       | SHARP GDI                                                                                                    |
| Lap tájolás          | Álló vagy fekvő                                                                                                    |
| Első nyomtatás ideje | 20 másodperc körül*                                                                                                    |
| Nyomtatási sebesség  | Max. 8 lap percenként (letter vagy A4)                                                                                          |
| Csatoló típusa       | Kétirányú párhuzamos csatoló (IEEE 1284 compatibilis)                                                                           |

\* Az első lap kinyomtatási ideje függ a nyomtatási körülményektől, mint áramellátás és környezeti hőmérséklet.

Változhat az idő a nyomtatási minőség és a futó alkalmazás függvényében is.

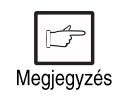

A SHARP fejlesztési politikájának részeként fenntartja azt a jogát, hogy előzetes értesítés nélkül változtat a termék tulajdonságain. A teljesítmény megadásánál szereplő számértékek névleges értékek, kis eltérés ezektől az értékektől az egyedi termékeknél lehetséges.

## PÁRHUZAMOS CSATOLÓ

A nyomtató kétirányú párhuzamos csatolót használ. Nyomtatáshoz az AL-840-hez adott kábelt használja.

Vigyázat

A számítógép párhuzamos csatolójának technikai adatait a számítógép kézikönyvében találja meg.

18

#### Csatlakozó

36-lábú DDK 57LE-40360-730B (D29) vagy kompatibilis "anya" csatlakozó

#### Kábel

Kétirányú árnyékolt párhuzamos csatoló kábel

36 19

1

A megfelelő nyomtatás érdekében IEEE1284 kompatibilis kábelt használjon.

#### Lábkiosztás

Az alábbi táblázatban a lábkiosztás és a jel nevek vannak felsorolva.

| Láb száma | Jel neve       | Láb száma | Jel neve         |
|-----------|----------------|-----------|------------------|
| 1         | STB            | 19        | GND (STB RET)    |
| 2         | DATA1          | 20        | GND (DATA1 RET)  |
| 3         | DATA2          | 21        | GND (DATA2 RET)  |
| 4         | DATA3          | 22        | GND (DATA3 RET)  |
| 5         | DATA4          | 23        | GND (DATA4 RET)  |
| 6         | DATA5          | 24        | GND (DATA5 RET)  |
| 7         | DATA6          | 25        | GND (DATA6 RET)  |
| 8         | DATA7          | 26        | GND (DATA7 RET)  |
| 9         | DATA8          | 27        | GND (DATA8 RET)  |
| 10        | ACKNLG         | 28        | GND (ACKNLG RET) |
| 11        | BUSY           | 29        | GND (BUSY RET)   |
| 12        | PE (Paper End) | 30        | GND (PE RET)     |
| 13        | SLTC           | 31        | INPRM            |
| 14        | AUTO LF        | 32        | FAULT            |
| 15        | (NC)           | 33        | (NC)             |
| 16        | GND (0 V)      | 34        | (NC)             |
| 17        | FG             | 35        | +5V              |
| 18        | +5V            | 36        | SLTC IN          |

## NYOMTATÁSI TERÜLET

Az alábbiakban a nyomtató nyomtatási területe látható.

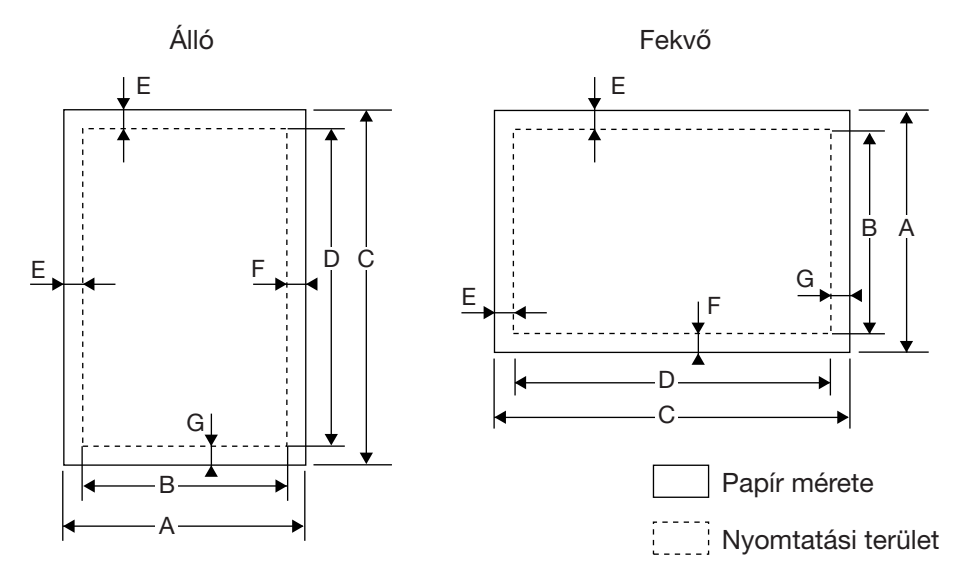

#### 600 dpi

| Panírméret | Pontok |      |      |      |     |     |     |
|------------|--------|------|------|------|-----|-----|-----|
| rapimeret  | A      | В    | С    | D    | E   | F   | G   |
| Letter     | 5100   | 4904 | 6600 | 6400 | 100 | 96  | 100 |
| Legal      | 5100   | 4904 | 8400 | 8200 | 100 | 96  | 100 |
| Invoice    | 3300   | 3104 | 5100 | 4900 | 100 | 96  | 100 |
| A4         | 4960   | 4760 | 7015 | 6815 | 100 | 100 | 100 |
| A5         | 3496   | 3296 | 4960 | 4760 | 100 | 100 | 100 |
| B5         | 4299   | 4104 | 6070 | 5870 | 100 | 95  | 100 |
| Folio      | 5100   | 4904 | 7800 | 7600 | 100 | 96  | 100 |
| Foolscap   | 5100   | 4904 | 7440 | 7240 | 100 | 96  | 100 |

#### 300 dpi

| Panírméret  | Pontok |      |      |      |    |    |    |
|-------------|--------|------|------|------|----|----|----|
| 1 apirmeret | А      | В    | С    | D    | E  | F  | G  |
| Letter      | 2550   | 2456 | 3300 | 3200 | 50 | 44 | 50 |
| Legal       | 2550   | 2456 | 4200 | 4100 | 50 | 44 | 50 |
| Invoice     | 1650   | 1552 | 2550 | 2450 | 50 | 48 | 50 |
| A4          | 2480   | 2384 | 3507 | 3407 | 50 | 46 | 50 |
| A5          | 1748   | 1648 | 2480 | 2380 | 50 | 50 | 50 |
| B5          | 2149   | 2056 | 3035 | 2935 | 50 | 43 | 50 |
| Folio       | 2550   | 2456 | 3900 | 3800 | 50 | 44 | 50 |
| Foolscap    | 2550   | 2456 | 3720 | 3620 | 50 | 44 | 50 |

#### 53

73

## Čeština

## OBSAH

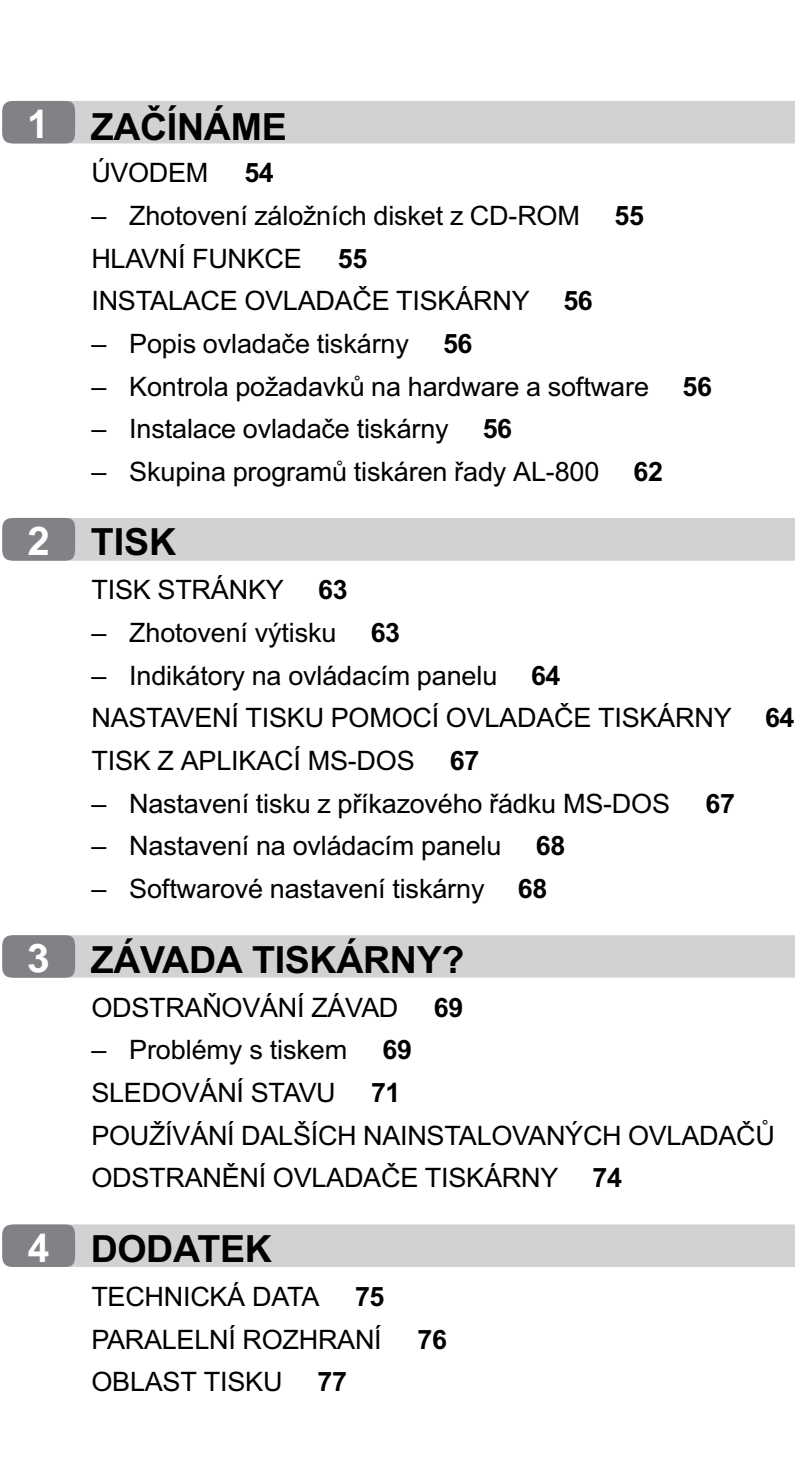

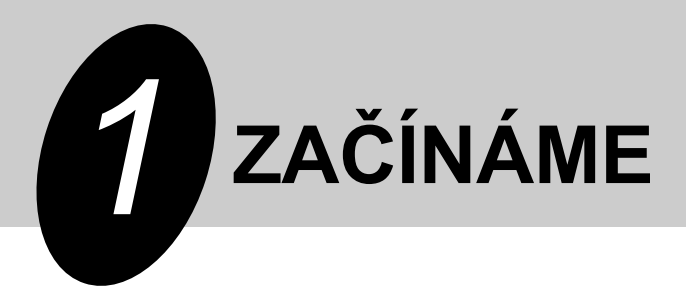

Tato kapitola poskytuje základní informace o používání tiskárny SHARP AL-840 a o jejích funkcích.

## ÚVODEM

AL-840 může sloužit jako kopírka i laserová tiskárna. Tento návod popisuje jen funkce tiskárny. Pro používání AL-840 jako kopírka a pro seznámení se s dalšími informacemi, které se vztahují jak k funkcím kopírky tak i tiskárny, využijte návod k obsluze pro kopírovací stroj. Pro plné využití všech funkcí tiskárny se seznamte s tímto návodem.

Pro jeho rychlé používání při práci s tiskárnou mějte návod vždy při ruce.

#### Zvyklosti, používané v tomto návodu

V tomto návodu se používají následující ikony, které poskytují uživateli informace, vztahující se k používání stroje.

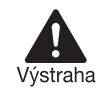

Varuje uživatele před nebezpečím zranění nebo poškození stroje, pokud nebude postupovat v souladu s obsahem výstrahy.

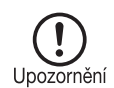

Sděluje uživateli, že pokud nebude postupovat v souladu s obsahem upozornění, může dojít k poškození stroje, nebo některé jeho části.

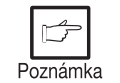

Obsahuje informace, týkající se technických údajů, funkce, výkonu a činnosti stroje, které mohou být pro uživatele užitečné.

Poznámka

- Pokud se budete pokoušet tisknout při právě probíhajícím kopírování, tisk se uskuteční až po ukončení kopírování.
- Pokud se budete snažit kopírovat při právě probíhajícím tisku, proces tisku se přeruší a můžete zhotovit kopii. Po ukončení kopírování se bude pokračovat v tisku.

#### Ochranné známky

Windows, MS-DOS, Windows NT a Windows Printing System jsou ochrannými známkami Microsoft Corporation v USA a v dalších zemích.

IBM, PC/AT a OS/2 jsou ochrannými známkami International Business Machines Corporation. HP, LaserJet a PCL jsou ochrannými známkami Hewlett-Packard Company.

Všechny další ochranné známky a autorská práva jsou vlastnictvím jejich příslušných majitelů.

#### Zhotovení záložních disket z CD-ROM

Data ovladače tiskárny z CD-ROM je možno okopírovat na diskety.

#### Windows 95/Windows 98/Windows NT 4.0:

1 Klepněte dvakrát na Tento počítač, Al\_800 a Zhotovení disket.

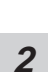

Klepněte dvakrát na Makedisk.exe.

3

Postupujte dle pokynů na obrazovce.

#### Windows 3.1x:

1 Klepněte dvakrát na **Správce souborů** v hlavním okně Správce programů a zvolte **CD-ROM** a adresář **Makedisk**.

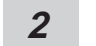

Klepněte dvakrát na Makedisk.exe.

3 Postupujte dle pokynů na obrazovce.

## HLAVNÍ FUNKCE

## 1) Tisk z aplikací Windows 3.1x, Windows 95, Windows 98 a Windows NT 4.0

- Pomocí systému SHARP GDI (Graphics Device Interface) je možno provádět vysoce rychlý a vysoce kvalitní tisk z aplikací Windows 3.1x, Windows 95, Windows 98 a Windows NT 4.0.
- Jelikož jsou data zpracovávána v počítači, čekací doba během tisku je krátká.

#### ② Tisk z několika počítačů pomocí "malého sdílení"

- Jelikož je tiskárna AL-840 vybavena dvěma konektory paralelního rozhraní, je možno ji připojit současně ke dvěma počítačům.
- Automatické přepínání rozhraní umožňuje jednoduchý tisk, který je možno ovládat vždy jen z jednoho počítače.

## ③ Vysoce kvalitní tisk s rozlišením ekvivalentu 1800 dpi x 600 dpi díky technologii Super Image Enhancement Technology (SIET)

 Tiskárna je vybavena technologií Super Image Enhancement Technology (SIET), díky které se dosahuje vysoce kvalitní tisk s rozlišením ekvivalentu 1800 dpi x 600 dpi. Malá písmena a jemné obrázky je možno tisknout velmi ostře.

## INSTALACE OVLADAČE TISKÁRNY

#### Popis ovladače tiskárny

Ovladač tiskárny je program, který řídí činnost tiskárny. Ovladač převádí data z vašich souborů na informace, kterým tiskárna rozumí. Program též řídí komunikaci mezi tiskárnou a počítačem během tisku dat.

#### Kontrola požadavků na hardware a software

Pro instalaci ovladače tiskárny musíte být vybaveni následujícím hardware a software.

| Typ počítače          | IBM PC/AT nebo kompatibilní vybavený<br>obousměrným paralelním rozhraním a<br>jednotkou CD-ROM. |
|-----------------------|-------------------------------------------------------------------------------------------------|
| Operační systém       | Windows 3.1x, Windows 95, Windows 98, Windows NT 4.0                                            |
| Procesor              | 486DX 66 MHz nebo lepší                                                                         |
| Paměť RAM             | Windows 95, Windows 3.1x: 8 MB (doporučuje<br>se 16 MB nebo více)                               |
|                       | Windows NT 4.0: 12 MB (doporučuje se 16<br>MB nebo více)                                        |
|                       | Windows 98: 16 MB (doporučuje se 32 MB nebo více)                                               |
| Zobrazení             | 640 x 480 bodů (VGA) nebo lepší                                                                 |
| Místo na pevném disku | 10 MB volného místa nebo více                                                                   |

Začínáme

Dodaný ovladač tiskárny není možno použít pod operačním systémem Windows NT 3.5x, OS/2, samostatným MS-DOS a pod jinými operačními systémy, které Upozornění nejsou zmíněny výše.

Poznámka

1

Používáte-li část paměti vašeho počítače jako RAM disk, ovladači tiskárny nemusí být přidělena správná velikost paměti. V tomto případě zmenšete velikost vašeho RAM disku a nebo RAM disk vůbec nepoužívejte. Další informace naleznete v dokumentaci pro MS Windows.

#### Instalace ovladače tiskárny

Program pro vaši tiskárnu je dodáván na CD-ROM.

Před instalací ovladače tiskárny zkontrolujte následující položky.

- Je tiskárna připojena řádně k počítači?
- Je v tiskárně založen papír?
- Je již v počítači nainstalován ovladač jiné GDI tiskárny nebo Windows Printing System? Je-li tomu tak, změňte volby portu tiskárny. Pro změnu portu tiskárny postupujte dle stranv 73 - POUŽÍVÁNÍ DALŠÍCH NAINSTALOVANÝCH OVLADAČŮ.

V tomto popisu se předpokládá následující konfigurace jednotek. Nastavte jednotky dle konfigurace vašeho počítače.

Jednotka R: jednotka CD-ROM (zdrojové místo instalace)

Jednotka C: jednotka pevného disku (cílové místo instalace)

#### Windows 95/Windows NT 4.0:

- 2 Založte papír do zásobníku tiskárny. Pro založení papíru postupujte dle části ZALOŽENÍ PAPÍRU v návodu k obsluze kopírky.
- 2 Tiskárnu zapněte.
- 3

Zapněte počítač a spusťte Windows.

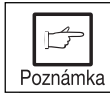

Před instalací ovladače tiskárny uzavřete všechny další otevřené aplikace.

4

Při používání Windows 95 na počítači s funkcí plug & play\* se zobrazí okno "Průvodce aktualizací ovladače zařízení". Zasuňte instalační CD-ROM do jednotky CD-ROM. Klepněte na tlačítko **Další** a postupujte dle pokynů na obrazovce. Pokračuje krokem 7. Jestliže se během tohoto postupu zobrazí okno "Kopírování souborů", zapište **R:**\ (je-li jednotka CD-ROM přiřazena jako jednotka R) a klepněte na tlačítko **OK**.

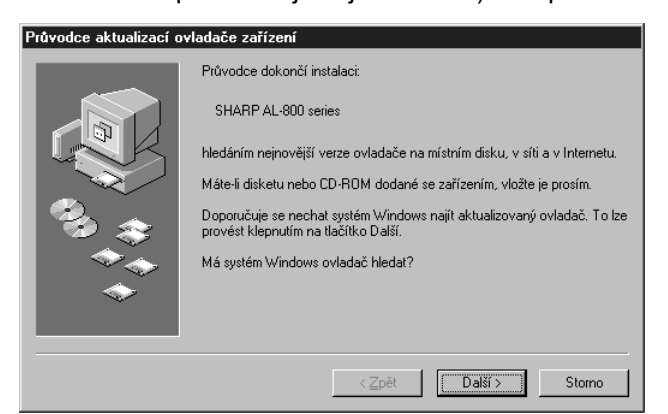

- Při používání Windows 95 a zobrazení okna "Nalezen nový hardware" klepněte na tlačítko Použít ovladač výrobce zařízení a potom klepněte na OK. Pokračujte krokem 6.
- Používáte-li Windows 95 a nezobrazí se obrazovka výše nebo okno "Nalezen nový hardware", pokračujte krokem 5.
- Používáte-li Windows NT 4.0, pokračujte krokem 5.
- ★ Plug & play

Tato funkce je dostupná tehdy, je-li vybaven jak počítač, tak i periferní zařízení paralelním rozhraním dle IEEE 1284.

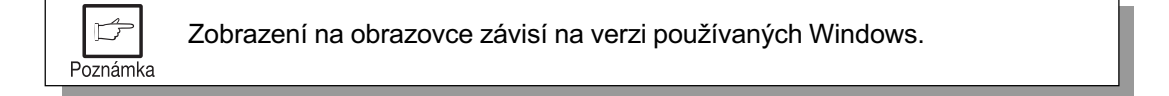

**5** Zasuňte instalační CD-ROM do jednotky CD-ROM.

Klepněte na tlačítko **Start** a zvolte **Spustit**. Jakmile se zobrazí okno níže, napište **R:\SETUP** (je-li jednotka CD-ROM označena jako R) a klepněte na tlačítko **OK**. Pokračujte krokem 7.

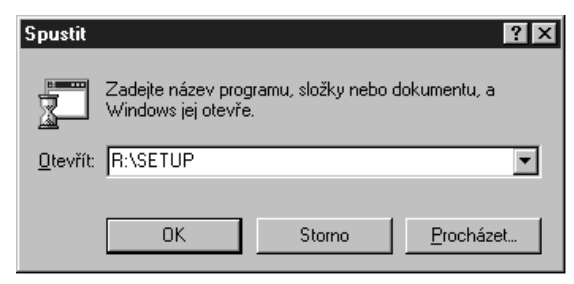

6 Zobrazí se okno "Instalace z CD-ROM". Zasuňte instalační CD-ROM do jednotky CD-ROM. Napište R:\ (je-li jednotka CD-ROM označena jako R) a klepněte na tlačítko OK. Pokračujte krokem 7.

| Instalace z diskety                                                                           | ×                 |
|-----------------------------------------------------------------------------------------------|-------------------|
| _ <b>_</b>                                                                                    | OK                |
|                                                                                               | Storno            |
| Vložte instalační disketu od výrobce do<br>zvolené jednotky a pak klepněte na tlačítko<br>OK. | <u>P</u> rocházet |
| Soubory od výrobce zkopírovat z:<br>R:\                                                       |                   |

- 7 Instalační program se spustí. Pro instalaci ovladače tiskárny do výchozí složky klepněte na tlačítko Další. Pro volbu jiné složky zvolte Procházet a zapište novou cestu a název složky. Klepněte na OK a řekněte ANO pro vytvoření složky, pokračujte volbou tlačítka Další.
- 8 Na obrazovce se zobrazí "používaný port tiskárny". Normálně je to LPT1 a zvolí se automaticky.

Zkontrolujte, zda je zvoleno **ANO** pro používání tiskárny jako výchozí tiskárny. Na závěr klepněte na tlačítko **Další**.

- *9* Zobrazí se okno "Potvrzení instalace". Pro pokračování v instalaci klepněte na tlačítko **ANO**.
- 10 Po dokončení instalace budete dotázáni, zda si přejete vytisknout zkušební stránku. Chcete-li ji vytisknout, klepněte na tlačítko ANO. Současně se přesvědčete, že je v zásobníku založen papír.
- 11 Je-li zkušební stránka řádně vytištěna, klepněte na tlačítko Konec. Zobrazí se okno "Instalace ovladače tiskáren řady SHARP AL-840 je dokončena". Klepněte na tlačítko OK.

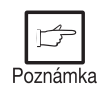

Máte-li při tisku zkušební stránky jakékoliv problémy, podívejte se do části **ODSTRAŇOVÁNÍ ZÁVAD** na straně 69 a zkontrolujte příznaky a možná řešení. Po odstranění problému znovu vytiskněte zkušební stránku.

#### Windows 98:

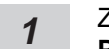

Založte papír do zásobníku tiskárny. Pro založení papíru postupujte dle části ZALOŽENÍ PAPÍRU v návodu k obsluze kopírky.

2 Tiskárnu zapněte.

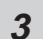

Zapněte počítač a spusťte Windows.

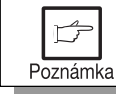

Před instalací ovladače tiskárny uzavřete všechny další otevřené aplikace.

4

5

- Při používání Windows 98 na počítači s funkcí plug & play\* se zobrazí okno "Přidat nový hardware". Klepněte na tlačítko **Další** a postupujte dle pokynů na obrazovce.
- Nezobrazí-li se okno "Přidat nový hardware", pokračujte krokem 8.
   \*Plug & play: další informace o plug & play viz strana 57.

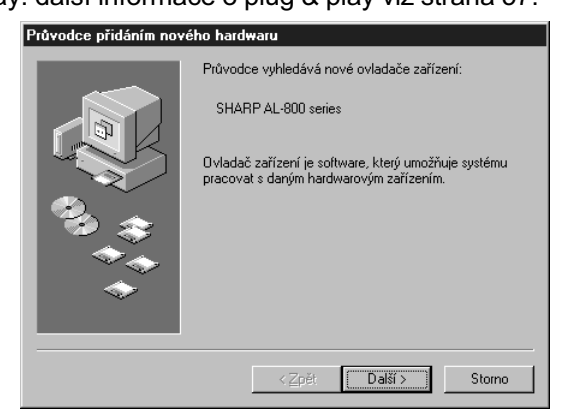

- Zvolte Vyhledat nejlepší ovladač pro vaše zařízení a klepněte na tlačítko Další.
- **6** Zasuňte instalační CD-ROM do jednotky CD-ROM. Zvolte jednotku **CD-ROM** a klepněte na tlačítko **Další**.

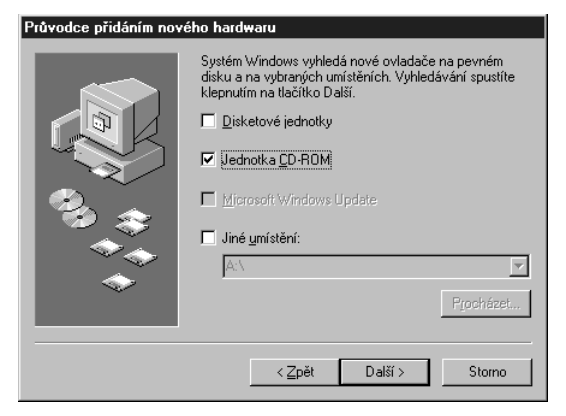

- 7 Windows ovladač vyhledávání souborů nalezne zařízení "SHARP AL-800". Klepněte na tlačítko **Další**. Pokračujte krokem 9.
- 8 Zasuňte instalační CD-ROM do jednotky CD-ROM. Klepněte na tlačítko Start a zvolte Spustit. Jakmile se objeví níže zobrazené okno, napište R:\SETUP (je-li jednotka CD-ROM označena jako R) a klepněte na tlačítko OK. Pokračujte krokem 9.

| Spustit          | ? ×                                                                                                  |
|------------------|----------------------------------------------------------------------------------------------------|
|                  | Zadejte název programu, složky, dokumentu nebo zdroje<br>v síti Internet a systém Windows je otevře. |
| <u>O</u> tevřít: | R:\SETUP                                                                                             |
|                  | OK Storno <u>P</u> rocházet                                                                          |

- 9 Instalační program se spustí. Pro instalaci ovladače tiskárny do jiné složky zvolte Procházet a zapište novou cestu a název složky, kam se má ovladač tiskárny nainstalovat. Klepněte na OK a řekněte ANO pro vytvoření složky, pokračujte volbou tlačítka Další. Pro instalaci ovladače tiskárny do výchozí složky klepněte na tlačítko Další.
- 10 Na obrazovce se zobrazí "používaný port tiskárny". Normálně je to LPT1 a zvolí se automaticky. Zkontrolujte, zda je zvoleno ANO pro používání tiskárny jako výchozí tiskárny. Na závěr klepněte na tlačítko Další.
- **11** Zobrazí se okno "Potvrzení instalace". Pro pokračování v instalaci klepněte na tlačítko **ANO**.
- **12** Po dokončení instalace budete dotázáni, zda si přejete vytisknout zkušební stránku. Chcete-li ji vytisknout, klepněte na tlačítko **ANO**. Současně se přesvědčete, že je v zásobníku založen papír.
- 13 Je-li zkušební stránka řádně vytištěna, klepněte na tlačítko Konec. Zobrazí se okno "Instalace ovladače tiskáren řady SHARP AL-800 je dokončena". Klepněte na tlačítko OK.

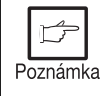

Máte-li při tisku zkušební stránky jakékoliv problémy, podívejte se do části **ODSTRAŇOVÁNÍ ZÁVAD** na straně 69.

#### Windows 3.1x:

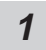

G

Založte papír do zásobníku tiskárny. Pro založení papíru postupujte dle části ZALOŽENÍ PAPÍRU v návodu k obsluze kopírky.

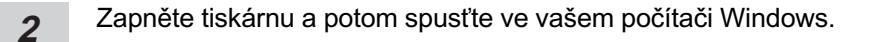

Před instalací ovladače tiskárny uzavřete všechny další otevřené aplikace. Poznámka

- Zasuňte instalační CD-ROM do jednotky CD-ROM. 3
- Z rolovací nabídky Správce programů vyberte Soubor a potom zvolte příkaz Spustit. 4
- Napište na příkazový řádek R:\SETUP (je-li jednotka CD-ROM označena jako R) a 5 klepněte na tlačítko OK.

| 😑 Spuštění programu              |                     |
|----------------------------------|---------------------|
| <u>P</u> ovelový řádek:          | OK                  |
| R:\SETUP                         | Zrušit              |
| 🗌 Spustit <u>m</u> inimalizovaný | Na <u>l</u> istovat |
|                                  | <u>N</u> ápověda    |

- Zvolte adresář, do kterého se má ovladač tiskárny nainstalovat a potom klepněte na 6 tlačítko Další. Pro instalaci do výchozího adresáře klepněte na tlačítko Další.
- Na obrazovce se zobrazí "používaný port tiskárny". Normálně je to LPT1 a zvolí se 7 automaticky. Zkontrolujte, zda je zvoleno Ano pro používání tiskárny jako výchozí tiskárny.
- Zobrazí se okno "Potvrzení instalace". Pro pokračování v instalaci klepněte na tlačítko 8 ANO.
- Po dokončení instalace klepněte na tlačítko Ano. Potom restartujte Windows. 9

#### Skupina programů tiskáren řady AL-800

Po nainstalování ovladače tiskárny se vytvoří skupina programů tiskáren řady AL-800. Programová skupina umožňuje provádět následující funkce.

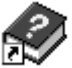

#### 🔊 Nápověda emulace DOS

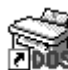

Nastavení emulace DOS Viz strana 67.

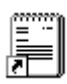

#### Přečtěte si

V těchto poznámkách jsou uvedeny nejnovější informace o ovladači tiskárny. Část Přečtěte si přečtěte jako první.

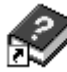

#### 🕽 Nápověda sledování stavu

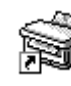

#### Sledování stavu

V okně sledování stavu se zobrazuje stav tiskárny a informace o probíhajícím tisku. Další podrobnosti viz část **SLEDOVÁNÍ STAVU** na straně 71.

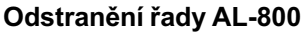

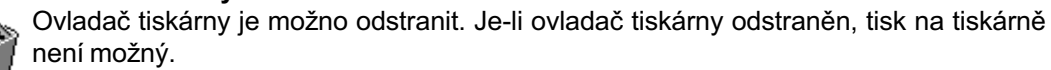

Pro řádné odstranění programu použijte program na odstranění programu v této skupině programů.

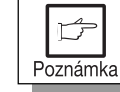

Před začátkem tisku z aplikačních programů si přečtěte část "Přečtěte si" ve skupině programů ovladače tiskárny.

Čeština

Tisk

# **TISK STRÁNKY**

Způsob tisku je popsán níže. Popis si přečtěte v návodu k obsluze pro používanou aplikaci.

- Než začnete na tiskárně tisknout, musíte nainstalovat dodaný ovladač tiskárny. Po nainstalování tohoto programu můžete ovládat tisk dokumentů pomocí ovladače, který bude zobrazen na obrazovce počítače. Viz INSTALACE OVLADAČE TISKÁRNY na straně 56.
- Při používání více tiskáren musíte změnit pomocí ovládacích panelů nastavení tiskárny, kterou budete používat. Tuto tiskárnu není možno použít spolu s jinými GDI tiskárnami a tiskárnami, které používají Windows Printing System. Další podrobnosti viz POUŽÍVÁNÍ DALŠÍCH NAINSTALOVANÝCH OVLADAČŮ na straně 73.

#### Zhotovení výtisku

Zkontrolujte, zda je v zásobníku papíru založen papír požadované velikosti. (Viz část **ZALOŽENÍ PAPÍRU** v návodu k obsluze kopírky.)

| Pro tisk na speciální papíry je zakládejte vždy jen po jednom list | u. |
|--------------------------------------------------------------------|----|
|                                                                    |    |

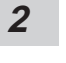

Upozornění

Poznámka

1

Tiskárnu zapněte. Indikátor připravenosti  $\left( \begin{smallmatrix} \circ \\ \diamond \end{smallmatrix} \right)$  se rozsvítí.

**3** Z používané aplikace proveďte volby pro tisk jako je počet výtisků a typ papíru. Viz **NASTAVENÍ TISKU POMOCÍ OVLADAČE TISKÁRNY** na straně 64.

Před tiskem se přesvědčete, že byl AL-800 zvolen jako tiskárna.

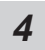

Vytiskněte soubor z vaší aplikace.

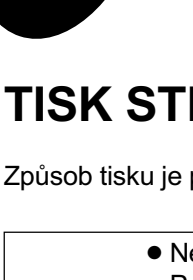

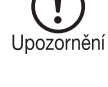

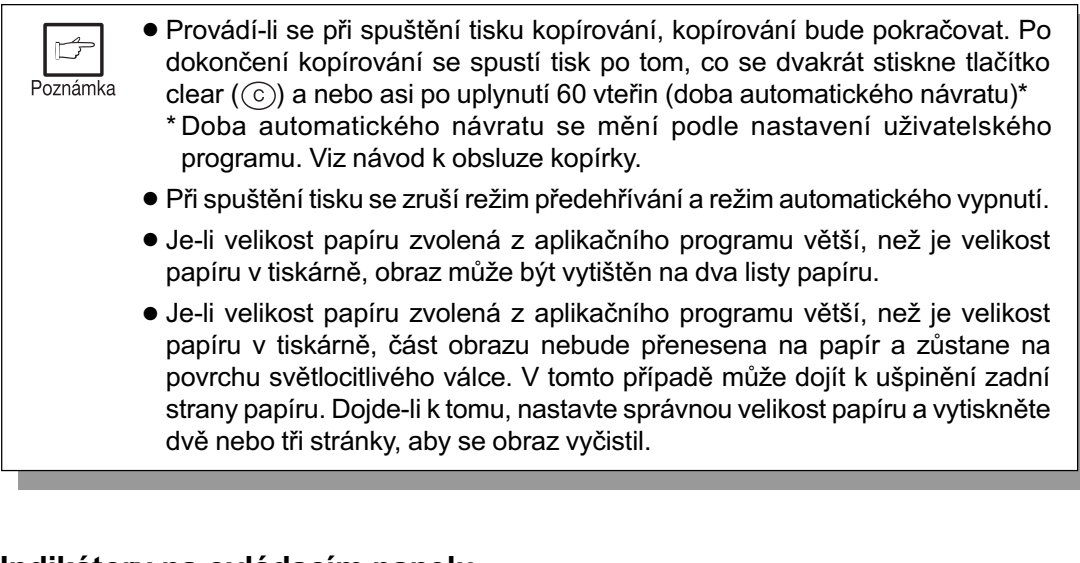

#### Indikátory na ovládacím panelu

Indikátor ON LINE a připravenost ((
) indikují stav tiskárny.

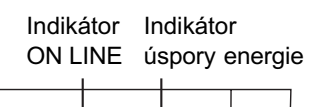

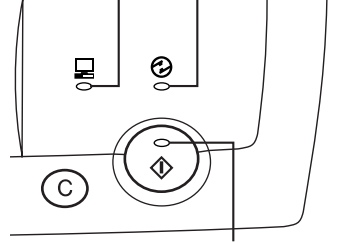

Indikátor připravenosti

#### Indikátor připravenosti

| Svítí:   | Tiskárna je připravena k tisku (on line),     |
|----------|-----------------------------------------------|
|          | přicházejí data z počítače nebo probíhá tisk. |
| Nesvítí: | Probíhá kopírování nebo je tiskárna v režimu  |
|          | automatického vypnutí.                        |
| Indikáto |                                               |
| mainato  |                                               |
| 0 111    | <b>- - - - - - - - - -</b>                    |

- Svítí: Tiskárna je připravena k tisku (on line) nebo probíhá tisk. Bliká: Běhom tisku so provádí postavoní kopírku a
- Bliká: Během tisku se provádí nastavení kopírky a nebo přicházejí data z počítače.
   Nesvítí: Probíhá kopírování.
- ·····

#### Indikátor úspory energie

Svítí: Tiskárna je v režimu úspory energie.

## NASTAVENÍ TISKU POMOCÍ OVLADAČE TISKÁRNY

Níže jsou popsány způsoby nastavení a postup nastavení jednotlivých položek. Před nastavováním ovladače tiskárny zkontrolujte následující.

- Ovladač tiskáren řady SHARP AL-800 byl nainstalován do používaného počítače. Není-li tomu tak, viz INSTALACE OVLADAČE TISKÁRNY na straně 56.
- Tiskárna řady SHARP AL-800 byla zvolena v používaném počítači jako výchozí tiskárna.

T sk

#### Windows 95/Windows 98/Windows NT 4.0:

- Klepněte na tlačítko Start a potom zvolte z Nastavení volbu Tiskárny.
- 2 Používáte-li Windows 95/Windows 98, klepněte pravým tlačítkem myši na ikonu SHARP AL-800 ve složce tiskárny a zvolte Vlastnosti.

Používáte-li Windows NT 4.0, klepněte pravým tlačítkem myši na ikonu SHARP AL-800 ve složce tiskárny a zvolte Nastavení dokumentu.

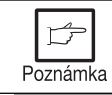

Pro tento popis se předpokládá, že myš byla nakonfigurována na ovládání pravou rukou.

3 Zobrazí se vlastnosti ovladačů tiskáren řady SHARP AL-800. Používáte-li Windows 95/Windows 98, klepněte na kartu Nastavení SHARP AL-800 a zobrazí se následující obrazovka.

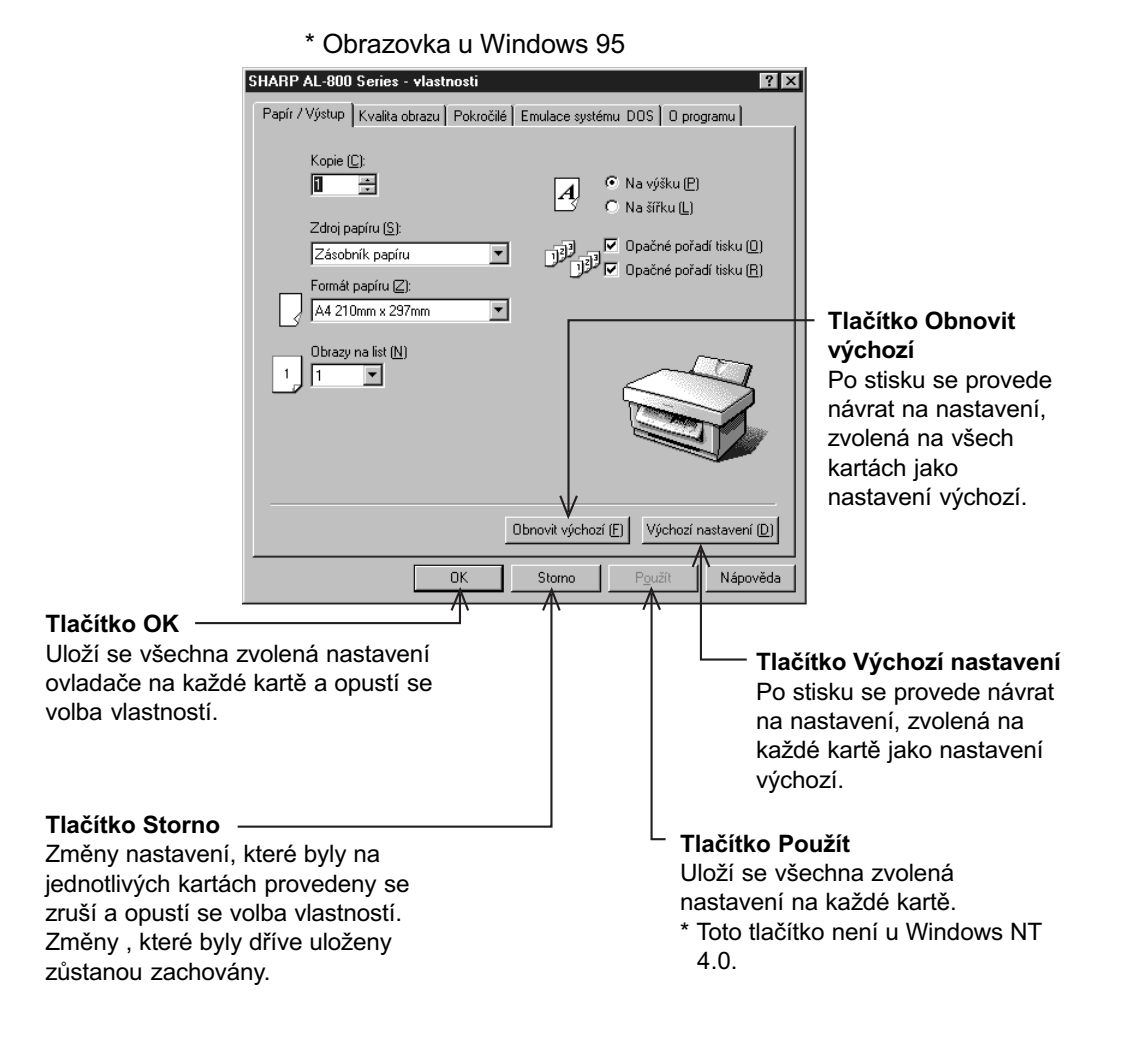

## Čeština

#### Windows 3.1x:

1

Klepněte dvakrát na ikonu Správce tisku v hlavním okně Správce programů.

2

Ve správci tisku zvolte Volby a potom zvolte Nastavení tiskárny.

3

V nainstalovaných tiskárnách zvolte SHARP AL-800 a klepněte na tlačítko Nastavení.

4

Zobrazí se vlastnosti tiskáren řady SHARP AL-800.

V ovladači tiskárny je možno nastavit následující položky.

#### Papír/Výstup

| Počet kopií         | Stanoví se počet výtisků. Je možno zvolit libovolné číslo od 1 do 50. (Výchozí nastavení: 1)                                                                                                    |
|---------------------|----------------------------------------------------------------------------------------------------|
| Zdroj papíru        | Stanoví se zdroj papíru v tiskárně. (Výchozí nastavení: zásobník papíru)                                                                                                    |
| Velikost papíru     | Stanoví se velikost papíru, na který se bude tisknout. Je možno<br>zvolit velikost papíru letter, legal, invoice, A4, B5, A5, Folio, Foolscap<br>a další. (Výchozí nastavení: letter nebo A4 podle verze stroje)<br>* Atypické velikosti není možno v tiskárně použít. |
| Orientace stránky   | Určí se orientace stránky. Je možno zvolit Na výšku nebo Na šířku.<br>(Výchozí nastavení: Na výšku)                                                                                                    |
| Třídění             | Volí se tisk s tříděním nebo skupinováním. (Výchozí nastavení: třídění)                                                                                                    |
| Opačné pořadí tisku | Stanoví pořadí tisku. Je-li zvoleno opačné pořadí tisku, tisk začne od poslední stránky. (Výchozí nastavení: zvoleno)                                                                                                    |
| Obrazy na list      | Na jeden list papíru je možno vytisknout několik stránek. Je možno zvolit dvě nebo čtyři stránky. (Výchozí nastavení: 1 stránka)                                                                                                    |

#### Kvalita obrazu

| Světlejší/Tmavší | Možno zvolit libovolně od 0 do 100%. (Výchozí nastavení: 50%)                                                  |
|------------------|----------------------------------------------------------------------------------------------------|
| Kontrast         | Možno zvolit libovolně od 0 do 100%. (Výchozí nastavení: 50%)                                                  |
| Rozlišení        | Možnost volby 300 dpi nebo 600 dpi. (Výchozí nastavení: 600 dpi)                                               |
| Typ výstupu      | Určuje typ výstupu: Normální, Fotografie, Text, Úspora toneru nebo<br>Pokročilé. (Výchozí nastavení: Normální) |

#### Triky

Karta Triky slouží pro přízpůsobení programů, které komunikují s ovladačem tiskárny nestandardním způsobem. Většina uživatelů nemusí nikdy tuto volbu používat. Další podrobnosti viz Nápověda pro Triky.

#### **Emulace DOS**

Program nastavení PCL4 DOS emulace je možno spustit klepnutím na tlačítko **Nastavit**. Jedná se o samostatný program, který konfiguruje emulaci PCL4 DOS.

Tisk

| DOS počet kopií      | Určuje počet sad, které se budou tisknout. Je možno zvolit<br>libovolné číslo od 1 do 50. (Výchozí nastavení: 1) |
|----------------------|----------------------------------------------------------------------------------------------------|
| DOS orientace        | Volí se orientace stránky. Je možno zvolit Na výšku nebo Na šířku.<br>(Výchozí nastavení: Na výšku)              |
| DOS zdroj papíru     | Stanoví se zdroj papíru v tiskárně. (Výchozí nastavení: zásobník<br>papíru)                                      |
| DOS velikost papíru  | Stanoví se velikost papíru, na který se bude tisknout. (Výchozí nastavení: letter nebo A4 podle verze stroje)    |
| DOS šířka A4         | Stanoví se počet sloupců na řádek při směru A4 na šířku. (Výchozí<br>nastavení: 77 sloupců)                      |
| DOS řádky na stránku | Stanoví se počet řádků na stránku. (Výchozí nastavení: 60 řádek nebo 64 řádek podle verze stroje)                |
| DOS písma            | Stanoví se typ písma pro tisk. (Výchozí nastavení: Courier Regular)                                              |
| DOS velikost písma   | Stanoví se velikost písma. (Výchozí nastavení: 10 CPI)                                                           |
| DOS sada symbolů     | Stanoví se sada symbolů pro tisk. (Výchozí nastavení: Roman-8)                                                   |

#### Nastavení DOS emulace

#### O Aplikaci

Na kartě O Aplikaci nejsou žádná nastavení. Tato stránka popisuje číslo verze nainstalovaného ovladače tiskárny a prohlášení k autorským právům.

## TISK Z APLIKACÍ MS-DOS

Na tiskárně je možno provádět tisk z aplikací MS-DOS, které byly spuštěny z příkazového řádku MS-DOS ve Windows.

Poznámka

Tato tiskárna může tisknout jen z aplikací, běžících z příkazového řádku MS-DOS ve Windows.

#### Nastavení tisku z příkazového řádku MS-DOS

Windows 95/Windows 98 mají u nastavení portů položku "Řadit úlohy systému DOS do fronty". Není-li tato volba zvolena, tiskárna nebude řádně pracovat. Pro změnu tohoto nastavení postupujte dle následujícího postupu.

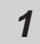

2

- Klepněte na tlačítko Start.
- Vyberte Nastavení a potom klepněte na Tiskárny.

3 V dialogovém okně tiskáren klepněte pravým tlačítkem myši na ikonu AL-800 a zvolte Vlastnosti.

Poznámka Pro tento popis se předpokládá, že myš je nakonfigurována na ovládání pravou rukou.

4 V dialogovém okně Vlastnosti klepněte na kartu Detaily.

5

- Klepněte na tlačítko Nastavení zásuvky.
- 6 Zkontrolujte, zda je v tomto dialogovém okně zvoleno "Řadit úlohy systému DOS do fronty".

#### Nastavení na ovládacím panelu

Na ovládacím panelu je možno zvolit velikost papíru, zásobník papíru a další možnosti. Pro nastavování z ovládacího panelu použijte následující postup.

#### Windows 95/Windows 98/Windows NT 4.0:

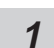

Klepněte na Start, Programy, SHARP AL-800 a Nastavení emulace DOS.

#### Windows 3.1x:

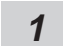

Klepněte dvakrát na ikonu **Nastavení emulace DOS** ve Správci programů ve skupině tiskáren SHARP AL-800.

#### Softwarové nastavení tiskárny

Nastavte vaši aplikaci MS-DOS pro používání následujícího modelu tiskárny.

#### HP Laser Jet Series II (PCL4)

Není-li tiskárna na seznamu tiskáren aplikace, vyberte tiskárnu PCL4 kompatibilní.

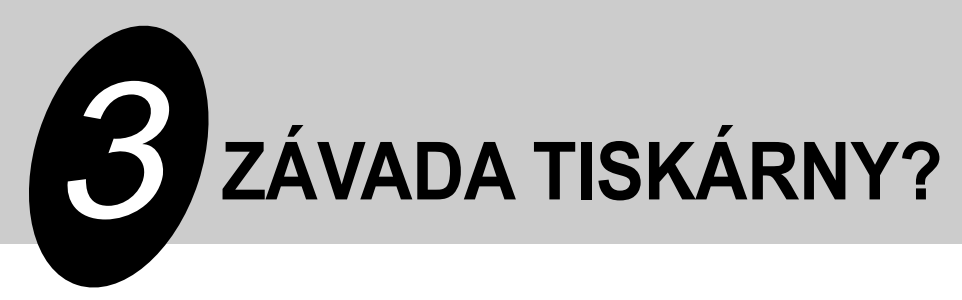

## ODSTRAŇOVÁNÍ ZÁVAD

Některé problémy u řady AL-840 jsou společné jak pro funkce kopírky, tak i tiskárny a proto též zkontrolujte část **ODSTRAŇOVÁNÍ PORUCH** v návodu k obsluze kopírky.

#### Problémy s tiskem

Poznámka

"Kopírka" ve sloupci "Viz strana" značí, že popis je v návodu k obsluze kopírky.

| Problém                                            | Možná příčina                                                                   | Řešení                                                                                                    | Viz strana |
|----------------------------------------------------|---------------------------------------------------------------------------------|----------------------------------------------------------------------------------------------------|------------|
| Ovladač<br>tiskárny není<br>možno<br>nainstalovat. | Na pevném disku není<br>dostatečně velké volné<br>místo pro instalaci ovladače. | Smažte zbytečné soubory a<br>aplikační programy a uvolněte místo<br>na pevném disku. (Ovladač<br>vyžaduje nejméně 10 MB volného<br>místa.)               | 56         |
|                                                    | Používá se nepodporovaný operační systém.                                       | Používejte Windows 3.1x, Windows<br>95, Windows 98 nebo Windows NT<br>4.0.                                                                               | 56         |
| Papír se                                           | Papír není řádně založen.                                                       | Papír řádně založte.                                                                                                    | Kopírka*1  |
| nepodává do<br>tiskárny.                           | V zásobníku je příliš mnoho<br>papíru.                                          | Odeberte přebytečný papír.<br>Obálky, folie a samolepky zakládejte<br>po jednotlivých listech.                                                           | Kopírka*1  |
| Tiskárna<br>netiskne.                              | Propojovací kabel není<br>správně připojen.                                     | Zkontrolujte propojovací kabel.                                                                                                    | Kopírka*2  |
|                                                    | Propojovací kabel je vadný.                                                     | Zkontrolujte kabel na počítači, o<br>kterém víte že tiskne dobře. Není-li<br>tisk přesto možný, propojovací kabel<br>je vadný.                           |            |
|                                                    | Chybné nastavení portu.                                                         | Zkontrolujte nastavení tiskárny v<br>Ovládacím panelu Windows a<br>zkontrolujte, zda byla tisková úloha<br>odeslána na správný port (například<br>LPT1). | 56         |
|                                                    | Cartridge válce nebo toneru<br>není správně nainstalována.                      | Zkontrolujte, zda jsou obě cartridge<br>řádně nainstalovány.                                                                                             | —          |
|                                                    | Tiskárna může být chybně<br>nakonfigurována.                                    | Zkontrolujte v aplikaci, zda jsou<br>všechna nastavení tisku správná.                                                                                    | —          |
|                                                    | Ovladač tiskárny může být<br>chybně nainstalován.                               | Proveďte novou instalaci ovladače<br>tiskárny a vytiskněte zkušební<br>stránku.                                                                          | 56         |

| Problém                                                          | Možná příčina                                              | Řešení                                                                                          | Viz strana |
|------------------------------------------------------------------|------------------------------------------------------------|-------------------------------------------------------------------------------------------------|------------|
| Tiskárna<br>tiskne<br>chybná data<br>nebo<br>nesprávné<br>znaky. | Propojovací kabel asi není<br>řádně připojen.              | Zkontrolujte připojení propojovacího kabelu.                                                    | Kopírka*2  |
|                                                                  | Je použit nevhodný<br>propojovací kabel.                   | Použijte propojovací kabel dodaný s<br>AL-840. Viz technická data kabelu v<br>další části.      | 76         |
| Tisk je příliš<br>pomalý.                                        | Při používání Windows 3.1x<br>je asi vypnut Správce tisku. | Klepněte dvakrát na ikonu tiskáren<br>na Ovládacím panelu a vyberte<br>používání Správce tisku. | _          |
|                                                                  | Je asi otevřeno příliš mnoho<br>aplikací.                  | Před tiskem všechny zbytečné aplikace uzavřete.                                                 | —          |
|                                                                  | V počítači se používá RAM<br>disk.                         | Zmenšete velikost RAM disku nebo<br>RAM disk nepoužívejte.                                      | _          |
|                                                                  | Rozlišení je nastaveno na<br>600 dpi.                      | Snižte rozlišení na 300 dpi.                                                                    | —          |
|                                                                  | Počítač má malou RAM<br>paměť.                             | Zvětšete ve vašem počítači velikost<br>paměti RAM.                                              | _          |

\*1 Viz část **ZALOŽENÍ PAPÍRU**. \*2 Viz část **PŘIPOJENÍ KABELU ROZHRANÍ**.

Čeština

Závada tiskárny?

Při začátku tisku se na obrazovce počítače zobrazí obrazovka sledování stavu. Sledování stavu zobrazuje stav tisku a informace o stávající tiskové úloze.

Obrazovka sledování stavu zobrazuje následující typy hlášení: normální, varovné a poruchové. Zobrazí-li se poruchové hlášení, zkontrolujte popis hlášení níže a proveďte uvedené úkony řešení.

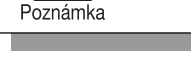

ß

"Kopírka" ve sloupci "Viz strana" značí, že popis je v návodu k obsluze kopírky.

#### Normální hlášení

Následující hlášení popisují stávající stav tiskárny. Pokud není na ovládacím panelu nějaká varovná indikace, není třeba provádět žádná opatření.

| Hlášení                  | Popis                                                                   |
|--------------------------|-------------------------------------------------------------------------|
| Připraven                | Tiskárna je v nečinnosti a je připravena na následující tiskovou úlohu. |
| Probíhá řazení nebo tisk | Probíhá řazení nebo tisk úlohy.                                         |
| Probíhá kopírování       | Probíhá kopírování.                                                     |

#### Varovná hlášení

| Hlášení                                                                                                    | Řešení                                                                                                    | Viz strana |
|----------------------------------------------------------------------------------------------------|----------------------------------------------------------------------------------------------------|------------|
| Cartridge s tonerem je téměř<br>prázdná. Objednejte novou<br>cartridge a brzy vyměňte.                                                                | Dochází toner. V tisku je možno pokračovat,<br>zhorší se ale kvalita tisku. Objednejte novou<br>cartridge a vyměňte.                          | Kopírka*1  |
| Cartridge válce je blízko konce<br>životnosti. Objednejte novou<br>cartridge a brzy vyměňte.                                                          | Cartridge válce je na konci své životnosti. Při<br>pokračování v tisku se zhorší kvalita tisku.<br>Objednejte novou cartridge a brzy vyměňte. | Kopírka*1  |
| Stávající úloha vyžafuje ruční<br>založení papíru.<br>Speciální papíry jako folie, obálky<br>a samolepky se musí zakládat po<br>jednotlivých listech. | Odeberte papír ze zásobníku papíru.<br>Zakládejte papír po jednotlivých listech podle<br>hlášení na počítači.                                 |            |

#### \*1: Viz část SPOTŘEBNÍ MATERIÁL A SKLADOVÁNÍ.

#### Poruchová hlášení

| Hlášení                                                                   | Řešení                                                                                                    | Viz strana |
|---------------------------------------------------------------------------|----------------------------------------------------------------------------------------------------|------------|
| Cartridge válce je na konci<br>životnosti. Cartridge vyměňte za<br>novou. | Cartridge válce je na konci své životnosti. V<br>tisku není možno pokračovat, dokud nebude<br>cartridge vyměněna za novou. | Kopírka*2  |
| Zavřete přední kryt.                                                      | Přední kryt tiskárny je otevřen. Dokud se kryt<br>nezavře, v tisku není možno pokračovat.                                  | _          |
| Zasuňte cartridge toneru do stroje.                                       | Cartridge s tonerem není v tiskárně. Zasuňte cartridge do stroje.                                                          | Kopírka*3  |
| Hlášení                                                                                                    | Řešení                                                                                                    | Viz strana             |
|----------------------------------------------------------------------------------------------------|----------------------------------------------------------------------------------------------------|------------------------|
| Zablokování papíru                                                                                                    | V tiskárně zůstal papír. V tisku není možno pokračovat, dokud se papír neodstraní.                                                                                                    | Kopírka*4              |
| Jestliže tiskárna netiskne,<br>zkontrolujte hlavní vypínač a<br>propojovací kabel.<br>Je-li připojen druhý počítač a<br>tiskne, zavřete toto dialogové<br>okno a tiskněte z vaší aplikace po<br>ukončení tisku druhého počítače. | Zkontrolujte zda je zapnutý hlavní vypínač a<br>zda je řádně připojen propojovací kabel. Je-li<br>připojen druhý počítač a tiskne, zavřete toto<br>dialogové okno a tiskněte z vaší aplikace po<br>ukončení tisku druhého počítače.                                                                                    |                        |
| Zkontrolujte zásobník papíru:<br>došel papír nebo došlo k jeho<br>chybnému podání.                                                                                                    | V zásobníku papíru není papír nebo došlo k<br>jeho chybnému podání. V tisku není možno<br>pokračovat, dokud se nedoplní papír nebo<br>dokud se neodstraní zaseknutý papír.                                                                                                    | Kopírka*⁴<br>Kopírka*⁵ |
| Servisní porucha<br>Vypněte hlavní vypínač stroje.<br>Počkejte asi 5 vteřin. Zapněte<br>hlavní vypínač. Trvá-li servisní<br>porucha, obraťte se na<br>autorizované servisní středisko<br>SHARP.                                  | Stroj zjistil stav poruchy a nemůže pokračovat<br>v činnosti. Poznamenejte si symptom poruchy<br>nebo zobrazený kód. Vypněte hlavní vypínač<br>stroje. Počkejte asi 5 vteřin. Zapněte hlavní<br>vypínač. Trvá-li servisní porucha, obraťte se<br>na autorizované servisní středisko SHARP.                             |                        |
| Komunikační porucha<br>Došlo ke ztrátě komunikace s<br>počítačem. Zrušte stávající práci,<br>stroj vypněte a potom opět<br>zapněte a zkuste tisknout znovu.                                                                      | Došlo ke ztrátě komunikace s počítačem.<br>Zrušte stávající úlohu. Potom vypněte hlavní<br>vypínač stroje. Zkontrolujte pečlivě kabelové<br>propojení. Počkejte asi 5 vteřin. Zapněte<br>hlavní vypínač. Zkuste úlohu znovu vytisknout.<br>Trvá-li komunikační porucha i nadále,<br>postupujte podle návodu k obsluze. |                        |

\*2: Viz část VÝMĚNA KAZETY VÁLCE.

\*3: Viz část INSTALACE KAZETY TONERU.

\*4: Viz část ODSTRANĚNÍ ZACHYCENÉHO PAPÍRU.

\*5: Viz část ZALOŽENÍ PAPÍRU.

## POUŽÍVÁNÍ DALŠÍCH NAINSTALOVANÝCH OVLADAČŮ

Používáte-li další GDI tiskárnu nebo tiskárnu systému Windows Printing System, může dojít ke vzájemnému rušení mezi ovladači a tisk nebude probíhat správně.

Pro používání další GDI tiskárny nebo tiskárny systému Windows Printing System musíte změnit nastavení portu ovladače tiskárny dle následujícího postupu.

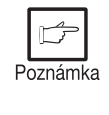

Je-li ovladač tiskárny řady AL-800 nastaven na "FILE" a jiná tiskárna řádně nepracuje, odstraňte ovladač tiskárny řady AL-800.

Pro odstranění ovladače viz **ODSTRANĚNÍ OVLADAČE TISKÁRNY** na straně 74.

#### Windows 95/ Windows 98/ Windows NT 4.0:

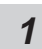

Klepněte na tlačítko Start.

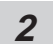

Zvolte Nastavení a potom klepněte na Tiskárny.

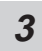

Pravým tlačítkem myši klepněte v dialogovém okně tiskáren na ikonu **AL-800** a potom klepněte na **Vlastnosti**.

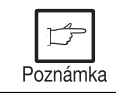

Pro tento popis se předpokládá že je myš nakonfigurována na ovládání pravou rukou.

- V dialogovém okně Vlastnosti klepněte na kartu Detaily (karta Porty na Windows NT 4.0) a z nabídky Tisk do zásuvky zvolte FILE a potom klepněte na tlačítko OK.
- **5** Pravým tlačítkem myši klepněte na ikonu používané tiskárny a klepněte na **Vlastnosti**.
  - V dialogovém okně Vlastnosti klepněte na kartu **Detaily** (karta **Porty** na Windows NT 4.0) a z nabídky Tisk do zásuvky zvolte **LPT1** (nebo běžně používaný port) a klepněte na tlačítko **OK**.

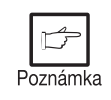

6

Pro opětovné používání tiskárny řady AL-800 postupujte stejným postupem, v kroku 4 ale zvolte port, který se bude používat (například LPT1).

#### Windows 3.1x:

- 1 Klepněte dvakrát na ikonu **Ovládací panely** v hlavním okně Správce programů.
- 2 Klepněte dvakrát na ikonu **Tiskárny**. Otevře se okno Tiskárny.
- 3 Zvolte AL-800 a potom klepněte na Připojit.
- Ze seznamu nabídek v okně Zásuvky vyberte File a potom klepněte na tlačítko OK.
- **5** Z okna nainstalovaných tiskáren zvolte novou tiskárnu, kterou chcete používat a potom klepněte na tlačítko **Připojit**.
- *6* Zvolte zásuvku, která se bude používat pro novou tiskárnu a potom klepněte na tlačítko **OK**.
- 7

Klepněte na tlačítko **Nastavit jako výchozí tiskárnu** a potom klepněte na tlačítko **Zavřít**.

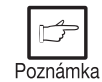

Pro opětovné používání tiskárny řady AL-800 postupujte stejným postupem, v kroku 4 ale zvolte port, který se bude používat (například LPT1).

## ODSTRANĚNÍ OVLADAČE TISKÁRNY

Jestliže není ovladač tiskárny řádně nainstalován a nebo jestliže nechcete tiskárnu již více používat, odstraňte ovladač tiskárny z vašeho počítače podle následujícího postupu.

- Jestliže používáte Windows 95/ Windows 98/ Windows NT 4.0, klepněte na Start, Programy, SHARP AL-800 a Odstranění programu. Jestliže používáte Windows 3.1x, klepněte dvakrát na ikonu SHARP AL-800 ve Správci programů a klepněte dvakrát na ikonu Odstranění AL-800.
- 2 Jakmile se zobrazí okno se žádostí o potvrzení, klepněte na tlačítko Ano.
- 3 Jakmile se zobrazí okno "Odstranění programu z vašeho počítače", klepněte na tlačítko OK.

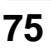

Dodatek

# 4 DODATEK

## TECHNICKÁ DATA

| Rozlišení            | 600 nebo 300 dpi volitelně<br>Ekvivalent 1800 dpi x 600 dpi je možný díky technologii |
|----------------------|---------------------------------------------------------------------------------------|
|                      | Super image Enhancement Technology (SIET).                                            |
| Jazyk popisu stránky | SHARP GDI                                                                             |
| Orientace stránky    | Na výšku nebo Na šířku                                                                |
| Doba prvního výtisku | Asi 20 vteřin*                                                                        |
| Rychlost tisku       | Asi 8 stránek za minutu (letter nebo A4)                                              |
| Rozhraní             | Obousměrné paralelní rozhraní (dle IEEE 1284)                                         |

\* Doba prvního výtisku se může měnit podle provozních podmínek, jakými jsou například napájecí napětí a okolní teplota.

Doba se též může měnit podle množství dat, které se tisknou a podle používané aplikace.

Poznámka

Jako součást naší snahy o neustálé zlepšování si firma SHARP vyhrazuje právo na změny konstrukce a technických údajů vzniklé při zdokonalování výrobků bez předchozího upozornění. Uvedené hodnoty výkonu představují jmenovité hodnoty u řady vyráběných jednotek. U jednotlivých výrobků se mohou vyskytnout drobné odchylky od těchto hodnot.

## PARALELNÍ ROZHRANÍ

Tato tiskárna používá obousměrné paralelní rozhraní. Použijte kabel rozhraní, který byl dodán se strojem AL-840.

Technická data paralelního rozhraní vašeho počítače viz návod k obsluze počítače.

#### Konektor

ļ

Upozornění

36-kolíkový DDK 57LE-40360-730B (D29) samice nebo ekvivalentní

#### Kabel

Stíněný kabel obousměrného paralelního rozhraní

Pro dosažení nejlepších výsledků používejte kabel rozhraní tiskárny dle požadavků IEEE 1284.

#### Konfigurace kolíků

Čísla kolíků a názvy signálů jsou uvedeny v následující tabulce.

| Kolík č. | Název signálu  | Kolík č. | Název signálu    |
|----------|----------------|----------|------------------|
| 1        | STB            | 19       | GND (STB RET)    |
| 2        | DATA1          | 20       | GND (DATA1 RET)  |
| 3        | DATA2          | 21       | GND (DATA2 RET)  |
| 4        | DATA3          | 22       | GND (DATA3 RET)  |
| 5        | DATA4          | 23       | GND (DATA4 RET)  |
| 6        | DATA5          | 24       | GND (DATA5 RET)  |
| 7        | DATA6          | 25       | GND (DATA6 RET)  |
| 8        | DATA7          | 26       | GND (DATA7 RET)  |
| 9        | DATA8          | 27       | GND (DATA8 RET)  |
| 10       | ACKNLG         | 28       | GND (ACKNLG RET) |
| 11       | BUSY           | 29       | GND (BUSY RET)   |
| 12       | PE (Paper End) | 30       | GND (PE RET)     |
| 13       | SLTC           | 31       | INPRM            |
| 14       | AUTO LF        | 32       | FAULT            |
| 15       | (NC)           | 33       | (NC)             |
| 16       | GND (0 V)      | 34       | (NC)             |
| 17       | FG             | 35       | +5V              |
| 18       | +5V            | 36       | SLTC IN          |

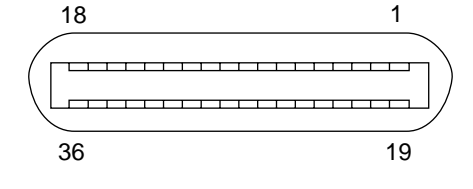

## **OBLAST TISKU**

Oblast tisku tiskárny je uvedena níže.

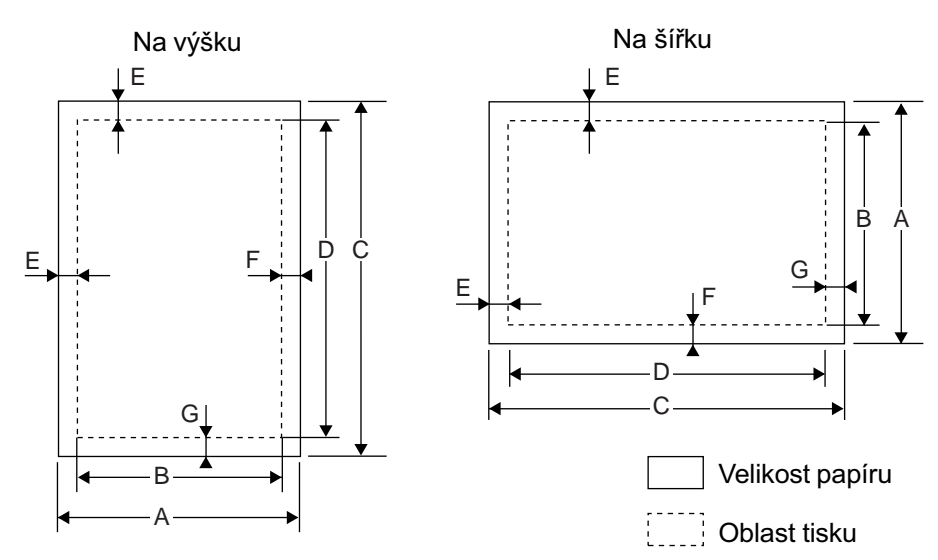

#### 600 dpi

| Velikost papíru |      |      |      | Body |     |     |     |
|-----------------|------|------|------|------|-----|-----|-----|
| Volikoot papira | А    | В    | С    | D    | E   | F   | G   |
| Letter          | 5100 | 4904 | 6600 | 6400 | 100 | 96  | 100 |
| Legal           | 5100 | 4904 | 8400 | 8200 | 100 | 96  | 100 |
| Invoice         | 3300 | 3104 | 5100 | 4900 | 100 | 96  | 100 |
| A4              | 4960 | 4760 | 7015 | 6815 | 100 | 100 | 100 |
| A5              | 3496 | 3296 | 4960 | 4760 | 100 | 100 | 100 |
| B5              | 4299 | 4104 | 6070 | 5870 | 100 | 95  | 100 |
| Folio           | 5100 | 4904 | 7800 | 7600 | 100 | 96  | 100 |
| Foolscap        | 5100 | 4904 | 7440 | 7240 | 100 | 96  | 100 |

#### 300 dpi

| Velikost papíru | Body |      |      |      |    |    |    |
|-----------------|------|------|------|------|----|----|----|
| Veintest papira | А    | В    | С    | D    | E  | F  | G  |
| Letter          | 2550 | 2456 | 3300 | 3200 | 50 | 44 | 50 |
| Legal           | 2550 | 2456 | 4200 | 4100 | 50 | 44 | 50 |
| Invoice         | 1650 | 1552 | 2550 | 2450 | 50 | 48 | 50 |
| A4              | 2480 | 2384 | 3507 | 3407 | 50 | 46 | 50 |
| A5              | 1748 | 1648 | 2480 | 2380 | 50 | 50 | 50 |
| B5              | 2149 | 2056 | 3035 | 2935 | 50 | 43 | 50 |
| Folio           | 2550 | 2456 | 3900 | 3800 | 50 | 44 | 50 |
| Foolscap        | 2550 | 2456 | 3720 | 3620 | 50 | 44 | 50 |

## Polski

### **SPIS TREŚCI**

#### PIERWSZE KROKI

WPROWADZENIE 80

- Wykonywanie kopii CD-ROM'u na dyskietce 81
   PODSTAWOWE FUNKCJE 81
- PODSTAVVOVVE FUNKCJE 81
- INSTALACJA OPROGRAMOWANIA DRUKARKI 82
- Opis sterownika drukarki 82
- Kontrola wymogów programowych i sprzętowych 82
- Instalacja sterownika drukarki 82
- Grupa "Drukarka serii AL-800" 88

#### 2 DRUKOWANIE

WYDRUK STRONY 89

- Wykonanie wydruku 89
- Wskaźniki na pulpicie sterowniczym 90

USTAWIENIE OPCJI DRUKU POPRZEZ STEROWNIK 90

WYDRUK Z PROGRAMÓW ŚRODOWISKA DOS 93

- Ustawienie opcji druku z linii poleceń DOS 93
- Ustawienia w oknie sterowania 94
- Ustawienia programowe 94

#### **3 PROBLEMY Z DRUKARKĄ?**

ROZWIĄZYWANIE PROBLEMÓW 95 – Problemy z wydrukiem 95 MONITOR STANU 97 KORZYSTANIE Z INNYCH STEROWNIKÓW 99 DEINSTALACJA STEROWNIKA 100

#### 4 DODATEK

DANE TECHNICZNE 101 PORT RÓWNOLEGŁY 102 OBSZAR DRUKU 103

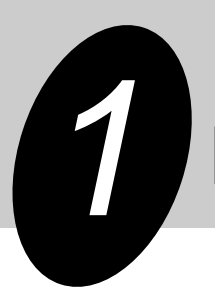

# **PIERWSZE KROKI**

Ten rozdział zawiera informacje na temat podstawowych funkcji drukarki AL-840.

## WPROWADZENIE

Opisywane urządzenie można wykorzystywać jako kopiarkę i drukarkę. W tej instrukcji zawarty jest jest opis jedynie funkcji drukarki. Informacje dotyczące wspólnych procedur obsługi dla kopiarki i drukarki znajdują się w instrukcji od kopiarki. Żeby zapoznać się ze wszystkimi funkcjami drukarki, należy przeczytać niniejszą instrukcję.

Instrukcję należy zawsze przechowywać w pobliżu na wypadek ewentualnych problemów.

#### Konwencja zastosowana w instrukcji

W niniejszej instrukcji dla wygody czytelnika zastosowane zostały następujące oznaczenia:

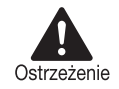

Ostrzega, że w przypadku niezastosowania się do zaleceń znajdujących się przy tym symbolu, użytkownik może ponieść uszczerbek na zdrowiu.

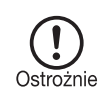

Ostrzega, że w przypadku niezastosowania się do zaleceń znajdujących się przy tym symbolu, użytkownik może spowodować uszkodzenie drukarki.

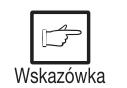

Wskazuje informacje, które mogą być szczególnie ważne i mogą mieć bezpośredni wpływ na pracę drukarki oraz jakość wydruków.

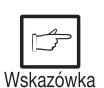

- Przy próbie drukowania podczas wykonywania kopii, drukowanie zostanie wykonane dopiero po zakończeniu kopiowania.
- Przy próbie wykonania kopii w trakcie drukowania, drukowanie zostanie przerwane i będziesz mógł wykonać kopie. Drukowanie zostanie dokończone po wykonaniu kopii.

#### Informacje o zastrzeżonych znakach handlowych

Windows, MS-DOS, Windows NT i Windows Printing System są zastrzeżonymi znakami handlowymi firmy Microsoft Corporation w Stanach Zjednoczonych i innych krajach. IBM, PC/AT i OS/2 są zastrzeżonymi znakami International Business Machines Corporation. HP, LaserJet i PCL są znakami Hewlett-Packard Company. Wszystkie inne znaki handlowe są własnością ich odpowiednich właścicieli.

#### Wykonywanie kopii CD-ROM'u na dyskietce

Dane sterownika drukarki można skopiować z CD-ROM'u na dyskietkę:

#### Windows 95/Windows 98/Windows NT 4.0:

1 Kliknij dwukrotnie ikonę **Mój komputer**, **Al\_800** (CD-ROM), i **Makedisk**.

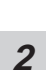

Kliknij dwukrotnie Makedisk.exe.

3

Postępuj według informacji na ekranie.

#### Windows 3.1x:

1 Kliknij dwukrotnie ikonę **Menedżer Plików** w oknie **Grupa Główna Menedżera Programów**, wskaż CD-ROM i otwórz katalog **Makedisk**.

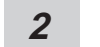

Kliknij dwukrotnie Makedisk.exe.

**3** Postępuj według instrukcji na ekranie.

## PODSTAWOWE FUNKCJE

- Wydruk z aplikacji Windows 3.1x, Windows 95, Windows 98 i Windows NT 4.0
  - Możliwy jest szybki i wysokiej jakości wydruk z aplikacji Windows 3.1x, Windows 95, Windows 98 i Windows NT 4.0 przez system SHARP GDI (Graphics Device Interfaceinterfejs urządzeń graficznych).
  - Ponieważ dane do druku są przetwarzane przez komputer, czas druku jest krótki.

#### Wydruk z wielu komputerów poprzez system "Smart Sharing" (wielodostęp w niewielkiej skali)

- Ponieważ drukarka AL-840 jest wyposażona w dwa gniazda równoległe, może być połączona z dwoma komputerami równocześnie.
- Automatyczne przełączanie pomiędzy gniazdami umożliwia łatwy wydruk z każdego z podłączonych do drukarki komputerów.
- ③ Wysoka jakość druku z rozdzielczością 1,800 dpi (odpowiadająca) x 600 dpi dzięki technologii Super Image Enhancement (SIET)
  - Opisywana drukarka wyposażona jest w technologię Super Image Enhancement (SIET), która pozwala na wykonywanie wydruków z rozdzielczością 1,800 dpi (odpowiadająca) x 600 dpi. Małe znaki i drobne rysunki są dzięki temu dobrze widoczne.

## INSTALACJA OPROGRAMOWANIA DRUKARKI

#### Opis sterownika drukarki

Sterownik drukarki jest to program zarządzający jej pracą. Konwertuje dane zawarte w pliku na informacje zrozumiałe dla drukarki. Kontroluje on również komunikację między drukarką a komputerem w czasie drukowania.

#### Kontrola wymogów sprzętowych i programowych

Do zainstalowania sterownika niezbędne jest następujące oprogramowanie i sprzęt:

| Rodzaj komputera       | IBM PC/AT lub kompatybilny wyposażony w dwukierunkowy port równoległy i CD-ROM. |
|------------------------|---------------------------------------------------------------------------------|
| Rodzaj systemu Windows | Windows 3.1x, Windows 95, Windows 98, Windows NT 4.0                            |
| Procesor               | 486DX 66MHz lub lepszy                                                          |
| Fizyczna pamięć RAM    | Windows 95, Windows 3.1x: 8 MB (zalecana: 16 MB lub więcej.)                    |
|                        | Windows NT 4.0: 12MB (zalecana: 16 MB lub więcej.)                              |
|                        | Windows 98: 16MB (zalecana: 32 MB lub więcej.)                                  |
| Ekran                  | 640 x 480 punktów (VGA) lub więcej                                              |
| Wolne miejsce na dysku | 10 MB lub więcej                                                                |

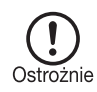

Opisywany sterownik nie może współpracować z systemem Windows NT 3.5x, OS/2, czystym MS-DOS i innymi systemami nie wymienionymi powyżej.

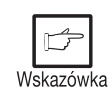

Jeśli korzystasz z fragmentu pamięci komputera jako RAM-dysku, sterownik drukarki może mieć problem z alokacją właściwiej ilości pamięci. W takim wypadku zmniejsz rozmiar RAM-dysku lub nie używaj go. Więcej informacji na ten temat znajdziesz w dokumentacji systemu operacyjnego.

#### Instalacja sterownika drukarki

Oprogramowanie do drukarki jest dostarczone na dysku CD. Przed przystąpieniem do instalacji należy się upewnić, czy:

- Drukarka jest prawidłowo podłączona do komputera.
- W drukarce jest papier.
- W Twoim systemie zainstalowane są już inne sterowniki drukarek GDI lub innego standardu? Jeśli tak, musisz zmienić ustawienia portu drukarki. Żeby to zrobić, patrz str. 99, KORZYSTANIE Z INNYCH STEROWNIKÓW.

W niniejszym opisie założono następujące ustawienia konfiguracyjne Twojego komputera (w trakcie instalacji musisz pamiętać o wybieraniu liter napędów odpowiadających Twoim ustawieniom):

Napęd R: napęd CD-ROM (źródło)

Napęd C: twardy dysk (przeznaczenie)

Pierwsze kroki

#### Windows 95/Windows NT 4.0:

- 1 Włóż papier do pojemnika drukarki. Opis tej procedury znajdziesz w rozdziale INSTALACJA PAPIERU w instrukcji obsługi do kopiarki.
- 2 Włącz drukarkę.
- 3

Włącz komputer i uruchom Windows.

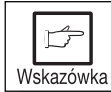

Przed rozpoczęciem instalacji zamknij wszystkie ewentualnie otwarte programy.

4

Jeśli korzystasz z Windows 95 na komputerze z plug & play\*, pojawi się okno "Kreatora aktualizacji sterownika urządzenia". Włóż CD-ROM instalacyjny do napędu przyciśnij przycisk **Dalej** i postępuj według poleceń na ekranie. Przejdź do punktu 7. Jeśli podczas tej operacji na ekranie pojawi się okienko "Kopiowanie plików", wpisz **R:**\. (o ile litera R odpowiada napędowi CD-ROM z płytą ze sterownikiem) i kliknij **OK**.

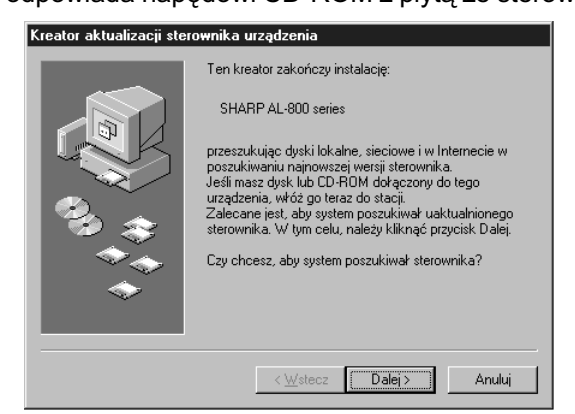

- Jeśli używasz Windows 95 i pojawi się okienko "Znaleziono nowe urządzenie", kliknij przycisk Sterownik dostarczony przez producenta, a następnie kliknij przycisk OK i przejdź do p. 6.
- Jeśli używasz Windows 95 i wspomniany kreator ani okienko "Znaleziono nowe urządzenie" pojawią się, przejdź do p. 5.
- Jeśli używasz Windows NT 4.0, przejdź do p. 5.
- ★ Plug & play

Ta funkcja działa, jeśli komputer i podłączone do niego urządzenie są wyposażone w port szeregowy zgodny ze standardem IEEE 1284.

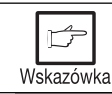

Wygląd i zawartość okien zależy od zainstalowanej wersji Windows.

5 Włóż CD - ROM instalacyjny do napędu.

Kliknij przycisk **Start** i wybierz **Uruchom**. Gdy pojawi się okienko pokazane poniżej, wpisz **R:\SETUP** (o ile litera R odpowiada napędowi CD-ROM z płytą ze sterownikiem), kliknij przycisk **OK** i przejdź do p. 7.

| Uruchon         | ?×                                                                                          |
|-----------------|---------------------------------------------------------------------------------------------|
|                 | Wpisz nazwę programu, foldera lub dokumentu, a<br>zostanie on otwarty przez system Windows. |
| <u>O</u> twórz: | R:\SETUP                                                                                    |
|                 | OK Anuluj <u>P</u> rzeglądaj                                                                |

Pojawi się okienko "Instaluj z dysku". Włóż CD - ROM instalacyjny do napędu. Wpisz
 R:\ (o ile litera R odpowiada napędowi CD-ROM z płytą ze sterownikiem), kliknij przycisk
 OK i przejdź do p 7.

| Zainstalı | uj z dysku                                                                      | ×                  |
|-----------|---------------------------------------------------------------------------------|--------------------|
| _         | Włóż dysk instalacyjny od producenta do<br>wybranej stacji dysków i kliknij OK. | OK<br>Anuluj       |
|           | Kopiuj pliki dostarczone przez producenta z:<br>R:\                             | <u>P</u> rzeglądaj |

- 7 Program instalacyjny wystartuje. Żeby zainstalować sterownik w standardowym folderze, kliknij przycisk Dalej. Żeby wybrać inny folder, kliknij przycisk Przeglądaj i określ ścieżkę dostępu i nazwę folderu. Kliknij OK i wybierz Tak, żeby stworzyć folder, kliknij przycisk Dalej, by kontynuować.
- 8 Na ekranie zobaczysz "drukuj do portu". Standardowo jest to port LPT1 i jest on wybierany automatycznie.
   Zaznacz Tak, by opisywana drukarka była drukarką domyślną.
   Na koniec kliknij przycisk Zakończ.
- **9** Pojawi się okienko "Potwierdź instalację". Żeby kontynuować instalację, kliknij przycisk **Tak**.
- **10** Po zakończeniu instalacji pojawi się pytanie, czy drukować stronę testową. Jeśli chcesz, żeby to zrobić, kliknij **Tak**, upewniając się zarazem, czy w drukarce jest zainstalowany papier.
- 11 Jeśli strona testowa zostanie wydrukowana pomyślnie, kliknij przycisk **Zakończ**. Pojawi się okienko z informacją: "Instalacja sterownika drukarek Sharp serii 800 została zakończona". Kliknij przycisk **OK**.

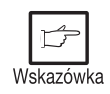

Jeśli masz jakiekolwiek problemy ze stroną testową, zob. **ROZWIĄZYWANIE PROBLEMÓW** na stronie 95 i sprawdź objawy i rozwiązania. Wydrukuj stronę testową jeszcze raz po usunięciu problemu.

#### Windows 98:

- 1 Włóż papier do pojemnika drukarki. Opis tej procedury znajdziesz w rozdziale INSTALACJA PAPIERU w instrukcji obsługi do kopiarki.
- 2 Włącz drukarkę.

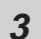

Włącz komputer i uruchom Windows.

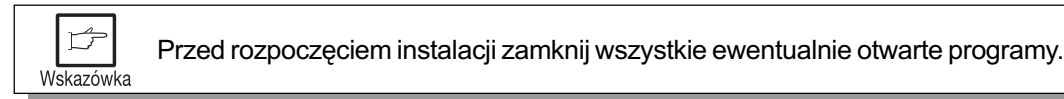

- 4 Jeśli korzystasz z Windows 95 na komputerze z plug & play\*, pojawi się okno "Dodaj nowy sprzęt". Kliknij przycisk Dalej i postępuj według poleceń pojawiających się na ekranie.
  - Jeśli okno dodaj nowy sprzęt się nie pojawia, przejdź do punktu 8.
     \*Plug &play: informacje na ten temat znajdziesz na stronie 83.

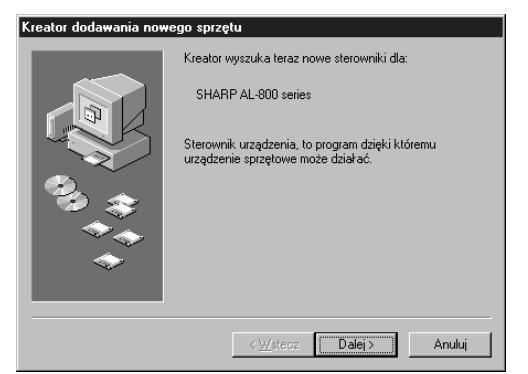

- **5** Zaznacz opcję Szukaj najlepszego sterownika dla urządzenia i kliknij Dalej.
- 6 Włóż CD-ROM instalacyjny do napędu, zaznacz opcję **napęd CD-ROM** I kliknij przycisk **Dalej**.

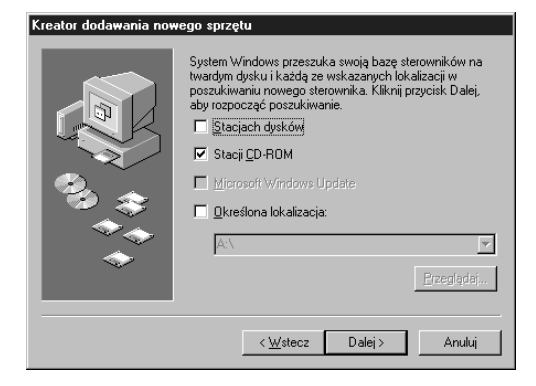

- Zostanie znalezione urządzenie "Drukarka Sharp serii 800". Kliknij przycisk Dalej. 7 Przejdź do punktu 9.
- Włóż CD ROM instalacyjny do napędu. Kliknij przycisk Start i wybierz Uruchom. 8 Gdy pojawi się okienko pokazane poniżej, wpisz R:\SETUP (o ile litera R odpowiada napędowi CD-ROM z płytą ze sterownikiem), kliknij przycisk OK i przejdź do p. 9.

| Uruchon         | n ?×                                                                                                    |
|-----------------|----------------------------------------------------------------------------------------------------|
|                 | Wpisz nazwę programu, folderu, dokumentu lub zasobu<br>internetowego, a zostanie on otworzony przez system Windows. |
| <u>O</u> twórz: | R:\SETUP                                                                                                    |
|                 | OK Anuluj <u>P</u> rzeglądaj                                                                                        |

- Program instalacyjny wystartuje. Żeby zainstalować sterownik w standardowym 9 folderze, kliknij przycisk Dalej. Żeby wybrać inny folder kliknij przycisk Przeglądaj i określ ścieżkę dostępu i nazwę folderu. Kliknij OK i wybierz Tak, żeby stworzyć folder, kliknij przycisk Dalej, by kontynuować.
- Na ekranie zobaczysz "drukuj do portu". Standardowo jest to port LPT1 i jest on 10 wybierany automatycznie. Zaznacz Tak, by opisywana drukarka była drukarką domyślną. Na koniec kliknij przycisk Zakończ.
- Pojawi się okienko "Potwierdź instalację". Żeby kontynuować instalację, kliknij przycisk 11 Tak.
- Po zakończeniu instalacji pojawi się pytanie, czy drukować stronę testową. Jeśli chcesz, 12 żeby to zrobić, kliknij Tak, upewniając się zarazem, czy w drukarce jest zaistalowany papier.
- Jeśli strona testowa zostanie wydrukowana pomyślnie, kliknij przycisk **Zakończ**. Pojawi 13 się okienko z informacją: "Instalacja sterownika drukarek Sharp serii 800 została zakończona". Kliknij przycisk OK.

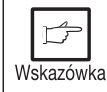

Jeśli masz jakiekolwiek problemy ze stroną testową, zob. ROZWIĄZYWANIE PROBLEMÓW na stronie 95.

#### Windows 3.1x:

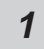

Włóż papier do pojemnika drukarki. Opis tej procedury znajdziesz w rozdziale **INSTALACJA PAPIERU** w instrukcji obsługi do kopiarki.

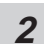

Włącz drukarkę i komputer oraz uruchom Windows.

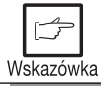

Przed rozpoczęciem instalacji zamknij wszystkie ewentualnie otwarte programy.

- **3** Włóż CD-ROM instalacyjny do napędu.
- **4** Wybierz opcję **Uruchom...** z menu **Plik** w Menedżerze programów.
- **5** Wpisz **R:\SETUP** (o ile litera R odpowiada napędowi CD-ROM z płytą ze sterownikiem), kliknij przycisk **OK**.

| - Uruchom              |                     |
|------------------------|---------------------|
| Polecenie:             | OK                  |
| R:\SETUP               | Anuluj              |
| Do ikony podczas pracy | P <u>r</u> zeglądaj |
|                        | Pomo <u>c</u>       |

- *6* Wybierz katalog, w którym ma zostać zainstalowany sterownik, i kliknij **Dalej**. Żeby zainstalować sterownik w standardowym katalogu, kliknij przycisk **Dalej** od razu.
- 7 Na ekranie zobaczysz "drukuj do portu". Standardowo jest to port LPT1 i jest on wybierany automatycznie. Zaznacz **Tak**, by opisywana drukarka była drukarką domyślną. Kliknij przycisk **Dalej**.
- Pojawi się okienko "Potwierdź instalację". Żeby kontynuować instalację, kliknij przycisk
   Tak.
- **9** Po zakończeniu instalacji kliknij przycisk **Tak** i zrestartuj Windows.

#### Grupa "Drukarka serii AL-800"

Podczas instalacji sterownika utworzona zostanie grupa "Drukarka serii AL-800". W grupie tej dostępne są następujące ikony.

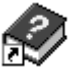

#### Pomoc do obsługi programów DOS

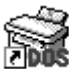

#### Ustawienie obsługi programów DOS

Patrz strona 93.

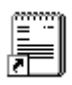

#### Readme

Tutaj znajdują się ostatnie informacje dotyczące obsługi drukarki. Przed przystąpieniem do pracy przeczytaj zawartość tego pliku.

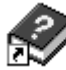

#### Pomoc monitora stanu

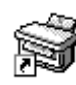

#### Monitor stanu

W oknie stanu wyświetlane są informacje o drukowanych dokumentach i stanie drukarki. Szczegóły znajdziesz w rozdziale **MONITOR STANU** na stronie 97.

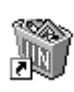

#### Deinstalacja sterownika AL-800

Sterownik może zostać odinstalowany. Jeśli to sią stanie drukowanie nie będzie możliwe. Żeby prawidłowo odinstalować sterownik, skorzystaj z pogramu deinstalacyjnego.

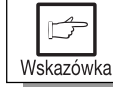

Przed przystąpieniem do drukowania przeczytaj zawartość pliku readme.

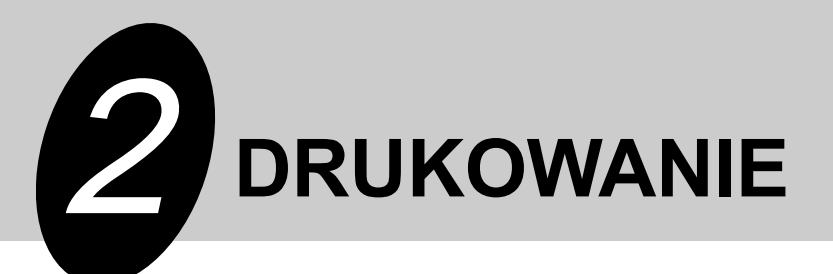

## WYDRUK STRONY

Sposób drukowania jest opisany poniżej. Skorzystaj też z instrukcji obsługi używanego programu.

- Zanim będziesz mógł korzystać z drukarki, musisz zainstalować sterownik dostarczony z drukarką. Po zainstalowaniu tego oprogramowania będziesz mógł kontrolować wydruk dokumentów przy pomocy ustawień w oknie sterownika, które pojawia się na ekranie. Zob. INSTALACJA STEROWNIKA DRUKARKI na stronie 82.
- Jeśli korzystasz z kilku drukarek, musisz zmienić ustawienia drukarki w panelu sterowania tak, by wybrać odpowiednią drukarkę. Opisywana drukarka nie może być używana z innymi drukarkami korzystającymi z GDI i systemem druku Windows. Szczegóły znajdziesz w rozdz. KORZYSTANIE Z INNYCH STEROWNIKÓW, str. 99.

#### Wykonanie wydruku

1 Upewnij się, że w pojemniku znajduje się papier o żądanym formacie. (Zob rozdz. INSTALACJA PAPIERU w instrukcji obsługi do kopiarki.)

|   | ß      |    |
|---|--------|----|
| W | skazów | ka |

Przed rozpoczęciem wydruku upewnij się, że wybrana została drukarka AL-800.

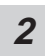

Gdy włączysz drukarkę, wskaźnik ((°)) się zaświeci.

3

W używanej aplikacji określ ustawienia drukowania, takie jak liczba stron i format papieru. Zob. **USTAWIENIE OPCJI DRUKU POPRZEZ STEROWNIK** na stronie 90.

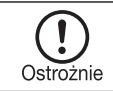

Przed rozpoczęciem wydruku upewnij się, że wybrana została drukarka AL-800.

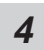

Wybierz polecenie druku w aplikacji.

Polski

| Wskazówka | <ul> <li>Jeśli przy próbie drukowania wykonywane było kopiowanie, zostanie ono dokończone. Po zakończeniu kopiowania druk rozpocznie się, gdy klawisz kasowania (ⓒ) zostanie przyciśnięty lub upłynie ok. 60 sek. (czas powrotu do ustawień standardowych)*</li> <li>* Czas powrotu do ustawień standardowych zależy od ustawienia użytkownika. Zob. instrukcja obsługi do kopiarki.</li> </ul> |
|-----------|----------------------------------------------------------------------------------------------------|
|           | <ul> <li>Tryby uśpienia i obniżonego zużycia energii zostaną automatycznie wyłączone<br/>przy podjęciu próby drukowania.</li> </ul>                                                                                                    |
|           | <ul> <li>Jeśli format papieru określony w aplikacji jest większy od papieru znajdującego<br/>się w drukarce, obraz może zostać wydrukowany na dwóch kartkach.</li> </ul>                                                                                                    |
|           | <ul> <li>Jeśli format papieru określony w aplikacji jest większy od papieru znajdującego<br/>się w drukarce, niewydrukowana część obrazu może pozostać na powierzchni<br/>bębna światłoczułego. W takim wypadku druga strona kartki może zostać<br/>zabrudzona. Jeśli to się stanie, podaj prawidłowy format papieru i wydrukuj<br/>dwie do trzech stron, żeby wyczyścić bęben.</li> </ul>      |

#### Wskaźniki na pulpicie sterowniczym

Wskaźnik ON LINE oraz wskaźnik  $(\hat{\bullet})$  będą świeciły informując o stanie drukarki.

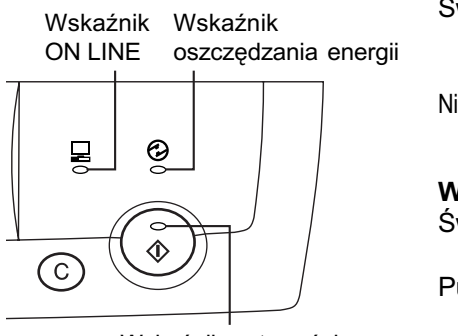

Wskaźnik gotowości

#### Wskaźnik gotowości

- Świeci Sygnalizuje, że drukarka jest gotowa do drukowania, dane są przyjmowane lub drukowanie jest w trakcie.
- Nie świeci Sygnalizuje, że kopiowanie jest w trakcie lub drukarka jest w trybie uśpienia.

#### Wskaźnik ON LINE

Świeci Sygnalizuje, że drukarka jest gotowa do drukowania lub drukowanie jest w trakcie.

Pulsuje Sygnalizuje, że dokonywane są ustawienia drukarki podczas drukowania lub trwa przyjmowanie danych.

Nie świeci Kopiowanie jest w trakcie.

#### Wskaźnik oszczędzania energii

Swieci Sygnalizuje, że tryb oszczędzania energii jest aktywny.

## **USTAWIENIE OPCJI DRUKU POPRZEZ STEROWNIK**

Sposób dokonywania ustawień i dostępne opcje są opisane poniżej. Przed dokonaniem ustawień upewnij się, że:

- W komputerze, którego używasz, zainstalowany został sterownik do drukarek Sharp serii AL-800, jeśli nie, zob. rozdz. **INSTALACJA OPROGRAMOWANIA DRUKARKI** na str. 82.
- Drukarka serii AL-800 została ustawiona jako drukarka domyślna.

#### Windows 95/Windows 98/Windows NT 4.0:

- Kliknij przycisk Start w komputerze i wybierz Drukarki z menu Ustawienia.
- 2 Jeśli korzystasz z Windows 95/Windows 98, kliknij prawym przyciskiem myszy ikonę SHARP, seria AL- 800 w folderze **Drukarki** i z menu wybierz **Właściwości**. Jeśli korzystasz z Windows NT 4.0, kliknij prawym przyciskiem myszy ikonę **SHARP**, seria AL- 800 w folderze **Drukarki** i z menu wybierz Ustawienia dokumentu.

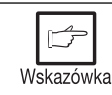

1

W powyższym opisie przyjęto, że używasz myszy skonfigurowanej dla osób praworęcznych.

3

Zostanie wyświetlone okno właściwości drukarki SHARP serii AL-800. Jeśli korzystasz z Windows 95/Windows 98, kliknij kartę **Ustawienia sterownika**, żeby wyświetlić następujące okno.

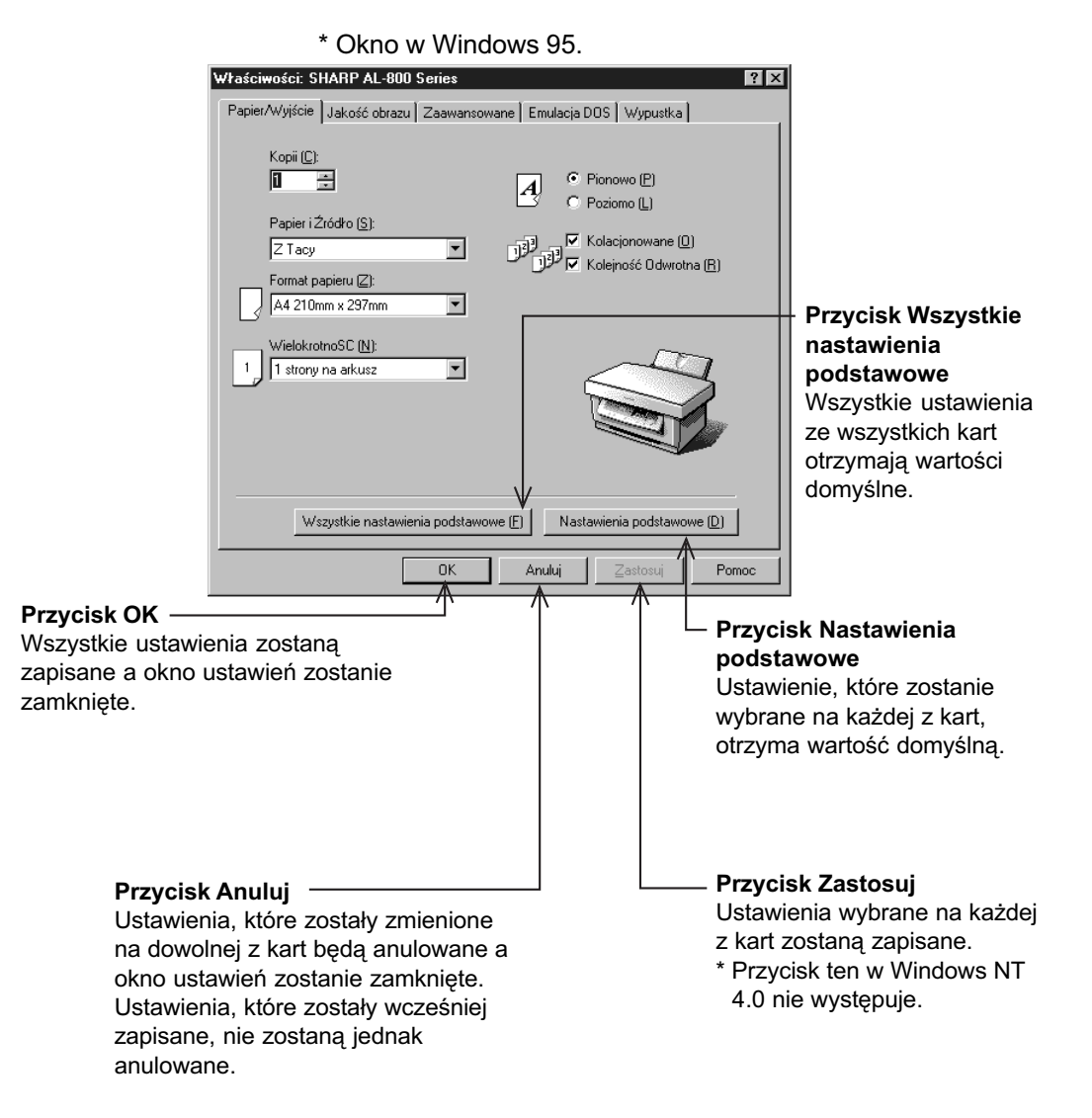

Polski

#### Windows 3.1x:

- 1 Kliknij dwukrotnie ikonę Menedżera Wydruku w Grupie Głównej Menedżera Programów.
- 2 Z menu Opcje wybierz Ustawienia drukarki.
- 3

Wybierz drukarkę SHARP serii AL-800 i kliknij Ustawienia.

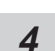

Wyświetlone zostaną właściwości opisywanej drukarki.

Możliwe jest ustawienie następujących opcji:

#### Papier/Wyjście

| Kopie              | Określa liczbę egzemplarzy do wydrukowania. Można podać liczbę od 1 do 50. (ustawienie standardowe: 1)                                                                                                    |
|--------------------|----------------------------------------------------------------------------------------------------|
| Źródło papieru     | Określa źródło papieru w drukarce.<br>(ustawienie standardowe: Podajnik papieru)                                                                                                    |
| Format papieru     | Określa format papieru, na którym wykonywane mają być wydruki.<br>Dostępne są formaty: Letter, Legal, Invoice, A4, B5, A5, Folio,<br>Foolscap, itp. (ustawienie standardowe: Letter lub A4 zależnie od<br>kraju lub regionu)<br>* Ustawienia użytkownika nie są dostępne. |
| Układ strony       | Określa układ strony. Można wybrać pionowy lub poziomy.<br>(ustawienie standardowe: pionowy)                                                                                                    |
| Ułożenie           | Określa, czy wydruki mają być sortowane, czy grupowane.<br>(ustawienie standardowe: sortowane)                                                                                                    |
| Kolejność odwrotna | Określa kolejność drukowania. Jeśli zostanie zaznaczona, druko-<br>wanie rozpocznie się od ostatniej strony. (standardowo: wybrana)                                                                                                    |
| Miniaturki         | Na jednej stronie można wydrukować kilka (1, 2 lub 4) stron danego dokumentu. (ustawienie standardowe: 1 strona)                                                                                                    |

#### Jakość obrazu

| Jaśniej/ciemniej | Można podać liczbę od 0 do 100%. (standardowo: 50%)                                                                     |
|------------------|----------------------------------------------------------------------------------------------------|
| Kontrast         | Można podać liczbę od 0 do 100%. (standardowo: 50%)                                                                     |
| Rozdzielczość    | Do wyboru 300 lub 600 dpi. (standardowo: 600 dpi)                                                                       |
| Rodzaj wydruku   | Określa rodzaj wydruku: Normalny, Fotografia, Tekst, Oszczędza-<br>jący toner lub Zaawansowany. (standardowo: Normalny) |

#### Ustawienia zaawansowane

Umożliwiają one wykonywanie wydruków z programów porozumiewających się z drukarką w nietypowy sposób. Większość użytkowników w ogóle z nich nie korzysta. Patrz też plik pomocy.

#### Obsługa wydruku z programów DOS

Program ustawień opcji wydruku z programów DOS jest dostępny po kliknięciu przycisku **Ustawienia**. Jest to niezależny program ustawiający opcje emulacji języka PCL4 w DOS.

#### Ustawienia obsługi programów DOS

| DOS - kopie            | Określa liczbę egzemplarzy do wydrukowania. Można podać liczbę od 1 do 50. (ustawienie standardowe: 1)                       |
|------------------------|----------------------------------------------------------------------------------------------------|
| DOS - układ strony     | Określa układ strony. Można wybrać pionowy lub poziomy. (ustawienie standardowe: pionowy)                                    |
| DOS - źródło papieru   | Określa źródło papieru w drukarce. (ustawienie standardowe:<br>Podajnik papieru)                                             |
| DOS - format papieru   | Określa format papieru, na którym wykonywane mają być wydruki.<br>(standardowo: Letter lub A4 zależnie od kraju lub regionu) |
| DOS - szerokość A4     | Określa liczbę kolumn mieszczących się na szerokości strony formatu A4. (ustawienie standardowe: 77 kolumn)                  |
| DOS - linie na stronę  | Określa liczbę linii na stronie. (ustawienie standardowe: 60 lub 64<br>linie zależnie od kraju lub regionu)                  |
| DOS - czcionki         | Określa czcionkę użytą do drukowania. (ustawienie standardowe<br>Courier Regular)                                            |
| DOS - rozmiar czcionki | Określa rozmiar użytej czcionki. (ustawienie standardowe: 10)                                                                |
| DOS - zestaw znaków    | Określa zestaw znaków użytych do drukowania. (ustawienie standardowe: Roman-8)                                               |

#### Informacje

Na karcie informacji nie ma żadnych opcji do ustawienia. Podana jest jedynie wersja sterownika oraz informacja o prawach autorskich.

## WYDRUK Z PROGRAMÓW ŚRODOWISKA DOS

Wydruk może być również wykonany z programów środowiska DOS pracujących w systemie Windows.

Wskazówka

Opisywana drukarka może drukować tylko z programów dosowych pracujących pod Windows. Wydruk spod "czystego" DOS'u nie jest możliwy.

#### Ustawienie opcji druku z linii poleceń DOS

W Windows 95/Windows 98 w ustawieniach portu jest opcja "Buforuj zadania drukowania DOS". Jeśli opcja ta nie będzie włączona, drukowanie nie będzie możliwe. Postępuj wg poniższej procedury, żeby skontrolować ustawienie.

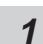

2

Kliknij przycisk Start w komputerze.

Z menu Ustawienia wybierz Drukarki.

Kliknij prawym przyciskiem myszy ikonę SHARP, seria AL-800 i wybierz Właściwości.

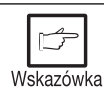

3

W powyższym opisie przyjęto, że używasz myszy skonfigurowanej dla osób praworęcznych.

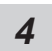

W oknie dialogowym Właściwości kliknij kartę Szczegóły.

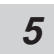

Kliknij przycisk Ustawienia portu.

6 Upewnij się, że opcja "Buforuj zadania drukowania DOS" jest zaznaczona.

#### Ustawienia w oknie sterowania

W oknie sterowania można zmieniać format i podajnik papieru oraz inne opcje. Żeby otworzyć okno sterowania, postępuj wg poniższego opisu.

#### Windows 95/Windows 98/Windows NT 4.0:

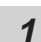

Kliknij Start, Program, Drukarka SHARP serii AL-800, i Obsługa programów DOS.

#### Windows 3.1x:

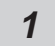

Kliknij dwukrotnie ikonę **Obsługa programów DOS** w oknie **Drukarka SHARP serii AL-800 Menedżerze Programów**.

#### Ustawienia programowe

W programie MS-DOS wybierz drukarkę:

#### HP LaserJet Series II (PCL4)

Jeśli powyższa drukarka nie jest dostępna, wybierz dowolną drukarkę zgodną z PCL4.

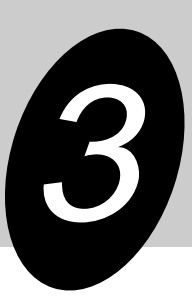

PROBLEMY Z DRUKARKĄ?

## **ROZWIĄZYWANIE PROBLEMÓW**

Niektóre problemy z AL-840 są wspólne zarówno dla funkcji kopiarki i drukarki. Dlatego w przypadku niektórych problemów należy znaleźć rozwiązanie w instrukcji od kopiarki.

#### Problemy z wydrukiem

Wskazówka

Napis "Kopiarka" w kolumnie "Zob. str.:" informuje, że opis rozwiązania znajduje się w instrukcji od kopiarki.

| Problem                                   | Możliwa przyczyna                                                          | Rozwiązanie                                                                                                    | Zob.str.:  |
|-------------------------------------------|----------------------------------------------------------------------------|----------------------------------------------------------------------------------------------------|------------|
| Sterownik nie<br>daje się<br>zainstalować | Na dysku nie ma<br>wystarczającej ilości<br>wolnego miejsca.               | Usuń niepotrzebne pliki i<br>oprogramowanie, żeby zwolnić<br>miejsce na dysku. (Sterownik<br>potrzebuje przynajmniej 10 MB.)                                | 82         |
|                                           | Nieodpowiedni system<br>operacyjny.                                        | Use Windows 3.1x, Windows 95,<br>Windows 98 or Windows NT 4.0.                                                                                              | 82         |
| Drukarka nie                              | Źle zainstalowany papier.                                                  | Zainstaluj go prawidłowo.                                                                                                    | Kopiarka*1 |
| pobiera<br>papieru                        | Zbyt dużo papieru w<br>podajniku.                                          | Wyjmij część papieru z podajnika.<br>Koperty, folie transparentne i<br>etykiety podawaj pojedynczo.                                                         | Kopiarka*1 |
| Drukarka nie<br>drukuje                   | Kabel komunikacyjny może<br>być źle podłączony.                            | Sprawdź podłączenie kabla.                                                                                                    | Kopiarka*2 |
|                                           | Kabel komunikacyjny może<br>być uszkodzony.                                | Podłącz kabel do drukarki i<br>komputera, o których wiesz, że<br>działają prawidłowo. Jeśli<br>drukowanie także jest nie możliwe,<br>kabel jest uszkodzony. |            |
|                                           | Wybrany może być zły port.                                                 | Sprawdź ustawienia w Panelu<br>sterowania w Windows i upewnij się,<br>że sygnał wysyłany jest do dobrego<br>portu (np. LPT1).                               | 82         |
|                                           | Ładunek z tonerem lub<br>bęben światłoczuły mogą<br>być źle zainstalowane. | Upewnij się, że ładunek z tonerem i<br>bęben są dobrze zainstalowane.                                                                                       | _          |
|                                           | Drukarka może być źle<br>skonfigurowana.                                   | Sprawdź w programie, czy wszystkie ustawienia druku są prawidłowe.                                                                                          | —          |
|                                           | Sterownik drukarki może być<br>źle zainstalowany.                          | Zainstaluj ponownie sterownik i<br>spróbuj wydrukować stronę testową.                                                                                       | 82         |

| Problem                 | Możliwa przyczyna                                             | Rozwiązanie                                                                                       | Zob.str.:  |
|-------------------------|---------------------------------------------------------------|---------------------------------------------------------------------------------------------------|------------|
| Drukarka<br>drukuje złe | Kabel komunikacyjny może<br>być źle podłączony.               | Sprawdź podłączenie kabla<br>komunikacyjnego.                                                     | Kopiarka*2 |
| dane lub<br>znaki       | Parametry kabla<br>komunikacyjnego mogą być<br>nieprawidłowe. | Używaj kabla dostarczonego wraz z<br>drukarką. Patrz też dane charak-<br>terystyczne kabla.       | 102        |
| Druk trwa<br>zbyt wolno | W Windows 3.1x Menedżer<br>Druku nie jest używany.            | Kliknij dwukrotnie ikonę Drukarki w<br>Panelu sterowania i zaznacz opcję<br>Użyj Menedżera druku. |            |
|                         | Zbyt wiele aplikacji może być<br>uruchomionych.               | Zanim przystąpisz do drukowania<br>zamknij zbędne aplikacje.                                      | —          |
|                         | Używasz RAM-dysku.                                            | Zmniejsz rozmiar RAM-dysku lub<br>nie używaj go.                                                  | —          |
|                         | Używasz rozdzielczości 600<br>dpi.                            | Ustaw rozdzielczość 300 dpi.                                                                      | —          |
|                         | Zbyt mała pamięć<br>operacyjna komputera<br>(RAM).            | Zainstaluj dodatkowe kości pamięci<br>operacyjnej (RAM) w komputerze.                             | _          |

\*1 Zob. rozdz. INSTALACJA PAPIERU.

\*2 Zob. rozdz. PODŁĄCZENIE KABLA KOMUNIKACYJNEGO.

## **MONITOR STANU**

Gdy drukowanie się rozpocznie, na ekranie komputera pojawi się okno monitora stanu z informacją o stanie drukarki oraz wykonywanej pracy. Monitor stanu wyświetla trzy rodzaje informacji: Normalne, Ostrzeżenia i Błędy. Jeśli pojawi komunikat o błędzie, znajdź go na poniższej liście i wykonaj wskazane czynności.

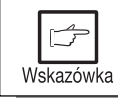

Napis "Kopiarka" w kolumnie "Zob. str.:" informuje, że opis rozwiązania znajduje się w instrukcji od kopiarki.

#### Informacje normalne

Poniższe komunikaty informują o stanie drukarki. Jeśli wyświetlane są normalne informacje, nie musisz podejmować żadnych działań.

| Komunikat                            | Opis                                               |
|--------------------------------------|----------------------------------------------------|
| Gotowa                               | Kopiarka czuwa i jest gotowa do pracy.             |
| Przyjmowanie danych lub druk<br>trwa | Przyjmowanie danych lub drukowanie jest w trakcie. |
| Kopiowanie w trakcie                 | Kopiowanie jest w trakcie.                         |

#### Informacje ostrzegające

| Komunikat                                                                                                    | Rozwiązanie                                                                                                    | Zob.str.:  |
|----------------------------------------------------------------------------------------------------|----------------------------------------------------------------------------------------------------|------------|
| Ładunek z tonerem jest prawie<br>całkowicie pusty. Zamów nowy i<br>wymień go wkrótce.                                                                           | Kończy się toner. Jeśli druk będzie<br>kontynuowany, jego jakość zostanie obniżona.<br>Zamów nowy ładunek i wymień go.                         | Kopiarka*1 |
| Bęben światłoczuły jest bliski<br>zużycia. Zamów nowy i wymień<br>go wkrótce.                                                                                   | Bęben światłoczuły jest bliski zużycia. Jeśli<br>druk będzie kontynuowany, jakość druku<br>zostanie obniżona. Zamów nowy bęben i<br>wymień go. | Kopiarka*1 |
| Aktualna praca wymaga poda-<br>wania ręcznego.<br>Papiery nietypowe takie jak:<br>kalka, koperta i folia samoprzylep-<br>na muszą być podawane pojedyn-<br>czo. | Wyjmij papier z podajnika. Podawaj pojedyn-<br>cze kartki zgodnie z komunikatem na ekranie.                                                    |            |

#### \*1: Zob. rozdz. MATERIAŁY EKSPLOATACYJNE I ICH PRZECHOWYWANIE.

#### Komunikaty o błędach

| Komunikat                                             | Rozwiązanie                                                                                                    | Zob.str.:  |
|-------------------------------------------------------|----------------------------------------------------------------------------------------------------|------------|
| Bęben światłoczuły jest zużyty.<br>Wymień go na nowy. | Bęben światłoczuły jest zużyty. Drukowanie<br>nie będzie kontynuowane dopóki bęben nie<br>zostanie wymieniony.             | Kopiarka*2 |
| Zamknij przednią pokrywę.                             | Przednia pokrywa drukarki jest otwarta.<br>Drukowanie nie może być kontynuowane,<br>dopóki pokrywa nie zostanie zamknięta. | _          |
| Zainstaluj ładunek z tonerem.                         | Ładunek z tonerem jest nie zainstalowany.<br>Włóż ładunek do kopiarki.                                                     | Kopiarka*3 |

| Komunikat                                                                                                    | Rozwiązanie                                                                                                    | Zob.str.:                |
|----------------------------------------------------------------------------------------------------|----------------------------------------------------------------------------------------------------|--------------------------|
| Zacięcie papieru                                                                                                    | Papier zaciął się wewnątrz drukarki. Druk nie<br>będzie kontynuowany, dopóki zacięcie nie<br>zostanie zlikwidowane.                                                                                                    | Kopiarka*4               |
| Jeśli drukarka nie drukuje,<br>sprawdź włącznik i przewód<br>sieciowy.<br>Jeśli podłączony jest 2. komputer<br>i trwa właśnie drukowanie, zamk-<br>nij okno dialogowe i ponów próbę<br>po zakończeniu pierwszej pracy. | Upewnij się że drukarka jest włączona i kabel<br>komunikacyjny jest prawidłowo podłączony.<br>Jeśli trwa wydruk z innego komputera podłą-<br>czonego do drukarki, zamknij widoczne okno<br>dialogowe i ponów próbę, gdy pierwsza praca<br>została zakończona.                                                    |                          |
| Sprawdź podajnik: brak papieru<br>lub zacięcie                                                                                                    | Brakuje papieru lub został on źle pobrany.<br>Druk nie może być kontynuowany, dopóki nie<br>zostanie dołożony papier lub usunięte<br>zostanie zacięcie.                                                                                                    | Kopiarka*4<br>Kopiarka*5 |
| Błąd obsługi<br>Wyłącz zasilanie drukarki.<br>Odczekaj ok. 5 sekund. Włącz<br>ponownie zasilanie.<br>Jeśli błąd się powtórzy, porozum<br>się z autoryzowanym serwisem<br>firmy SHARP.                                  | Drukarka wykryła niespodziewany błąd i nie<br>może kontynuować pracy. Zanotuj warunki<br>wystąpienia błędu lub jego kod. Następnie<br>wyłącz zasilanie, odczekaj pięć sekund i włącz<br>drukarkę ponownie. Jeśli błąd się będzie<br>powtarzał, porozum się niezwłocznie z<br>autoryzowanym serwisem firmy SHARP. |                          |
| Błąd komunikacji<br>Połączenie komputera z drukarką<br>zostało przerwane.<br>Anuluj aktualną pracę, wyłącz<br>zasilanie, skontroluj podłączenie,<br>włącz ponownie zasilanie i ponów<br>próbę pracy.                   | Komputer stracił łączność z drukarką.<br>Anuluj aktualną pracę. Następnie wyłącz<br>drukarkę, starannie sprawdź połączenia,<br>odczekaj pięć sekund i włącz ponownie<br>zasilanie. Jeszcze raz spróbuj wydrukować<br>swój dokument. Jeśli komunikat będzie się<br>powtarzał, patrz Instrukcja obsługi.           |                          |

\*2: Zob. rozdz. WYMIANA BĘBNA.

\*3: Zob. rozdz. INSTALACJA ŁADUNKU Z TONEREM.

\*4: Zob. rozdz. USUWANIE ZACIĘĆ PAPIERU.

\*5: Zob. rozdz. INSTALACJA PAPIERU.

## KORZYSTANIE Z INNYCH STEROWNIKÓW

Jeśli korzystasz także z innej drukarki używającej GDI lub systemu druku Windows, drukarki mogą się zakłócać nawzajem i nie pracować poprawnie.

Żeby korzystać z innej drukarki używającej GDI lub systemu druku Windows, musisz zmienić ustawienia portu drukarki postępując według poniższego opisu.

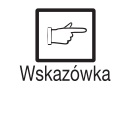

Jeśli druga drukarka nie działa prawidłowo, gdy drukarka SHARP serii AL-800 jest ustawiona na wydruk do pliku ("FILE"), usuń sterownik drukarki SHARP. Żeby usunąć sterownik, zob. rozdz. **DEINSTALACJA STEROWNIKA** na str. 100.

#### Windows 95/Windows 98/Windows NT 4.0:

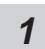

Kliknij przycisk Start.

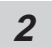

Wybierz Ustawienia i kliknij Drukarki.

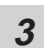

Kliknij prawym przyciskiem myszy ikonę SHARP, seria AL-800 i wybierz Właściwości.

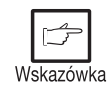

W powyższym opisie przyjęto, że używasz myszy skonfigurowanej dla osób praworęcznych.

4 Kliknij kartę Szczegóły (Porty - w Windows NT 4.0) w oknie dialogowym Właściwości, wybierz PLIK: (FILE:) z listy Drukuj do portu i kliknij przycisk OK.

| E |
|---|
| 7 |
| • |

Kliknij prawym przyciskiem myszy ikonę drugiej drukarki i wybierz Właściwości.

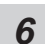

Kliknij kartę **Szczegóły** (**Porty** - w Windows NT 4.0) w oknie dialogowym **Właściwości**, wybierz odpowiedni port (zwykle **LPT1**) z listy Drukuj do portu i kliknij przycisk **OK**.

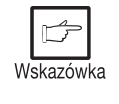

Żeby ponownie korzystać z drukarki SHARP serii AL-800, przeprowadź jeszcze raz tę samą procedurę z tym, że w punkcie 4 wybierz odpowiedni port (np. LPT1).

Problemy z drukarką

#### Windows 3.1x:

| 1 | Kliknij dwukrotnie ikonę Panelu sterowania w Grupie Głównej Menedżera programów.                                                                    |
|---|----------------------------------------------------------------------------------------------------|
| 2 | Kliknij dwukrotnie ikonę <b>Drukarki</b> . Otwarte zostanie okno <b>Drukarki</b> .                                                                  |
| 3 | Wybierz drukarkę serii AL-800 a następnie kliknij przycisk <b>Podłącz</b> .                                                                         |
| 4 | Wybierz <b>Plik</b> z listy dostępnych portów i kliknij <b>OK</b> .                                                                                 |
| 5 | Z listy zainstalowanych drukarek wybierz tę, którą chcesz teraz używać i kliknij przycisk <b>Podłącz</b> .                                          |
| 6 | Wybierz port dla nowej drukarki i kliknij <b>OK</b> .                                                                                               |
| 7 | Kliknij przycisk <b>Ustaw jako domyślną</b> i kliknij przycisk <b>Zamknij</b> .                                                                     |
|   | Żeby ponownie korzystać z drukarki SHARP serii AL-800, przeprowadź jeszcze raz te sama procedure z tym, że w punkcie 4 wybierz odpowiedni port (np. |

## DEINSTALACJA STEROWNIKA

Jeśli sterownik nie działa prawidłowo lub nie będziesz już więcej używał drukarki, zdeinstaluj sterownik według poniższego opisu.

- Jeśli korzystasz z Windows 95/Windows 98/Windows NT 4.0, kliknij Start, Programy, Drukarka SHARP serii AL-800 i Deinstalacja sterownika AL-800. Jeśli korzystasz z Windows 3.1x, kliknij dwukrotnie ikonę Drukarka SHARP serii AL-800 w oknie Menedżera Programów i kliknij dwukrotnie ikonę Deinstalacja sterownika AL-800.
- 2

1

Wskazówka

LPT1).

- Gdy pojawi się okno "Potwierdź usunięcie plików", kliknij Tak.
- 3
- Gdy pojawi się okno "Usuń program z komputera", kliknij przycisk OK.

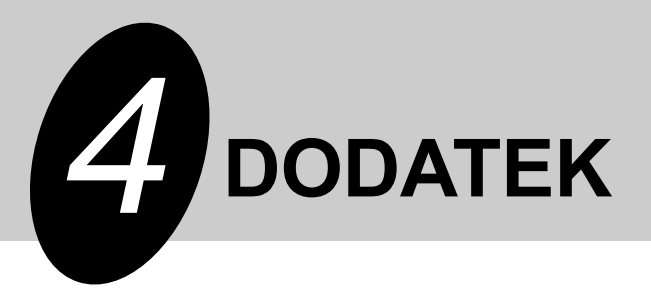

## DANE TECHNICZNE

| Rozdzielczość         | Można wybrać 600 lub 300 dpi.<br>1,800 dpi (odpowiadająca) x 600 dpi dzięki technologii<br>Super Image Enhancement (SIET). |
|-----------------------|----------------------------------------------------------------------------------------------------|
| Język opisu strony    | SHARP GDI                                                                                                    |
| Układ strony          | Pionowy lub poziomy                                                                                                    |
| Czas pierwszej strony | Ok. 20 sekund*                                                                                                    |
| Prędkość druku        | Maks. 8 stron na minutę (format letter lub A4)                                                                             |
| Port komunikacyjny    | Dwukierunkowy port równoległy (zgodny z IEEE 1284)                                                                         |

\* Czas pierwszego druku może zależeć od warunków zewnętrznych, takich jak napięcie zasilające i temperatura otoczenia.

Czas druku może również zależeć od rodzaju danych i aplikacji, z której wykonujesz wydruk.

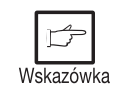

Firma SHARP stawia sobie za cel ciągłe doskonalenie swoich produktów i w związku z tym zastrzega sobie prawo do zmian w danych technicznych bez powiadamiania nabywcy. Dane przedstawione powyżej dotyczą fabrycznie nowych produktów. W niektórych przypadkach mogą się zdarzać odchylenia od podanych wartości.

## PORT RÓWNOLEGŁY

Opisywana drukarka współpracuje z dwukierunkowym kablem równoległym. Używaj kabla dostarczonego w zestawie z drukarką.

Ostrożnie

Dane dotyczące portu równoległego Twojego komputera znajdziesz w jego instrukcji obsługi.

#### Wtyczka

36-pinowy DDK 57LE-40360-730B (D29) żeński lub odpowiednik.

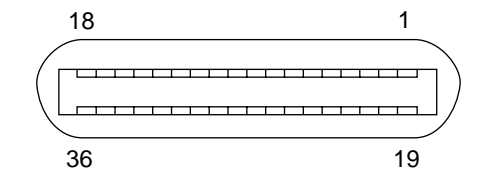

#### Kabel

Ekranowany dwukierunkowy kabel równoległy. Najlepsze rezultaty daje współpraca z kablem zgodnym z IEEE 1284.

#### Układ połączeń

Poniżej podana jest lista sygnałów odpowiadająca poszczególnym pinom.

| Nr pinu | Nazwa sygnału  | Nr pinu | Nazwa sygnału    |
|---------|----------------|---------|------------------|
| 1       | STB            | 19      | GND (STB RET)    |
| 2       | DATA1          | 20      | GND (DATA1 RET)  |
| 3       | DATA2          | 21      | GND (DATA2 RET)  |
| 4       | DATA3          | 22      | GND (DATA3 RET)  |
| 5       | DATA4          | 23      | GND (DATA4 RET)  |
| 6       | DATA5          | 24      | GND (DATA5 RET)  |
| 7       | DATA6          | 25      | GND (DATA6 RET)  |
| 8       | DATA7          | 26      | GND (DATA7 RET)  |
| 9       | DATA8          | 27      | GND (DATA8 RET)  |
| 10      | ACKNLG         | 28      | GND (ACKNLG RET) |
| 11      | BUSY           | 29      | GND (BUSY RET)   |
| 12      | PE (Paper End) | 30      | GND (PE RET)     |
| 13      | SLTC           | 31      | INPRM            |
| 14      | AUTO LF        | 32      | FAULT            |
| 15      | (NC)           | 33      | (NC)             |
| 16      | GND (0 V)      | 34      | (NC)             |
| 17      | FG             | 35      | +5V              |
| 18      | +5V            | 36      | SLTC IN          |

## **OBSZAR DRUKU**

Obszar druku opisywanej drukarki jest pokazany poniżej.

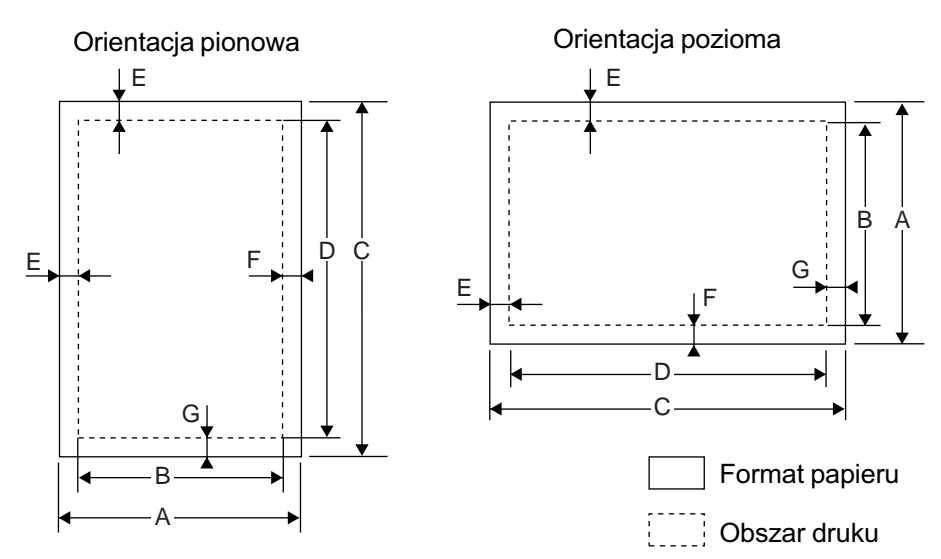

#### 600 dpi

| Format   | Punkty |      |      |      |     |     |     |
|----------|--------|------|------|------|-----|-----|-----|
|          | A      | В    | С    | D    | E   | F   | G   |
| Letter   | 5100   | 4904 | 6600 | 6400 | 100 | 96  | 100 |
| Legal    | 5100   | 4904 | 8400 | 8200 | 100 | 96  | 100 |
| Invoice  | 3300   | 3104 | 5100 | 4900 | 100 | 96  | 100 |
| A4       | 4960   | 4760 | 7015 | 6815 | 100 | 100 | 100 |
| A5       | 3496   | 3296 | 4960 | 4760 | 100 | 100 | 100 |
| B5       | 4299   | 4104 | 6070 | 5870 | 100 | 95  | 100 |
| Folio    | 5100   | 4904 | 7800 | 7600 | 100 | 96  | 100 |
| Foolscap | 5100   | 4904 | 7440 | 7240 | 100 | 96  | 100 |

#### 300 dpi

| Format   | Punkty |      |      |      |    |    |    |
|----------|--------|------|------|------|----|----|----|
|          | A      | В    | С    | D    | Е  | F  | G  |
| Letter   | 2550   | 2456 | 3300 | 3200 | 50 | 44 | 50 |
| Legal    | 2550   | 2456 | 4200 | 4100 | 50 | 44 | 50 |
| Invoice  | 1650   | 1552 | 2550 | 2450 | 50 | 48 | 50 |
| A4       | 2480   | 2384 | 3507 | 3407 | 50 | 46 | 50 |
| A5       | 1748   | 1648 | 2480 | 2380 | 50 | 50 | 50 |
| B5       | 2149   | 2056 | 3035 | 2935 | 50 | 43 | 50 |
| Folio    | 2550   | 2456 | 3900 | 3800 | 50 | 44 | 50 |
| Foolscap | 2550   | 2456 | 3720 | 3620 | 50 | 44 | 50 |